Mars 2023

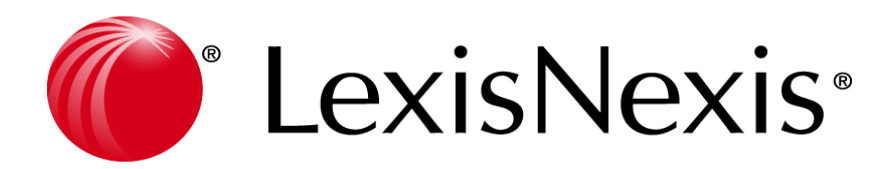

# SUPPORT DE FORMATION LEXIS POLYACTE

### SOMMAIRE

| • | Présentation et Ergonomie                          | 2  |
|---|----------------------------------------------------|----|
| • | Page d'accueil                                     | 3  |
| • | Vos actions rapides                                | 9  |
| • | Création d'un dossier juridique                    | 10 |
| • | Côte dossier et Rubriques secondaires              | 22 |
| • | Editions du dossiers                               | 23 |
| • | Rédaction d'actes                                  | 24 |
| • | Tableaux financiers                                | 31 |
| • | AGOA                                               | 34 |
| • | Gestion de titres                                  | 38 |
| • | IFU'S – 2561                                       | 41 |
| • | Parapheur                                          | 52 |
| • | Gestion collaborative                              | 54 |
| • | Recherches                                         | 56 |
| • | Evènements                                         | 58 |
| • | Classement des mails avec Outlook                  | 60 |
| • | Opérations diverses : modification du capital      | 62 |
| • | Opérations diverses : transfert de siège           | 65 |
| • | Opérations diverses : transformation d'une société | 67 |

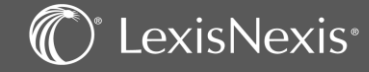

### Une interface web :

Possibilité d'ouvrir plusieurs onglets pour une navigation plus rapide.

Un fil d'Ariane est disponible en plus des menus sur la gauche, en haut de l'application.

### Lexique des icônes générales :

💊 ou 🖡 - Les icônes pour créer ou ajouter :

Elles vous permettent de créer des dossiers, lier des éléments à vos dossiers ou encore créer des fiches personnes physiques ou morales.

- L'icône « Suivant » :

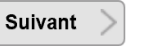

Elle permet d'enregistrer les informations/modifications que vous avez apportées sur la page et de passer à la fenêtre suivante.

- L'icône « Terminer » :

Terminer

Elle permet d'enregistrer les informations/modifications et de passer sur une autre rubrique.

- Les icônes pour annuler une action : Annuler ou

Elles permettent de revenir en arrière.

- L'icône « modifier » : 🎲

Elle permet de modifier une information.

- L'icône :

Elle permet d'exporter les données de la page sur un fichier Excel.

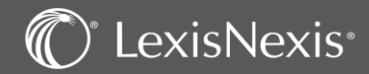

### PAGE D'ACCUEIL

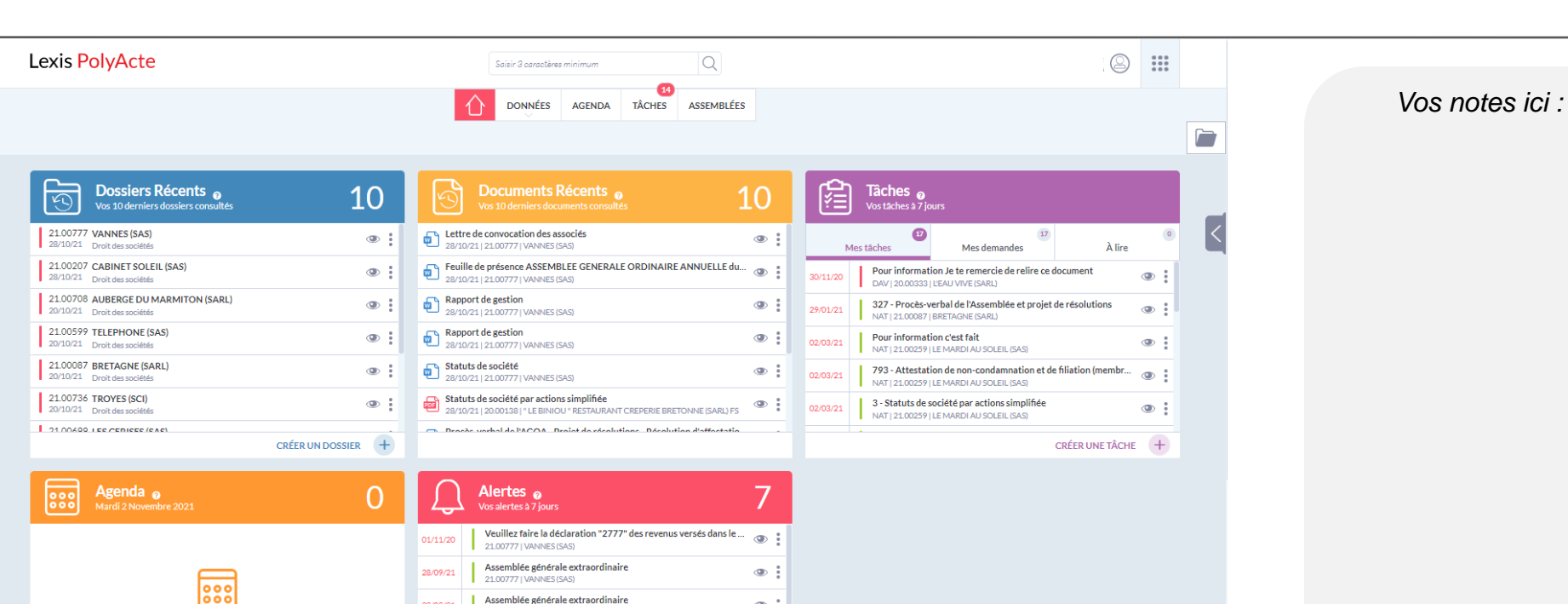

(D) :

Cette page d'accueil vous permet d'accéder rapidement à vos derniers dossiers consultés, vos derniers documents produits dans vos dossiers, vos tâches et alertes et votre agenda par le biais de widgets.

Assemblée générale extraordinaire

Vous pouvez accéder à un aperçu de chaque élément avec l'icône 💿

Vous pouvez également réaliser certaines actions avec l'icône

Et enfin, avec le vous pouvez créer des entrées en fonction du widget sélectionné.

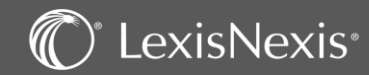

### PAGE D'ACCUEIL – Le Widget « Dossiers Récents »

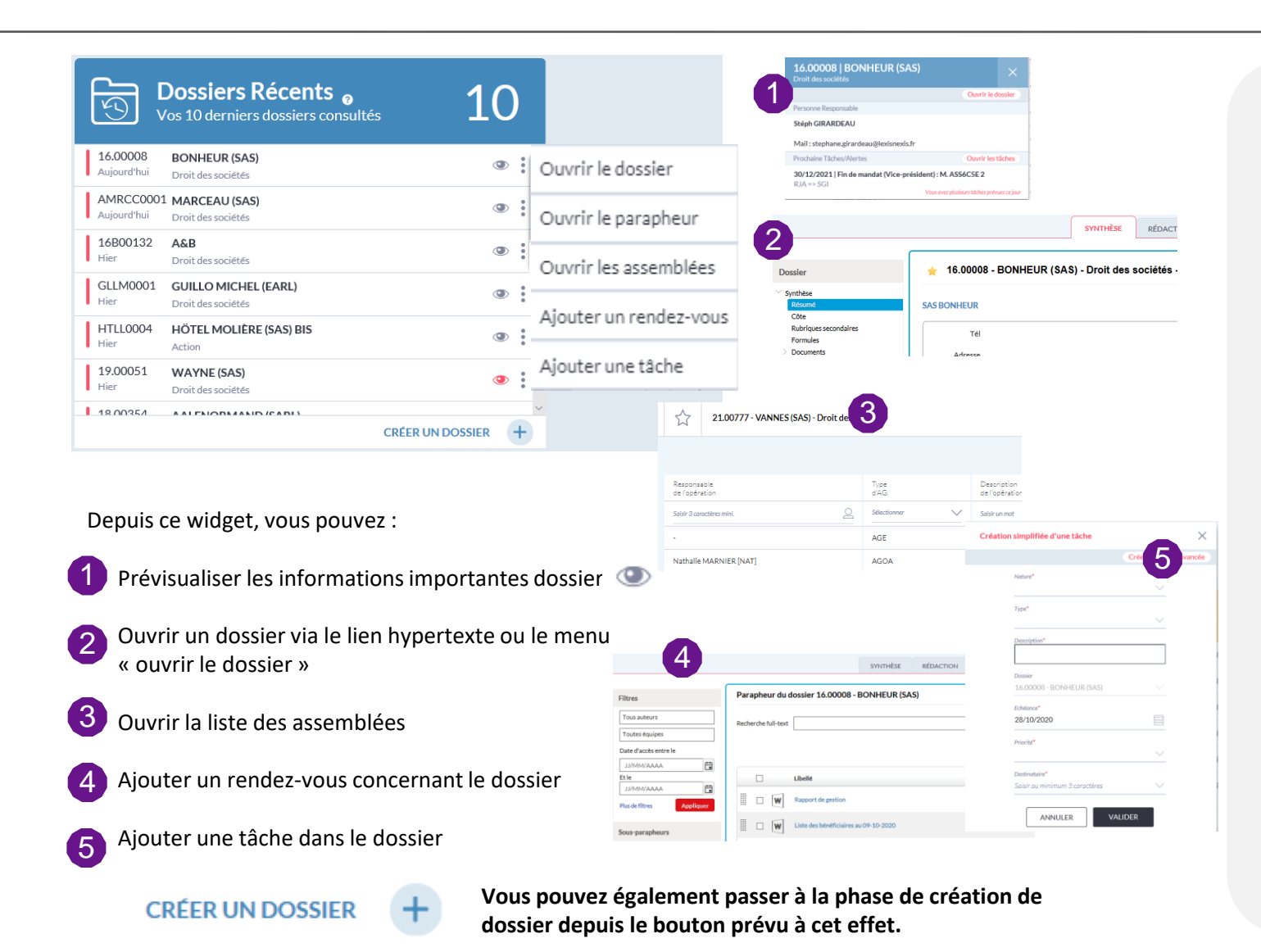

C LexisNexis

Vos notes ici :

## PAGE D'ACCUEIL – Le Widget « Documents récents »

| K.         | Documents Récents 👩<br>Vos 10 derniers documents consultés                                                        | 10 |   |
|------------|----------------------------------------------------------------------------------------------------|----|---|
| 28 Le      | tre de convocation des associés<br>10/21   21.00777   VANNES (SAS)                                                | ۲  | : |
| Pe 28      | uille de présence ASSEMBLEE GENERALE ORDINAIRE ANNUELLE du<br>10/21   21.00777   VANNES (SAS)                     | L  | : |
| Pa 28      | pport de gestion<br>10/21   21.00777   VANNES (SAS)                                                               | ۲  | : |
| 28, Ra     | pport de gestion<br>10/21   21.00777   VANNES (SAS)                                                               | ٢  |   |
| Sta     28 | tuts de société<br>10/21   21.00777   VANNES (SAS)                                                                | ٩  |   |
| P 28       | tuts de société par actions simplifiée<br>10/21   20.00138   " LE BINIOU " RESTAURANT CREPERIE BRETONNE (SARL) FS | ٩  | : |
| - Dr       | señe varbal da l'ACOA. Draiat da récolutione. Décolution d'affectatio                                             |    | - |

Depuis ce widget, vous pouvez voir les 10 derniers documents qui ont été rédigés et prévisualiser les documents via

La prévisualisation du document vous permet d'agir sur ce document : édition, envoi par mail, impression, téléchargement et modification des propriétés du document.

### OU

Ouvrir un document Word ou PDF en cliquant simplement sur le nom de celui-ci directement depuis cette liste

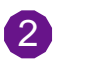

Vous pouvez aussi cliquer sur ce bouton et obtenir les fonctionnalités du parapheur.

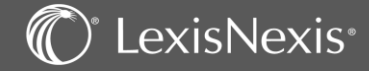

## PAGE D'ACCUEIL – Le Widget « Tâches »

LexisNexis<sup>®</sup>

| Vos tâches à 7 j                                                                                                    | ours                                                                                                    |                                                                                               | Demar                                                                                  | Ide De RDV<br>11   MARCEAU (SARL)                                  | Ouvrir la tâd                                |                                                                                                    |                        | Vos notes ici : |
|----------------------------------------------------------------------------------------------------|----------------------------------------------------------------------------------------------------|-----------------------------------------------------------------------------------------------|----------------------------------------------------------------------------------------|--------------------------------------------------------------------|----------------------------------------------|----------------------------------------------------------------------------------------------------|------------------------|-----------------|
| 1                                                                                                    | 7                                                                                                    |                                                                                               | 0 10/1                                                                                 | l/2020 Basse                                                       | Nouveau                                      |                                                                                                    |                        |                 |
| Mes tâches                                                                                                    | Mes demandes                                                                                                    | À lire                                                                                        | Nature                                                                                 |                                                                    |                                              |                                                                                                    |                        |                 |
| Demande de RDV                                                                                                    | ,                                                                                                    |                                                                                               | Téléphon                                                                               | 9                                                                  |                                              |                                                                                                    |                        |                 |
| RJA   MRCC0001   M                                                                                                    | IARCEAU (SARL)                                                                                                    |                                                                                               | Description                                                                            | ·                                                                  |                                              | 2                                                                                                    |                        |                 |
| r                                                                                                    |                                                                                                    |                                                                                               | Gestion Collaborative                                                                  | 🔿 🚸 Traitement                                                     | d'une tâche 'Téléphone'                      | 1/1 Afficher I'l                                                                                                    | hi                     |                 |
| _                                                                                                    | Ouvrir la tâche                                                                                                    | :                                                                                             | Mes tâches (1)<br>Mes demandes (7)                                                     | Dossier MA                                                         | RCEAU (SARL)                                 | Création simplifiée d'une tâche                                                                                                  | ×                      |                 |
|                                                                                                    | Transférer à                                                                                                    | $\sim$                                                                                        | A lire (0)<br>Mes alertes (13)                                                         | Créé par Jac                                                       | quot Raphaele le 10/11/2020                  | C                                                                                                    | réer une tâche avancée |                 |
|                                                                                                    | Clôturer la tâche                                                                                                    | $\sim$                                                                                        | Accès rapide                                                                           | Transmis par Jac                                                   | quot Raphaele le 10/11/2020<br>quot Raphaele | Nature*                                                                                                    | × _                    |                 |
| -                                                                                                    |                                                                                                    |                                                                                               | <ul> <li>Mes actions</li> <li>Mes dossiers récents</li> </ul>                          | Date d'échéance ma                                                 | rdi 10 novembre 2020                         | Type*                                                                                                    | <b>3</b>               |                 |
| Depuis ce widget, vo<br>les 7 prochains jours<br>lesquelles vous êtes<br>Vous pouvez :<br>1 Prévisualiser les t<br>2 Ouvrir une tâche<br>Cette icône perm<br>: transférer une t<br>3 Créer une nouve | ous pouvez voir<br>s, ainsi que celle<br>en copie pour l<br>tâches via l'icôn<br>via le lien hype<br>net également d<br>tâche ou la clôtu<br>lle tâche via le b | r les tâches que<br>s que vous av<br>ecture.<br>e<br>rtexte ou le n<br>'effectuer de<br>urer. | +<br>ue vous avez a<br>vez demandé<br>nenu « ouvrir<br>es actions rapi<br>ER UNE TÂCHE | à réaliser pour<br>es et celles po<br>la tâche »<br>des selon l'on | ur<br>glet dans lec                          | Desire<br>Salar on winners 3 caractères<br>Edutoret<br>19/11/2020<br>Priestat<br>Salar au Aninimum 3 caractères<br>NNNLER VALIDE | ne                     |                 |

## PAGE D'ACCUEIL – Le Widget « Agenda »

| 10:30<br>13:00<br>15:00<br>17:00 | Agenda<br>Jeudi 4 Novembre 2021                                                                                                    | 2<br>Ouvrir le rendez-vous<br>Supprimer le rendez-vous                                                                                                    | Vos notes ici : |
|----------------------------------|----------------------------------------------------------------------------------------------------|----------------------------------------------------------------------------------------------------|-----------------|
|                                  | Création simplifiée de rendez-vous       Créar un rob avancé         Cade agenda*       Sectionner         Sectionner       *         Libellé*       Gate de début*         Odré à Heure de début*       04/11/2021 11:00         Odré à Heure de début*       10         Odré à Heure de fin*       10         Daté à Heure de fin*       10         Daté à Heure de fin*       10         Daté à Heure de fin*       10         Daté à Heure de fin*       10         Batir votre donnée       10         Datier       10         Satir votre donnée       10         Datier       10         Satir votre donnée       10         Datier       10         Satir votre donnée       10         Datier       10         Satir votre donnée       10         Datier       10         Anthalle Marinier [Inné]       10         NULLER       VALLER | <ol> <li>créerunévénement</li> <li>créerunévénement</li> <li>créerunévénement</li> <li>créerunévénement</li> <li>créerunévénement</li> <li>créerunévénement</li> <li>créerunévénement</li> <li>créerunévénement</li> <li>ce widget vous permet de voir les événements prévus à votre agenda le jour même.</li> <li>A l'aide de vous pourrez soit ouvrir le rendez vous soit le supprimer.</li> <li>Lorsque vous cliquez sur vour votre agenda complet s'ouvre en visualisation sur le jour mais vous pouvez aussi voir la semaine et le mois complet.<br/>Sur la droite vous avez un résumé de votre rendez vous.<br/>Il est possible aussi d'ouvrir votre agenda pour créer ou modifier un rendez-vous</li> </ol> |                 |
|                                  |                                                                                                    | Vous pouvez également CRÉER UN ÉVÉNEMENT + . Cela vous permettra de créer rapidement un rendez vous ou d'accéder à l'écran de saisie classique d'un rendez-vous. Créer un rdv avancé                                                                                                    |                 |

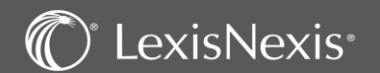

## PAGE D'ACCUEIL – Le Widget « Alertes »

| $\cap$   | Alertes a 1                                                                                |      | Marquer cor          | mme " Fait "                         | :          | Fin De La Péri<br>15.00007   Fiat Lux | ode D'essai De Mme<br>Détective (EURL)                       | Annie Le X                  |         |
|----------|--------------------------------------------------------------------------------------------|------|----------------------|--------------------------------------|------------|---------------------------------------|--------------------------------------------------------------|-----------------------------|---------|
| 4        | Vos alertes à 7 jours                                                                      | D    | Reporter l'al        | lerte 🗸                              |            | Date de l'a<br>11/01/2                | lerte D:<br>010 2                                            | ate d'échéance<br>5/01/2010 | 1       |
| 11/01/10 | Fin de la période d'essai de Mme Annie Lemoine<br>15.00007   Fiat Lux Détective (EURL)     |      | Ouvrir l'aler        | te                                   |            | Type<br>Alertes                       |                                                              |                             |         |
| 29/12/15 | Pour information<br>15.00014   AU TRES BON POISSON (SARL)                                  | Aler | te - Fin de l        | a période d'essai de l               | Mme An     | Description<br>Fin de la période d'e  | assai de Mme Annie Lemoine                                   |                             |         |
| 21/03/16 | Pour information 16B00008   BONHEUR (SARL)                                                 | ▶ 2  | Créé par             | Jacquot Raphaele le 20/05/           | /2019      | Personnes Associées De : Jacquot Ra   | phaele                                                       |                             |         |
| 01/09/16 | Veuillez faire la déclaration "2777" des revenus versés dans I<br>16A00097   BookFace (SA) | D    | Transmis par         | Jacquot Raphaele le 20/05/           | /2019      | Vers: Jacquot Ra<br>Mail: Raph:       | phaele<br>aele.jacquot@Lexisnexis.fr                         |                             |         |
| 23/12/16 | Fin de mandat (Président) : M. Doudou ANTILLAIS<br>16A00097   BookFace (SA)                | D    | A<br>ate de l'alerte | Jacquot Raphaele<br>lundi 11/01/2010 | Dossier 1  | 5.00007 - Fiat Lu                     | Création simplifiée d'une alert                              |                             | ×       |
|          | CRÉER UNE ALERTE                                                                           | Dat  | te d'échéance        | lundi 25/01/2010                     |            |                                       |                                                              | Créer une alerte            | avancée |
|          |                                                                                            | _    | Alerte*              | Fin de la période d'essai de         | e Mme Anni | e Lemoine                             | Type"<br>Description"<br>Dossier                             |                             | 3       |
|          |                                                                                            |      | Document             | L                                    |            |                                       | Salsir au minimum 3 carac<br>Date de l'alerte"<br>10/11/2020 | tères V                     |         |
|          |                                                                                            |      |                      |                                      |            |                                       | Salsir au minimum 3 carac                                    | VALIDER                     |         |

Vos notes ici :

Depuis ce widget, vous pouvez voir les alertes que vous avez à réaliser pour les 7 prochains jours, et celles dont la date est passée mais qui n'ont pas été traitées. Comme dans les autres widgets, vous pouvez :

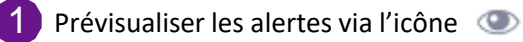

Ouvrir une alerte via le lien hypertexte ou le menu « ouvrir la tâche » Cette icône permet également d'effectuer des actions rapides : marquer comme « fait » ou reporter une alerte.

3 Créer une nouvelle alerte via le bouton CRÉER UNE ALERTE

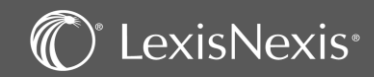

### **VOS ACTIONS RAPIDES**

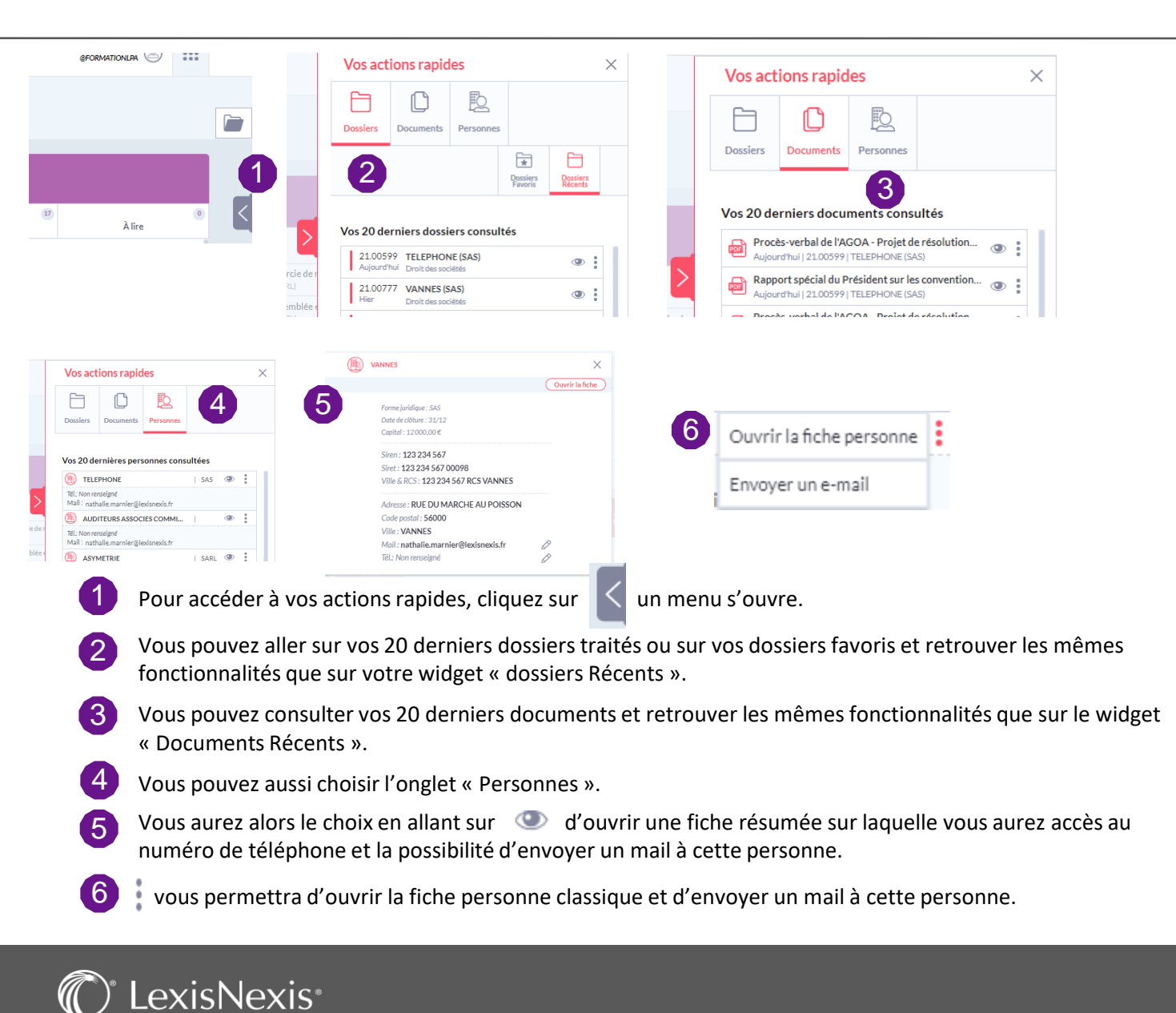

### Vos notes ici :

## CREATION D'UN DOSSIER JURIDIQUE

LexisNexis<sup>®</sup>

|                         | 合                             | AGENDA TÂCHES                          | ASSEMBLÉES                                               |
|-------------------------|-------------------------------|----------------------------------------|----------------------------------------------------------|
| D                       | OSSIERS PERSONNES PARAPHI     | EURS PROCESSUS ÉVÈNEMENTS              | DÉCLARATIONS REVENUS CRM/MAILING                         |
| tres                    | Liste des dossiers            |                                        |                                                          |
| om ou code dossier      | Mes dossiers récents 🛛 En con | urs 🗵                                  |                                                          |
| us types de dossier 🔹 🔻 |                               |                                        | L = C                                                    |
| ivoris                  |                               | ▼ résultats par page                   | 1 2 20 résultats                                         |
| s les responsables 🔹 🔻  | Favoris Code                  | Nom † Type                             | Créé le Resp Col Clôture                                 |
| ous les outres rôles    |                               | ADMINIS<br>TRATIE C Droit Social       |                                                          |
|                         |                               | ABINET                                 | Création d'un nouveau dossier - Choix du type de dossier |
| is de filtres Appliquer | 19.00                         | A (SAS)AL<br>ENORMA Droit des sociétés | Type A<br>Apports partiels d'actifs                      |
|                         |                               | ND                                     | Bail commercial (Rédaction)                              |
|                         |                               |                                        | Contrats commerciaux                                     |
|                         |                               |                                        | Droit des sociétés                                       |
|                         |                               |                                        | Droit Social                                             |
|                         |                               |                                        | Fonds de commerce                                        |
|                         |                               |                                        | Fusion création                                          |
|                         |                               |                                        | H I H I I résultats par page                             |
| Pour cré                | er un nouveau dossier :       |                                        |                                                          |
| 1 Dans l'or             | glet <b>DONNÉES</b> sélectio  | Donnez Dossiers                        |                                                          |
| 2 Cliquez s             | ur l'icône Nouveau 🔒          | (le dossier ne doit pas enco           | pre exister)                                             |
| 3 Sélection             | nez ensuite le type de d      | ossier désiré dans la liste e          | t                                                        |
| cliquez s               | Ir le bouton Suivant          | en bas à droite de la fenê             | ètre.                                                    |
|                         |                               |                                        |                                                          |

## **CREATION D'UN DOSSIER JURIDIQUE** – Personne morale

| Lexis                                   | PolyA                   | cte                                         | Saisir 3 caractères minimum                        | Q                                                    | 9                                    |                     | Vos notes ici : |
|-----------------------------------------|-------------------------|---------------------------------------------|----------------------------------------------------|------------------------------------------------------|--------------------------------------|---------------------|-----------------|
|                                         |                         | 合                                           | DONNÉES AGENDA TÂC                                 | 3<br>CHES ASSEMBLÉES                                 |                                      |                     |                 |
|                                         |                         | DOSSIERS PERS                               |                                                    | s DÉCLARATIONS CRM/MAILING                           |                                      | ٢                   |                 |
| Filtres                                 | Liste des perso         | nnes                                        |                                                    |                                                      |                                      |                     |                 |
| Active     O Inactive                   | Active Soc              | iété, entreprise, association               |                                                    |                                                      |                                      |                     |                 |
| Nom de la personne                      |                         |                                             |                                                    |                                                      |                                      | 5                   |                 |
| Société, entreprise, associat 🔻         | Forme                   | Nom †                                       | Code postal                                        | Ville                                                | Ajouter une personne mor             | ale manuellement    |                 |
| Ville                                   | SAS                     | 360IMMO                                     | 73700                                              | BOURG ST MAURICE                                     |                                      | Choisir             |                 |
| Plus de filtres Appliquer               | SELARL                  | A L'EXCELLENT POISSON 1                     |                                                    | ANGERS-49000                                         |                                      | Choisir             |                 |
|                                         | SAS                     | A3SACE                                      | 33400                                              | TALENCE                                              |                                      | Choisir             |                 |
| Accès rapide                            | SAS                     | 22222                                       | 69008                                              | LYON                                                 |                                      | Choisir             |                 |
| > Mes actions<br>> Mes dossiers récents | SARL                    | AALEMARCHAND                                | 45000                                              | Orléans                                              |                                      | Choisir             |                 |
| > Mes dossiers favoris                  | SA                      | AALEMARCHAND                                | 45000                                              | Orleans                                              | 2                                    | Choisir             |                 |
|                                         |                         |                                             |                                                    |                                                      |                                      |                     |                 |
| 1 Sur la<br>filtre                      | a liste de<br>pour vé   | es personnes                                | ES → PERSONNES                                     | vous pouvez faire une<br>a base de données.          | e recherche à l'a                    | aide du             |                 |
| 2 Si la s                               | société e               | existe déjà, sélection                      | nez-la grâce au bouto                              | Choisir                                              |                                      |                     |                 |
| 3 Sinor<br>son S                        | n utilisez<br>SIRET. Le | z le bouton 🕓 po<br>logiciel remplira la fi | ur la créer (si la socié<br>iche avec les informat | été est immatriculée, v<br>cions qu'il aura trouvé s | ous pouvez cho<br>ur le site de l'IN | oisir via<br>ISEE). |                 |

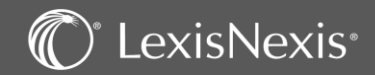

### **CREATION D'UN DOSSIER JURIDIQUE –** Coordonnées

| Percenne                                                               | SARL ASYMETRIE                            | Vos notes ici · |
|------------------------------------------------------------------------|-------------------------------------------|-----------------|
| reisonne                                                               |                                           |                 |
| Coordonnées                                                            | Forme SARL V Size                         |                 |
| Immatriculation                                                        |                                           |                 |
| Mailing/ CRM                                                           | Dénomination* ASYMETRIE                   |                 |
| Interlocuteurs                                                         |                                           |                 |
| Dossiers connectés                                                     |                                           |                 |
|                                                                        |                                           |                 |
| Accès rapide                                                           |                                           |                 |
| > Mes actions                                                          | Adresse Téléphones                        |                 |
| <ul> <li>Mes dossiers récents</li> <li>Mes dossiers favoris</li> </ul> | Postale   AFNOR   Classique  Domicile     |                 |
|                                                                        |                                           |                 |
|                                                                        | Rue 12 rue de la Monnaie                  |                 |
|                                                                        | Portable 1 V                              |                 |
|                                                                        | Code postal 69002 Ville LYON Assistant(e) |                 |
|                                                                        | Pays Recherchez Internet                  |                 |
|                                                                        | Adresse messagerie 1 🔻                    |                 |
|                                                                        | Adresse messagerie 2 🔻                    |                 |
|                                                                        | Site web 1 🔻                              |                 |
|                                                                        |                                           |                 |
|                                                                        | Commentaire                               |                 |
|                                                                        |                                           |                 |
|                                                                        | Groupes                                   |                 |
|                                                                        | Precevent                                 |                 |

1 Saisissez les informations relatives à votre société en passant les différentes rubriques dans le menu de gauche (vous pouvez aussi passer par le bouton suivant en bas de la page, pour naviguer de rubrique en rubrique).

2 Cette liste d'adresses vous permet de renseigner d'autres adresses comme une adresse fiscale, un établissement principal, l'adresse du greffe, etc.

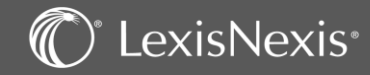

### **CREATION D'UN DOSSIER JURIDIQUE –** Immatriculation

| Coordonnées   Immatriculation   Malling / CRM   Formules   Interlocuteurs   Dossiers connectés     Accès rapide   Mes dossiers récents   Mes dossiers récents   Mes dossiers rávoris     Code NAF     Recherchez     2     SIREN     123 456 789   N° RCS     123 456 789 00012     N° RCS     123 456 789 00012     N° RCS     123 456 789 00012     N° RCS     123 456 789 00012     N° RCS     123 456 789 00012     N° RCS     123 456 789 00012     N° RCS     123 456 789 00012     N° RCS     123 456 789 00012     N° RCS     123 456 789 00012     N° RCS     123 456 789 00012     N° RCS     123 456 789 00012     N° RCS     123 456 789 00012     N° RCS     N° RCS     123 456 789 RCS LYON     N° RCS     123 456 789 RCS LYON     N° RCS     123 456 789 RCS LYON     N° RCS     123 456 789 RCS LYON     N° RCS |  |
|----------------------------------------------------------------------------------------------------|--|
| Immatriculation       SIKEN       123 436 789       SIKEN       123 436 789 00012         Mailing/CRM       Formules       N° RCS       123 436 789 RCS LYON         Interlocuteurs       N° gestion greffe       N° gestion greffe         Objet social       Producteur et réalisation de courts et longs métrages pour le cinéma         ^ Mes dossiers récents       Objet social       Producteur et réalisation de courts et longs métrages pour le cinéma         ^ Mes dossiers favoris       Code NAF       Recherchez       2                                                                                                    |  |
| Formules<br>Interlocuteurs<br>Dossiers connectés     IVIE RCS     LYON     N° RCS     123 456 789 RCS LYON       Accès rapide     N° gestion greffe                                                                                                    |  |
| Interlocuteurs       N° gestion greffe         Dossiers connectés       N° gestion greffe         Accès rapide       Objet social         > Mes actions       Producteur et réalisation de courts et longs métrages pour le cinéma         > Mes dossiers récents       Code NAF         Recherchez       2                                                                                                    |  |
| Accès rapide     Objet social     Producteur et réalisation de courts et longs métrages pour le cinéma       > Mes actions     Accès rapide     Accès rapide       > Mes dossiers récents     Code NAF     Recherchez                                                                                                    |  |
| > Mes actions                                                                                                    |  |
| > Mes dossiers favoris     Code NAF     Recherchez                                                                                                    |  |
|                                                                                                    |  |
| Activité principale Production de films pour le cinéma                                                                                                    |  |
| Activité<br>secondaire                                                                                                    |  |
| Représentant légal     M. GAUGE Anthony     Image: Fonction     Gerant       Ajouter un nouveau représentant légal     4     4     4                                                                                                    |  |
| Les champs suivis d'un *** sont obligatoires.           Verécédent         Suivant         Terminer                                                                                                    |  |
| 1 Remplissez ici les informations concernant l'immatriculation de la société.                                                                                                    |  |
| 2 Le champ « code NAF » permet une recherche par numéro et par mot clé sur les activités.                                                                                                    |  |
| 3 Pour ajouter un représentant légal cliquez sur « ajouter un représentant légal » en bas de la fenêtre.                                                                                                    |  |
| 4 Une fois les données de votre société renseignées, cliquez sur le bouton <b>Terminer</b>                                                                                                    |  |

### C<sup>\*</sup> LexisNexis<sup>\*</sup>

### **CREATION D'UN DOSSIER JURIDIQUE** – La côte du dossier

| Cr       | éation d'un nouveau                 | dossier Droit des s | ociétés               |               |                  |              |         | Vos notes ici : |  |
|----------|-------------------------------------|---------------------|-----------------------|---------------|------------------|--------------|---------|-----------------|--|
|          |                                     |                     |                       |               |                  |              |         |                 |  |
| So       | ciété Société ou personne *         | ASYMETRIE           |                       |               |                  | Ŵ            |         |                 |  |
|          | Numéro du dossier *                 | 20.00126            |                       |               |                  |              |         |                 |  |
|          | Nom du dossier *                    | ASYMETRIE (SARL)    |                       |               |                  |              |         |                 |  |
|          | Site                                | Sélectionner        | •                     |               |                  |              |         |                 |  |
|          | Collaborateurs*                     |                     |                       |               |                  |              |         |                 |  |
|          |                                     | Туре                | Nom 1                 | 92            | Défaut           |              |         |                 |  |
|          |                                     | Pesponsable .       | lacquet Paphaele      | ~             |                  |              |         |                 |  |
|          |                                     |                     |                       |               |                  |              |         |                 |  |
|          |                                     |                     | F 10 V resulta        | ts par page   | 1-150/10         | suitats      |         |                 |  |
|          | Occultation du dossier              |                     |                       |               |                  |              |         |                 |  |
|          |                                     |                     |                       |               |                  |              |         |                 |  |
| Les char | nps suivis d'un " * " sont obligato | pires.              |                       |               | < Précédent      | Créer        | Annuler |                 |  |
| 1        | Sur cet écran vou                   | ıs pouvez modifi    | er le nom et le nu    | méro de vot   | tre dossier. Vou | s pouvez éga | lement  |                 |  |
|          | rattacher votre do                  | ossier à un site.   |                       |               |                  |              |         |                 |  |
| 2        | Vous devez ensuit                   | te indiquer le res  | ponsable du dossie    | er en cliquan | it sur l'icône : | 2            |         |                 |  |
| 9        | afin d'inscrire les                 | premières lettres   | s de son nom ou pr    | énom et val   | ider avec l'icôn | e:           |         |                 |  |
|          | Pour finir, cliquez                 | en bas de la pag    | e a droite sur :      | Créer         |                  |              |         |                 |  |
| 3        | La fonction occul                   | tation du dossie    | r, si elle est activé | e dans le p   | aramétrage, pe   | rmet de rest | reindre |                 |  |
|          | l'accès au dossier                  | par les aux autre   | s utilisateurs afin ( | de le rendre  | confidentiel.    |              |         |                 |  |

### C<sup>®</sup> LexisNexis®

## **CREATION D'UN DOSSIER JURIDIQUE –** Synthèse

| Lexis PolyActe                                 | Saisir 3 caract                                        | eres minimum Q                 |                           |          | Vos notes |
|------------------------------------------------|--------------------------------------------------------|--------------------------------|---------------------------|----------|-----------|
|                                                |                                                        | AGENDA TÂCHES ASSEMBLÉ         | ES                        |          |           |
| DOSSIER                                        | ÉDACTION PARAPHEUR AGENDA TÂC                          | IES FINANCES ÉVÈNEMENTS PF 2   | IS TABLEAUX FINANCIERS FO | RMALITÉS |           |
| Dossier                                        | 🚖 22.00037 - MILAN (SARL) - Droit de                   | s sociétés                     | CEED al V                 | Action 🔻 |           |
| <sup>7</sup> Menu du Dossier<br>Résumé<br>Côte | SARLMILAN                                              |                                |                           |          |           |
| Rubriques secondaires<br>Formules              | Tél 1203949030                                         | 3 Siren 347742000              |                           |          |           |
| > Documents<br>Détail société<br>Associés (3)  | Adresse test@gmail.com<br>messagerie                   | Siret 34774200000012           |                           |          |           |
| Administration Assemblées du dossier New       | Siège 3 Rue du Dôme 05000 GAP                          | Ville RCS GAP                  |                           |          |           |
| Organes de contrôle<br>Patrimoine              | Capital 4 500,00 euros                                 | Numéro RCS 347 742 000 RCS GAP |                           |          |           |
| Membres du CSE<br>Clients facturés / Tiers (2) | Date de 31/12<br>clôture                               | Greffe                         |                           |          |           |
| Fiscal (1)                                     | Exercice au 31/12/2020 :<br>- Chiffre 172 018.00 euros |                                |                           |          |           |
| Accès rapide                                   | d'affaire:                                             |                                |                           |          |           |

1 En haut à gauche, sous la rubrique « DOSSIER », vous avez accès à toutes les rubriques concernant les informations de votre société.

2 Les autres menus de votre dossier suivent sur la droite (rédaction, parapheur, agenda...).

3 Sur la fiche principale du dossier permanent (« Dossier ») se trouvent toutes les informations essentielles concernant votre client.

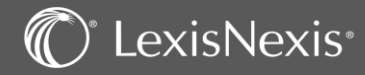

### CREATION D'UN DOSSIER JURIDIQUE – Composition du capital

|                                                               |                                                 | SYNTHÈSE                    | RÉDACTION            | PARAPHEUR | TÂCHES         | ÉVÈNEMENTS  | PROCESS |   |                 |  |
|---------------------------------------------------------------|-------------------------------------------------|-----------------------------|----------------------|-----------|----------------|-------------|---------|---|-----------------|--|
| Dossier                                                       | 🚖 20.00126 - ASYMETRIE                          | (SARL) - Droit de           | s sociétés           |           |                |             |         |   | Vos notes ici : |  |
| Synthèse<br>Détail société<br>Capital et droits sociaux       | Détail de droits sociaux                        |                             |                      |           |                |             |         |   |                 |  |
| Historique<br>Dividendes                                      | Liste des titres émis * Parts                   | sociales                    |                      |           |                |             | •       |   |                 |  |
| Intérêts de compte courant                                    | Nombre de droits sociaux *                      | 1 000                       |                      | V         | aleur nominale | 15,000000 € | •       | 2 |                 |  |
| Cessions de parts<br>Associés                                 | Opération* Cons                                 | titution du capital (Appor  | ts en numéraire)     |           |                |             | •       | - |                 |  |
| Administration<br>Délibérations                               | Nombre de voix par droit social                 | 1                           |                      |           |                |             |         |   |                 |  |
| Organes de contrôle                                           |                                                 | rent dans la composition    | du capital           |           |                |             |         |   |                 |  |
| Patrimoine                                                    |                                                 | rent dans la composition    | uu capitai           |           |                |             |         |   |                 |  |
| Membres du CSE<br>Clients facturés / Tiers                    | 🗌 Ne                                            | pas prendre en compte lo    | ors des assemblées   |           |                |             |         |   |                 |  |
| Fiscal                                                        |                                                 | oits à dividende prioritair | 2                    |           |                |             |         |   |                 |  |
| Accès rapide                                                  | Description de l'opération                      |                             |                      |           |                |             |         |   |                 |  |
| Mes actions     Mes dossiers récents     Mes dossiers favoris | Date de l'opération* 07/0                       | 2/2018                      |                      |           |                |             |         |   |                 |  |
|                                                               | Libellé de l'opération * Emis                   | ion de parts sociales prov  | enant d'apports en n | uméraire  |                |             |         |   |                 |  |
|                                                               |                                                 |                             |                      |           |                |             |         |   |                 |  |
|                                                               | Les champs suivis d'un " * " sont obligatoires. |                             |                      |           |                |             |         |   |                 |  |

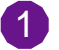

Pour pouvoir renseigner la composition du capital, vous devez passer par le menu « Détail société » dans la rubrique « Dossier ». Vous aurez ainsi accès à la rubrique « Capital et droits sociaux ».

2 Vous pouvez indiquer ici le nombre et la nature des droits sociaux qui composent le capital de votre société. La valeur nominale est automatiquement gérée par le logiciel si vous avez une seule nature de droit (comme dans notre exemple avec une SARL dont le capital est composé de parts sociales). Vous avez cependant la possibilité de modifier cette valeur.

**NB** : Si vous avez plusieurs natures de titres, il faudra répéter cette opération autant de fois que nécessaire, après la répartition de ceux-ci.

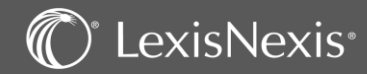

### **CREATION D'UN DOSSIER JURIDIQUE –** Ajout des associés

| * 20 00126 - ASYMETRIE (SARI | - Droit des sociétés                                                                      |
|------------------------------|-------------------------------------------------------------------------------------------|
| Liste des associés candidats |                                                                                           |
|                              |                                                                                           |
| T                            | Ajouter un associé<br>Ajouter une indivision                                              |
| Nom ou dénomination 🕇        | Participation % Nbre de droits sociaux                                                    |
| H C F IO F résultat          | Aucun resultat a afficher<br>Aucun resultat a afficher                                    |
|                              |                                                                                           |
|                              |                                                                                           |
| DOS                          | SIERS PERSONNES PARAPHEURS PROCESSUS ÉVÈNEMENTS DÉCLARATIONS REVENUS CRM/MAILING          |
|                              |                                                                                           |
| Filtres                      | Liste des personnes                                                                       |
| Active     Inactive          | Active                                                                                    |
| Nom de la personne           | Actions V Import V 🗟 C <                                                                  |
| Tous types de personnes ▼    | (                                                                                         |
| SIREN                        | Favoris Forme Nom   Code Postal Ville Tél. portable Tél. fixe E-Mail                      |
| Ville                        | □ ☆ SAS 360IMMO 73700 BOURG ST 06 20 76 93 04 7567 34 arc2000@gmx.fr ● 1                  |
| Plus de filtres Appliquer    | □ ☆ SELARL AL'EXCELLENT POISS ANGERS-49000                                                |
|                              |                                                                                           |
|                              |                                                                                           |
| 1 Sur cet écran vo           | us pouvez ajouter les « associés candidats » en utilisant l'icône 🚺                       |
| Sur cer ceran ve             |                                                                                           |
| Vous serez ensu              | iite redirigé sur la liste de vos contacts OONNÉES -> PERSONNES                           |
|                              |                                                                                           |
| 2 Vous pourrez al            | ors Choisir une personne existante ou en créer une nouvelle.                              |
|                              |                                                                                           |
| <b>NB</b> : Lors de la       | création des fiches personnes n'oubliez pas de renseianer les différents champs notamment |
| l'état civil de ch           | aque associé.                                                                             |

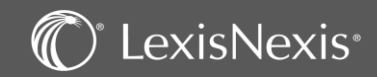

### **CREATION D'UN DOSSIER JURIDIQUE** – Répartition des droits

| ★ 20.00126 - ASYMETRIE (SARL) - Droit des sociétés                                                                                                    | Vos notes ici : |
|----------------------------------------------------------------------------------------------------|-----------------|
| GAUGE Anthony                                                                                                    |                 |
| Opération de répartition des droits sociaux                                                                                                    |                 |
| Répartissable : 1000     Image: Comparison of the compt in the compt in the compt i |                 |
| Date de jouissance 07/02/2018                                                                                                    |                 |
| Libellé dans le registre * Inscription en compte de M. GAUGE Anthony (de parts sociales, apports en numéraire)                                                                                                    |                 |
|                                                                                                    |                 |

| 👷 20.00126 - ASYMETRIE (SARL) - Droit des sociétés |                 |                        |  |  |  |  |
|----------------------------------------------------|-----------------|------------------------|--|--|--|--|
| Liste des associés candidats                       |                 |                        |  |  |  |  |
|                                                    |                 |                        |  |  |  |  |
| T                                                  |                 |                        |  |  |  |  |
| Nom ou dénomination ↑                              | Participation % | Nbre de droits sociaux |  |  |  |  |
| GAUGE Anthony                                      | 80,00           | 800 Choisir            |  |  |  |  |
| Marnier Nathalie                                   | 0,00            | 0 Choisir 🛅            |  |  |  |  |
| H ( ) H 10 V résultats par page                    |                 | 1-2 Srésultats         |  |  |  |  |
|                                                    |                 |                        |  |  |  |  |

Une fois l'associé choisi ou créé, vous serez redirigé automatiquement sur l'écran de répartition de ses droits.

Vous pourrez saisir la date de l'opération, le numéro de compte et le nombre de droits sociaux de l'associé. N'oubliez pas de valider votre opération par le bouton Faire cette manipulation pour chaque associé.

**NB :** dans le cas où vous n'effectuez pas l'opération directement il sera peut être nécessaire d'utiliser le bouton **Choisir** sur la liste des candidats pour accéder à l'écran d'attribution des droits de chaque associé.

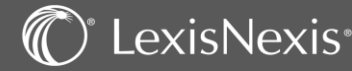

# **CREATION D'UN DOSSIER JURIDIQUE** – Validation du capital et de sa répartition.

| ★ 20.00126 - ASYMETRIE (SARL) - Droit des sociétés                                                         | Vos notes ici :                                    |
|----------------------------------------------------------------------------------------------------|----------------------------------------------------|
| Capital et droits sociaux                                                                                  | Action 🔻                                           |
| Montant du capital                                                                                         |                                                    |
| Liste des titres émis                                                                                      |                                                    |
|                                                                                                    |                                                    |
| Libellé † Nbr. droits sociaux Parts sociales 1000                                                          |                                                    |
|                                                                                                    | Saisie de la date de clôture de l'opération X      |
| ×                                                                                                    | Date de clôture (JJ/MM/AAAA)* 07/02/2018           |
| Répartition du capital                                                                                     | Enregistrer Annuler                                |
| Nombre de droits sociaux 1000 dont 0 à dividende prioritaire                                               |                                                    |
| Nombre de droits en numéraire 1000 Fraction libérée du capital 0.00 % Date limite de libération 07/02/2023 |                                                    |
| 0 issus d'apports divers                                                                                   |                                                    |
| dont 0 issus d'autres actifs incorporels                                                                   |                                                    |
| Titres/G1                                                                                                  | Clöturer l'opération Annuler                       |
|                                                                                                    |                                                    |
|                                                                                                    |                                                    |
| 1 Une fois la répartition effectuée entre tous les associés                                                | vous retournez automatiquement sur l'écran         |
| <ul> <li>Capital et droits sociaux » de votre société.</li> </ul>                                          |                                                    |
| Vous devez cliquer sur le bouton Cloturer l'opération en bas à d                                           | droite de l'écran, pour valider l'inscription au   |
| registre ou la constitution de votre société.                                                              |                                                    |
| <b>ATTENTION</b> · Lorsqu'il s'agit d'une constitution réelle de soc                                       | iété la clôture de l'opération doit être faite une |

fois le Kbis reçu.

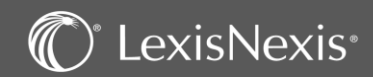

## **CREATION D'UN DOSSIER JURIDIQUE** – Libération du capital

| Liste des associés                                                                                                    |                                                                                                    |                                                                                                    |                                                                |                                                   |                                                                                                    |
|----------------------------------------------------------------------------------------------------|----------------------------------------------------------------------------------------------------|----------------------------------------------------------------------------------------------------|----------------------------------------------------------------|---------------------------------------------------|----------------------------------------------------------------------------------------------------|
|                                                                                                    |                                                                                                    |                                                                                                    |                                                                | Editio                                            | ns 🔻 🚺 🔻                                                                                                    |
| Associés actifs 	Associés archivés 	Bénéficiaires effect                                                                                                    | ctifs                                                                                                    |                                                                                                    |                                                                |                                                   |                                                                                                    |
| Forme Nom ou dénomination ↑                                                                                                    | Participation %                                                                                                    | Nbre de droits sociaux PP et NP Nh                                                                          | bre de droits sociaux U Administrat                            | teur droits sociaux                               | PEA                                                                                                    |
| M. GAUGE Anthony                                                                                                    |                                                                                                    | 80,00 800                                                                                                   | 0                                                              |                                                   |                                                                                                    |
| Mme Marnier Nathalie                                                                                                    |                                                                                                    | 20.00 200                                                                                                   | 0                                                              |                                                   |                                                                                                    |
|                                                                                                    |                                                                                                    |                                                                                                    |                                                                |                                                   |                                                                                                    |
| P P P P P P P P P P P P P P P P P P P                                                                                                    |                                                                                                    |                                                                                                    |                                                                |                                                   | 1 - 2 Sur 2 resultats                                                                                                    |
|                                                                                                    |                                                                                                    |                                                                                                    |                                                                |                                                   |                                                                                                    |
| 20.00126 - ASYMETRIE (SARL) - Droit des sociétés<br>ssocié GAUGE Anthony                                                                                                    | Date v Nature de l'apport                                                                                                    |                                                                                                    | Nombre Nature des droits App Nat                               | ture App Numéraire Fraction libéré                | e Versements Ala                                                                                                    |
| 20.00126 - ASYMETRIE (SARL) - Droit des sociétés                                                                                                    | Date v Nature de l'apport<br>01/01/2018 inscription en compte                                                                                                    | de M. GAUGE Anthony (de parts sociales, apports en nu                                                       | Nombre Nature des droits App Nat<br>uméraire) 800 Part sociale | ture App Numéraire Fraction libéré<br>0 800 0,009 | versements A In<br>0,00 12000,00 (2) (1)                                                                                                    |
| 20.00126 - ASYMETRIE (SARL) - Droit des sociétés ssocié GAUGE Anthony Nore de datis sociane entre : http://de/datis.sociane entre : http://de/datis.sociane entre : http://de/datis.sociane entre : http://de/datis.sociane entre : http://de/datis.sociane entre : http://de/datis.sociane entre :                                                                                                    | Date v Nature de l'apport<br>01/01/2018 Inscription en compte<br>(H + 0 + 10 + 10 -                                                                                                    | de M. GAUGE Anthony (de parts sociales, apports en nu<br>• résultats par page                               | Nombre Nature des droits App Nat<br>uméraire) 800 Part sociale | ture App Numéraire Fraction libéré<br>0 800 0,009 | Versements         A table           6         0.00         12000.00         @         @           1 - 1 sur 1 résultats         1         1         1         1         1         1         1         1         1         1         1         1         1         1         1         1         1         1         1         1         1         1         1         1         1         1         1         1         1         1         1         1         1         1         1         1         1         1         1         1         1         1         1         1         1         1         1         1         1         1         1         1         1         1         1         1         1         1         1         1         1         1         1         1         1         1         1         1         1         1         1         1         1         1         1         1         1         1         1         1         1         1         1         1         1         1         1         1         1         1         1         1         1         1         1<                                                                                                    |
| 20.00126 - ASYMETRIE (SARL) - Droit des sociétés  ssocié GAUGE Anthony  Nere de droits sociaux en PP                                                                                                    | bate + Nature de l'apport<br>01/01/2018 Inscription en compte<br>miserent<br>stansmit                                                                                                    | de M. GAUGE Anthony (de parts sociales, apports en nu<br>résultats par page                                 | Nombre Nature des droits App Nat<br>uméraire) 800 Part sociale | ture App Numéraire Fraction libéré<br>0 800 0.001 | b Versement A B 3 € € €<br>5 0.00 1200.00 € 10<br>1 - 1 sur 1 résultats                                                                                                    |
| 20.00126 - ASYMETRIE (SARL) - Droit des sociétés  ssocié GAUGE Anthony  Nere de droits sociaux en NP                                                                                                    | Vacceptal<br>interestre                                                                                                    | de M. GAUGE Anthiony (de parts sociales, apports en nu<br>résultats par page                                | Nombre Nature des droits App Nat<br>uméraire) 800 Part sociale | ture App Numéraire Fraction libéré                | a         Versement         A III         Image: Comparison of the comparison of the com |
| 2000123 - ASYMETRIE (SARL) - Droit des sociétés  ssocié GAUCE Anthony  Nere de droits sociaux en NP  Obre de droits sociaux en NP  Nère de droits sociaux en NP  Nère de droits sociaux e | Advagetad<br>Helenstere                                                                                                    | de M. GAUGE Anthiony (de parts sociales, apports en nu<br>résultats par page<br>Liste des versements        | Nombre Nature des droits App Nat<br>uméraire) 800 Part sociale | ture App Numéraire Fraction libéré                | Versements Aula     0.00 12000.00      1-1 sur 1 résultats                                                                                                    |
| 20.00126 - ASYMETRIE (BARL) - Droit des sociétés  ssocié GAUGE Anthony  Nere de droits sociauxe en P  000 Mere de droits sociauxe en V  000 Mere de droits sociauxe en V  000 Mere de droits sociauxe Mere de droits sociauxe Mere de droits sociauxe Mere de droits sociauxe Mere de droits sociauxe Mere de droits sociauxe Mere de droits sociauxe Mere de droits sociauxe Mere de droits sociauxe Mere de droits sociauxe Mere de droits Mere de droitsociauxe Mere de droits Mere de dro     | Sducejital<br>etizenenet                                                                                                    | de M. GAUGE Anthiony (de parts sociales, apports en nu<br>résultats par page Liste des versements           | Nombre Nature des droits App Nat<br>uméraire) 800 Part sociale | ture App Numéraire Fraction libéré<br>0 800 0,001 | s Versements And<br>6 0.00 12000.00 @ 17<br>1 - 1 sur 1 résultats                                                                                                    |
|                                                                                                    | Sements                                                                                                    | Ide M. GAUGE Anthony (de parts sociales, apports en nu<br>résultats par page Liste des versements Mor       | Nombre Nature des droits App Nat<br>uméraire) 800 Part sociale | ture App Huméraire Fraction libéré<br>0 800 0,001 | s Versements And<br>6 0.00 12000.00 @ 17<br>1 - 1 sur 1 résultats                                                                                                    |
| 20.00126 - ASYMETRIE (BARL) - Droit des sociétés  socié GAUGE Anthony  Nere de droit sociauxe m?     0     0     0     0     0     0     0     0     0     0     0     0     0     0     0     0     0     0     0     0     0     0     0     0     0     0     0     0     0     0     0     0     0     0     0     0     0     0     0     0     0     0     0     0     0     0     0     0     0     0     0     0     0     0     0     0     0     0     0     0     0     0     0     0     0     0     0     0     0     0     0     0     0     0     0     0     0     0     0     0     0     0     0     0     0     0     0     0     0     0     0     0     0     0     0     0     0     0     0     0     0     0     0     0     0     0     0     0     0     0     0     0     0     0     0     0     0     0     0     0     0     0     0     0     0     0     0     0     0     0     0     0     0     0     0     0     0     0     0     0     0     0     0     0     0     0     0     0     0     0     0     0     0     0     0     0     0     0     0     0     0     0     0     0     0     0     0     0     0     0     0     0     0     0     0     0     0     0     0     0     0     0     0     0     0     0     0     0     0     0     0     0     0     0     0     0     0     0     0     0     0     0     0     0     0     0     0     0     0     0     0     0     0     0     0     0     0     0     0     0     0     0     0     0     0     0     0     0     0     0     0     0     0     0     0     0     0     0     0     0     0     0     0     0     0     0     0     0     0     0     0     0     0     0     0     0     0     0     0     0     0     0     0     0     0     0     0     0     0     0     0     0     0     0     0     0     0     0     0     0     0     0     0     0     0     0     0     0     0     0     0     0     0     0     0     0     0     0     0     0     0     0     0     0     0     0     0     0     0     0     0     0     0     0     0     0     0     0     0     0     0     0     0     0      | nd copilal<br>etcament<br>interestere                                                                                                    | ide M. GAUGE Anthony (de parts sociales, apports en nu<br>résultats par page<br>Liste des versements<br>Mor | Nombre Nature des droits App Nat<br>uméraire) 800 Part sociale | ture App Huméraire Fraction libéré<br>0 800 0,001 | s Versements And<br>5 0.00 12000.00 @ 17<br>1 - 1 sur 1 résultats                                                                                                    |
| 20.0026 - ASYMETRIE (BARL) - Droit des sociétés  asocié GAUGE Anthony  Were de dats sociauxe m P                                                                                                    | Add cycled<br>Add cycled<br>Add cy | de M. GAUGE Anthony (de parts sociales, apports en nu<br>résultats par page  Liste des versements  Mor 124  | Nombre Nature des droits App Nat<br>uméraire) 800 Part sociale | ture App Numéraire Fraction libéré<br>0 800 0.001 | 2 Versements A I.<br>3 0.00 12000.00 (₹ 1<br>1 - 1 sur 1 résultats                                                                                                    |

Renseignez la fraction libérée du capital pour chaque associé. Pour cela il vous faut passer par le menu gauche « Associés » puis sur la fiche de chaque associé en passant par l'icône : 🛅

Dans la nouvelle fenêtre, utilisez le menu « Action » en haut à droite choisissez « Apports et versements ».

3 Ensuite, pour chacun des comptes, cliquez sur 🖻 pour ouvrir le nouvel écran.

👍 Cliquez sur 📕 et saisissez les différents apports.

Ceci renseignera la partie « fraction libérée du capital » de manière automatique.

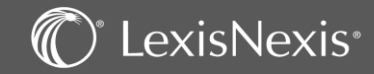

## **CREATION D'UN DOSSIER JURIDIQUE –** Remplir son dossier

| DOSSIER                                                                                        | Liste des commissaires aux comptes titulaires                                                                                                    | Vos notes id |
|------------------------------------------------------------------------------------------------|----------------------------------------------------------------------------------------------------|--------------|
| Dossier                                                                                        | Forme         Nom ou dénomination *         Fin de mandat / Exercice clos le                                                                                                    |              |
| <ul> <li>&gt; Menu du Dossier</li> <li>&gt; Détail société</li> <li>Associés</li> </ul>        | M.     DESCOMPTES Pascal       Image: Constraint of the state of the state | 2 T          |
| <ul> <li>Administration</li> <li>Assemblées du dossier</li> <li>Organes de contrôle</li> </ul> | Loyer                                                                                                    |              |
| Commissaires aux comptes<br>titulaires<br>Commissaires aux comptes<br>suppléants               | Bail conclu le       01/01/2013       Loyer annuel initial       0.00 € ▼       Montant du depôt de garantie       0.00 € ▼         Pour une durée de       9 Ans ▼       Dernier koyer       0.00 € ▼       Dernière révision       00         Renouvellement       31/12/2021       Im       Prochaine révision       Im       Im                                                                                                    |              |
| Commissaires aux apports<br>Experts-comptables<br>> Patrimoine<br>Membres du CSE               | Locaux ( désignation, situation etc) Stipulations particulières                                                                                                    |              |
| Memores du CSE<br>Clients facturés / Tiers (1)<br>Fiscal                                       | Bail initial                                                                                                    |              |
|                                                                                                | Acte authentique     Nom du notaire rédacteur     Date contrat     Acte sous seing privé     Date contrat     Uille     Entrez le texte de recherche                                                                                                    |              |
| 1 Pour remp                                                                                    | Date d'effet       Image: Construités autorisées par le bail       Liaison avec un établissement         Activités autorisées par le bail                                                                                                    |              |
| •                                                                                              | <ul> <li>Administration (Gérant, Gérance, Conventions réglementées suivant le type de société<br/>Assemblées (Historique des AG)</li> <li>Organes de contrôle (CAC, Expert-comptable)</li> <li>Patrimoine (Etablissements secondaires, Filiales, Baux)</li> <li>Membres du Comité Social et Economique</li> <li>Fiscal</li> </ul>                                                                                                    | )            |
| 2 Pour rense                                                                                   | igner les informations de chaque onglet, cliquez sur l'icône 🛛 📕 à droite.                                                                                                    |              |
| <b>NB</b> : dans                                                                               | le sous-menu Fiscal, pensez à renseigner le régime fiscal de la société.                                                                                                    |              |

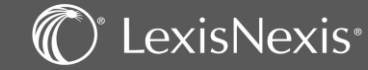

## CÔTE DOSSIER ET RUBRIQUES SECONDAIRES

|                    |                            |                                                  |             |                        | —                             |         |
|--------------------|----------------------------|--------------------------------------------------|-------------|------------------------|-------------------------------|---------|
| 20.00126 - ASY     | YMETRIE (SARL) - Droit des | sociétés                                         |             |                        |                               | Vos not |
| Nom du dossier *   | ASYMETRIE (SARL)           |                                                  | Cod         | e dossier * 20.00126   |                               |         |
| Туре               | Droit des sociétés         |                                                  |             |                        |                               |         |
| Date de création * | 10/11/2020                 |                                                  | Date de m   | dification 13/11/2020  |                               |         |
| Site               | Sélectionner 🔻             |                                                  |             | Etat En cours          |                               |         |
| Mémo               |                            |                                                  | Société en  | iquidation             |                               |         |
| Collaborateurs*    |                            |                                                  |             |                        | : (SARL) - Droit des sociétés |         |
|                    | Type Nom †                 | % Défaut                                         |             |                        |                               |         |
|                    | Responsable Jacquot R      | aphaele 0,00 🖂 📝                                 |             |                        |                               |         |
|                    |                            | <ul> <li>résultats par page 1 - 1 sur</li> </ul> | 1 résultats |                        |                               |         |
|                    |                            |                                                  |             | Etat du dossier En cou | rs T                          |         |
| lossier            |                            |                                                  | Donn        | ées liées au dossier   |                               |         |
| -                  |                            |                                                  | Cod         | e de champ             | Description du champ          |         |
| Résumé             |                            |                                                  | Cod         | e                      | Description                   |         |
| Rubrique           | s secondaires              |                                                  | Thèm        | <u>e</u>               |                               |         |
|                    |                            |                                                  |             |                        |                               |         |
|                    |                            |                                                  |             |                        |                               |         |
|                    |                            |                                                  |             |                        |                               |         |

La côte dossier permet de :

- Modifier le nom, le numéro ou les intervenants dans le dossier.
- Remplir un mémo attaché au dossier.

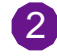

Les rubriques secondaires permettent d'ajouter une alerte dossier, de gérer l'archivage, de créer de nouveaux champs dans la base de données ou de préciser des thèmes pour retrouver des dossiers par cet intermédiaire lors de recherche.

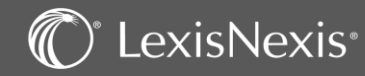

## **EDITIONS DU DOSSIER**

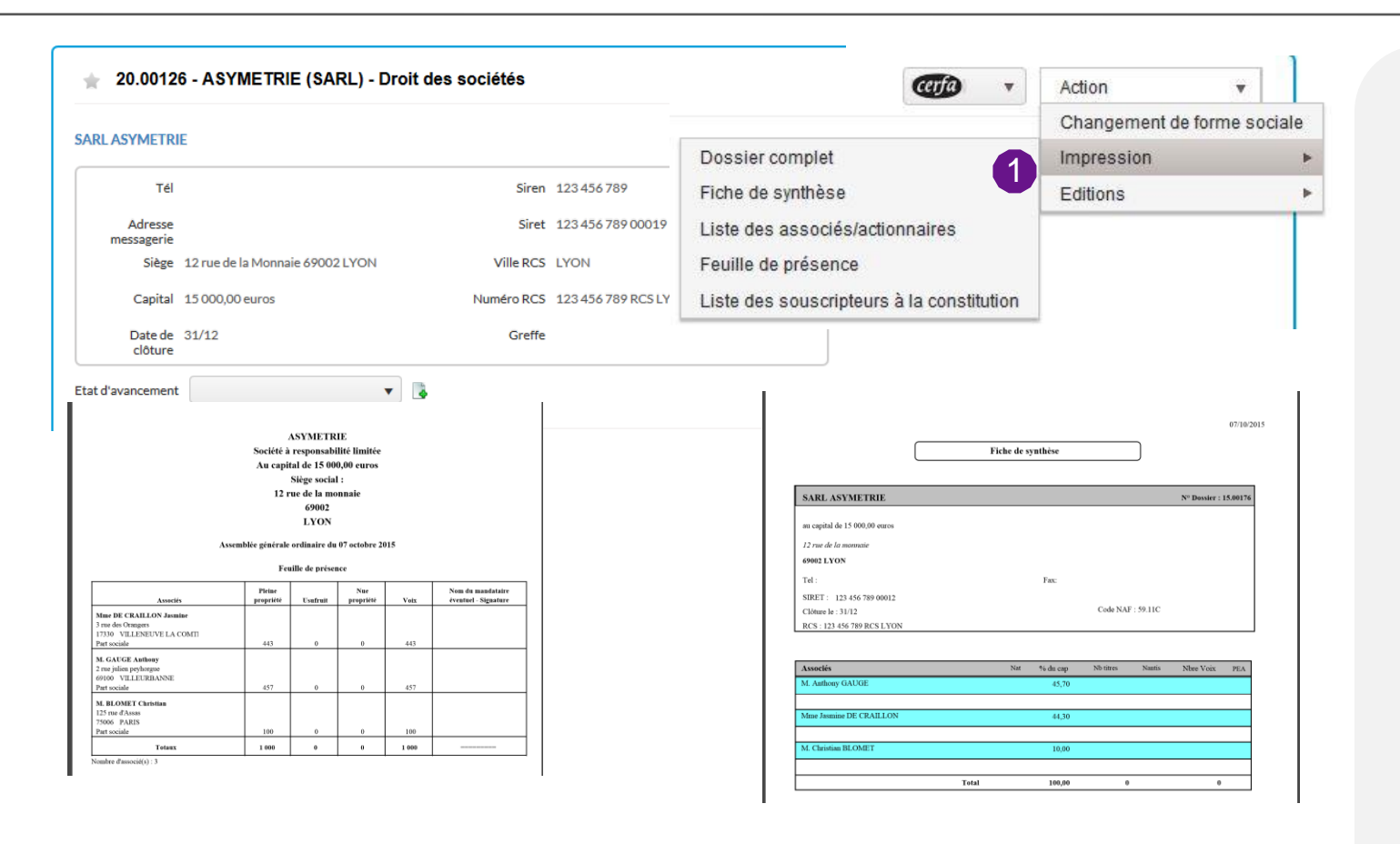

Dans la synthèse de votre dossier, le menu « Action », en haut à droite de l'écran vous permet d'afficher et d'imprimer les données sélectionnées, comme par exemple : la feuille de présence, la fiche de synthèse du dossier ou la liste des associés.

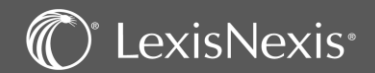

Vos notes ici :

### **REDACTION D'ACTES**

|                                                  |                                                     | SYNTHÈSE                                           | RÉDACTION                                  | PARA                   |                             |                |          |             | Vos notes ici : |
|--------------------------------------------------|-----------------------------------------------------|----------------------------------------------------|--------------------------------------------|------------------------|-----------------------------|----------------|----------|-------------|-----------------|
| Filtres                                          | 🚖 20.00126 - ASYM                                   | 1ETRIE (SARL) - Droit des                          | sociétés                                   |                        |                             |                |          |             |                 |
| Numéro de l'acte Libellé contient/matricule L360 | LISTE DES SÉQUENC                                   | es                                                 |                                            |                        |                             |                |          |             |                 |
| Contenu contient 2                               | Matrices du cabinet                                 |                                                    |                                            |                        |                             |                |          |             |                 |
|                                                  | Reprise des actes de la s                           | LISTE DES SÉQUENCES                                |                                            |                        |                             |                |          |             |                 |
| Accès rapide  Mes actions Mes dossiers récents   | Consultation écrite<br>Assemblées générales n       | Droit des sociétés (SARL) Cor                      | nstitution                                 |                        | 3                           | Rédiger Expert | Rédiger  | 4           |                 |
| > Mes dossiers favoris                           | AGO annuelle (approbat                              | Pouvoir pour participer à la const                 | itution                                    |                        |                             | Rédiger Expert | Rédiger  |             |                 |
|                                                  |                                                     | Décision unanime des associés de                   | e ne pas recourir à un                     | commissaire aux apport | 5                           | Rédiger Expert | Rédiger  |             |                 |
|                                                  |                                                     | Décision unanime des associés dé                   | signant un commissa                        | aire aux apports       |                             | Rédiger Expert | Rédiger  |             |                 |
|                                                  |                                                     | Contrat d'apport de biens divers                   |                                            |                        |                             | Rediger Expert | Rediger  |             |                 |
| Pour aller Cliquer su                            | r <b>dans la bibliothèc</b><br>ır l'onglet concerné | <b>que d'actes, restez</b><br>é (ex : Constitution | <b>dans votr</b><br>pour rédi <sub>ế</sub> | <b>e dossier</b>       | <b>) , allez da</b><br>ts). | ans l'onglet   | RÉDAC    |             |                 |
| 2 Si vous ne<br>filtres de                       | e retrouvez pas l'ac<br>recherche en haut           | te sur la liste, vous<br>à gauche.                 | s pouvez fa                                | aire une rech          | ierche par s                | son libellé ou | son cont | enu via les |                 |
| 3 Pour rédi                                      | ger votre acte, cliq                                | uez sur Rédiger Expe                               | nt en face                                 | e du modèle            | voulu.                      |                |          |             |                 |
| 4 L'icône 🗃                                      | vous permet de o                                    | créer une tâche à p                                | oartir de l'a                              | acte choisi.           |                             |                |          |             |                 |

### C LexisNexis

### **REDACTION D'ACTES**

| 🚖 20.00126 - ASYMETRIE (SARL) - Droit des sociétés                                                                                                    |   |  |  |  |  |  |
|----------------------------------------------------------------------------------------------------|---|--|--|--|--|--|
| Acte type : Statuts (formule courte)                                                                                                    |   |  |  |  |  |  |
| Choix de l'acte     O Informations     O Liste des règles      O Génération du document                                                                                                    |   |  |  |  |  |  |
| Date de fraicheur 01/02/2020<br>Informations - A jour de la loi 2019-744 du 19 juillet 2019 : C. civ., art. 1844 al. 3 et 4 modifiés, C. com., art. L. 223-27, al. 8 modifié<br>- A jour de la loi Pacte 2019-486 du 22 mai 2019<br>- Avis CCRCS n° 2018-014 du 19-12-2018 : Désignation obligatoire d'un commissaire aux comptes suppléant si les statuts ne font pas référence à l'article L 823-1 du Code de commerce, même si le commissaire aux comptes titulaire est une<br>société pluripersonnelle.<br>- A jour de la loi "2018-724 du 10 août 2018 : petites entreprises dispensées d'établir un rapport de gestion (C. com., art. L. 232-1, IV modifié) Entrée en vigueur pour les exercices clos à compter du 11 août 2018.<br>- Depuis le 11 décembre 2016, date d'entrée en vigueur de la loi n° 2016-1691 du 9 décembre 2016 (loi Sapin 2), la désignation d'un commissaire aux comptes suppléant ne s'impose que si le commissaire aux comptes et une personne | < |  |  |  |  |  |
| Sous-parapheurs     I - DOSSIER PERMANENT   I - DOSSIER PERMANENT   I - DOSSIER PERMANENT   I - DOSSIER PERMANENT   I - AGE   4 - AGM   I - ACTES DIVERS   4 - AGM   I - DOVERS   Déclarations   Documentation   Factures   FORMALITES   JUSTIFS   Mails envoyés   Mails renue   Mails renue                                                                                                    |   |  |  |  |  |  |

Pendant la rédaction d'acte, un fil d'Ariane vous permet de voir où vous en êtes dans le déroulement de la création de votre acte.

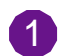

Lorsque vous débutez la rédaction, la date de fraîcheur et le contenu de la dernière mise à jour de l'acte est directement visible dans les informations.

2 Vous pouvez renommer votre document et/ou choisir de le classer dans le sous-parapheur de votre choix. Vous pouvez également choisir de le faire dans le parapheur par la suite.

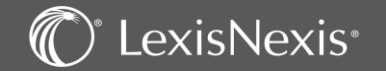

Vos notes ici :

### **REDACTION D'ACTES** – Liste des règles (questions)

|                                  |                                                                                                    | Vos notes i |
|----------------------------------|----------------------------------------------------------------------------------------------------|-------------|
| 🚖 21.00087 - BRETAGNE (          | ARL) - Droit des sociétés - PARIS                                                                                                  |             |
| Acte type : Statuts (formule dé  | reloppée) Nom du document : Statuts (formule développée).docx                                                                      |             |
| Choix de l'acte > 2 Informations | Contexte du dossier     G Génération du document                                                                                   |             |
| 🗖 : Péconse de l'utilisateur 🖏 📒 | Réponse déduite 🕤                                                                                                    | k           |
| OUI NON                          | Règle                                                                                                    |             |
| 00 ±                             | Les statuts prévoient une raison d'être de la société (C. civ., art.1835 modifié par l'article 169 de la loi Pacte du 22 mai 2019) |             |
| 00 🗄                             | Existence d'un sigle                                                                                                    |             |
| 2 🧐 💿 o 🗉                        | Apports en numéraire                                                                                                    |             |
| 0 0 ±                            | Apports en numéraire intégralement libérés                                                                                         |             |
| 00 ±                             | Apports en numéraire partiellement libérés                                                                                         |             |
| 🔅 o 🧕 🗉                          | Apports en nature                                                                                                    |             |
|                                  |                                                                                                    |             |

Usual devez impérativement répondre à toutes les questions, dans l'ordre du questionnaire en cliquant sur « oui » ou « non ».

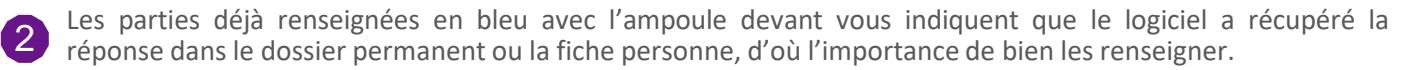

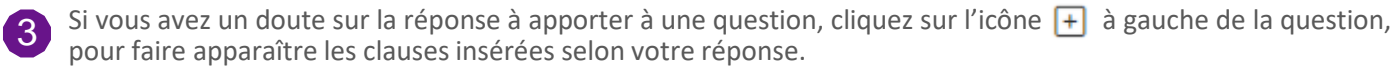

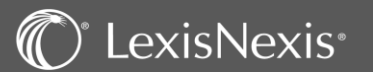

## **REDACTION D'ACTES – Textes répétitifs**

| ssociés                                                                                                    | <b>1</b> Filtrer | les associés                                                                                              | : ≡ ≍≡ |
|----------------------------------------------------------------------------------------------------|------------------|----------------------------------------------------------------------------------------------------|--------|
| Texte répétitif sur les associés                                                                                                    | Nom ou           | u raison sociale contient                                                                                 |        |
| Liste des futurs associés signataires des statuts. Pour les<br>personnes physiques, sont indiqués le prénom, le nom,                                                                                                |                  | Nom ou raison sociale                                                                                     |        |
| l'adresse, la date et le lieu de naissance, la nationalité, la<br>situation familiale et le cas échéant, le régime matrimonial.                                                                                     |                  | M. GAUGE Anthony (PP)                                                                                     | ^      |
| Pour les personnes morales, sont indiqués la dénomination,<br>la forme, le capital, le siège social, le n° d'immatriculation au                                                                                     | $\checkmark$     | Mme Marnier Nathalie (PP)                                                                                 |        |
| RCS et l'identité du représentant légal.                                                                                                    |                  | Prévisualisation du texte répétitif                                                                       |        |
| Liste des apporteurs en numéraire (constitution). L'identité de<br>chaque apporteur est fournie par le dossier permanent. Il faut<br>compléter en indiquant le montant de l'apport fait par chacun<br>des associés. |                  | Monsieur Anthony GAUGE<br>demeurant<br>né le 29/08/1978 à LYON<br>de nationalité française<br>célibataire |        |
| Liste des associés liés par un Pacs sous le régime de la<br>séparation des biens et propriétaires exclusifs des parts                                                                                               |                  | Madame Nathalie Marnier<br>demeurant 141 rue javel 91100 VILLABE<br>née le 08/02/1930 à ATHIS MONS        |        |
|                                                                                                    |                  | de nationalité française<br>célibataire                                                                   |        |

Les textes répétitifs sont des variables qui peuvent avoir plusieurs réponses (ex : liste des associés).

Cet écran vous permet de choisir quelles sont les personnes devant être inscrites sur l'acte (ex : associés faisant un apport en numéraire, ceux faisant un apport en nature...).

1 Sélectionnez le texte visé pour le mettre en surbrillance.

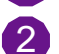

Choisissez le ou les associés concernés.

3 Vous pouvez prévisualiser le texte qui sera inséré dans votre acte.

NB : prendre le temps de compléter chaque texte répétitif.

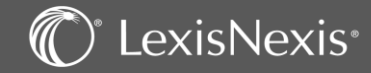

Vos notes ici :

### **REDACTION D'ACTES** – Levées d'ambiguïté

|                                                                                                    |                                                                                                    | Vos notes ici : |
|----------------------------------------------------------------------------------------------------|----------------------------------------------------------------------------------------------------|-----------------|
|                                                                                                    |                                                                                                    |                 |
| 👷 20.00126 - ASYMETRIE (SARL) - Droit des sociétés                                                                                                    |                                                                                                    |                 |
| Acte type : Acte de cession de parts libre Nom du document : Acte de cession de parts libre.docx                                                                            |                                                                                                    |                 |
| <ul> <li>Choix de l'acte &gt; ② Informations</li> <li>Levée d'ambiguïté sur les faits déduits du dossier</li> <li>Uiste des règles &gt; ③ Génération du document</li> </ul> | ^                                                                                                    |                 |
| Associés                                                                                                    | Filtrer les réponses                                                                                                    |                 |
| Question Associé choisi                                                                                                    | Nom ou raison sociale contient                                                                                                    |                 |
| ✓     Le cédant est une personne physique/morale     M. GAUGE Anthony (PP) ×                                                                                                | Nom ou raison sociale                                                                                                    |                 |
| <b>A</b>                                                                                                    | ∠ ← M. GAUGE Anthony (PP)                                                                                                    |                 |
|                                                                                                    | Mme Marnier Nathalie (PP)                                                                                                    |                 |
|                                                                                                    | Image: Non-State State S |                 |
|                                                                                                    |                                                                                                    |                 |
|                                                                                                    |                                                                                                    |                 |
|                                                                                                    | Précédent Suivant Aband                                                                                                    | lon             |
|                                                                                                    |                                                                                                    |                 |
|                                                                                                    |                                                                                                    |                 |
|                                                                                                    |                                                                                                    |                 |
|                                                                                                    |                                                                                                    |                 |
|                                                                                                    |                                                                                                    |                 |
| Les levées d'ambiguïtés fonctionnent de pair avec les textes ré<br>modèle d'acte et les données renseignées le nécessitent.                                                 | pétitifs et ne sont proposées que lorsque le                                                                                                    |                 |
| Pour lever une ambiguïté :                                                                                                    |                                                                                                    |                 |
| Sélectionnez la question en cochant la case à gauche de c                                                                                                    | elle-ci.                                                                                                    |                 |
| 2 Cliquez sur la flèche pour sélectionnez la personne concer                                                                                                    | rnée.                                                                                                    |                 |

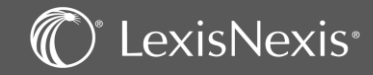

### **REDACTION D'ACTES** – Ecran de saisie des variables

| Choix de l'acte      O Informations      O Liste des règles      O Textes répétitifs      O Questions      O Génération du document                                                                                                    | \ Vos not                                                                                                    | es ici : |
|----------------------------------------------------------------------------------------------------|----------------------------------------------------------------------------------------------------|----------|
| Question / Réponse     Image: Constraint of the la société       Dénomination de la société     ASYMETRIE       Montant du capital de la société     Image: Constraint of the la société       15 000     Devise en lettres (ex : euros)       euros     Siège social de la société : n° et rue       12 rue de la Monnaie     Image: Constraint of the la société : ville       Siège social de la société : code postal     G9002       Siège social de la société : ville     LYON       Objet de la société     Siege social | Contexte       2         [ASYMETRIE]       ^         Société à responsabilité limitée       *         au capital de [15 000] [euros]       *         Siège social : [12 rue de la Monnaie]       *         [69002] [LYON]       *         STATUTS       *         Vpage       *         Les soussignés :       *         [Liste des futurs associés signataires des statuts.       *         Pour les personnes physiques, sont indiqués le prénom, le nom, l'adresse, la date et le lieu de naissance, la nationalité, la situation familiale et le cas échéant, le régime matrimonial.       *         Pour les personnes morales, sont indiqués la dénomination, la forme, le capital, le siège social, le n° d'immatriculation au RCS et l'identité du représentant légal.       *         Ont décidé de constituer entre eux une société à responsabilité limitée et ont adopté les statuts établis ci-après :       * |          |
| <ul> <li>Ces deux écrans vous permettent de saisir les variables</li> <li>Sur l'encadré de gauche, vous pouvez visualiser les diffe<br/>d'une variable à une autre dans cet encadré, il vous suffi</li> <li>Puis sur l'encadré de droite vous pouvez visualiser le ren</li> <li>Une fois vos vérifications/modifications terminées, clique<br/>NB : les données renseignées ici ne modifient pas le doss</li> </ul>                                                                                                    | ARTICLE 1-FORME 1-<br>Précédent Sulvant Abandon<br>3<br>a manquantes pour que votre acte soit complet.<br>érentes variables que vous voulez modifier. Pour passer<br>it d'utiliser la touche tabulation.<br>ndu dans une prévisualisation de l'acte.<br>ez sur Suivant pour générer votre acte dans Word.<br><i>Sier permanent ou la fiche personne.</i>                                                                                                    |          |

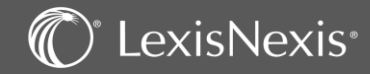

### **REDACTION D'ACTES – Word**

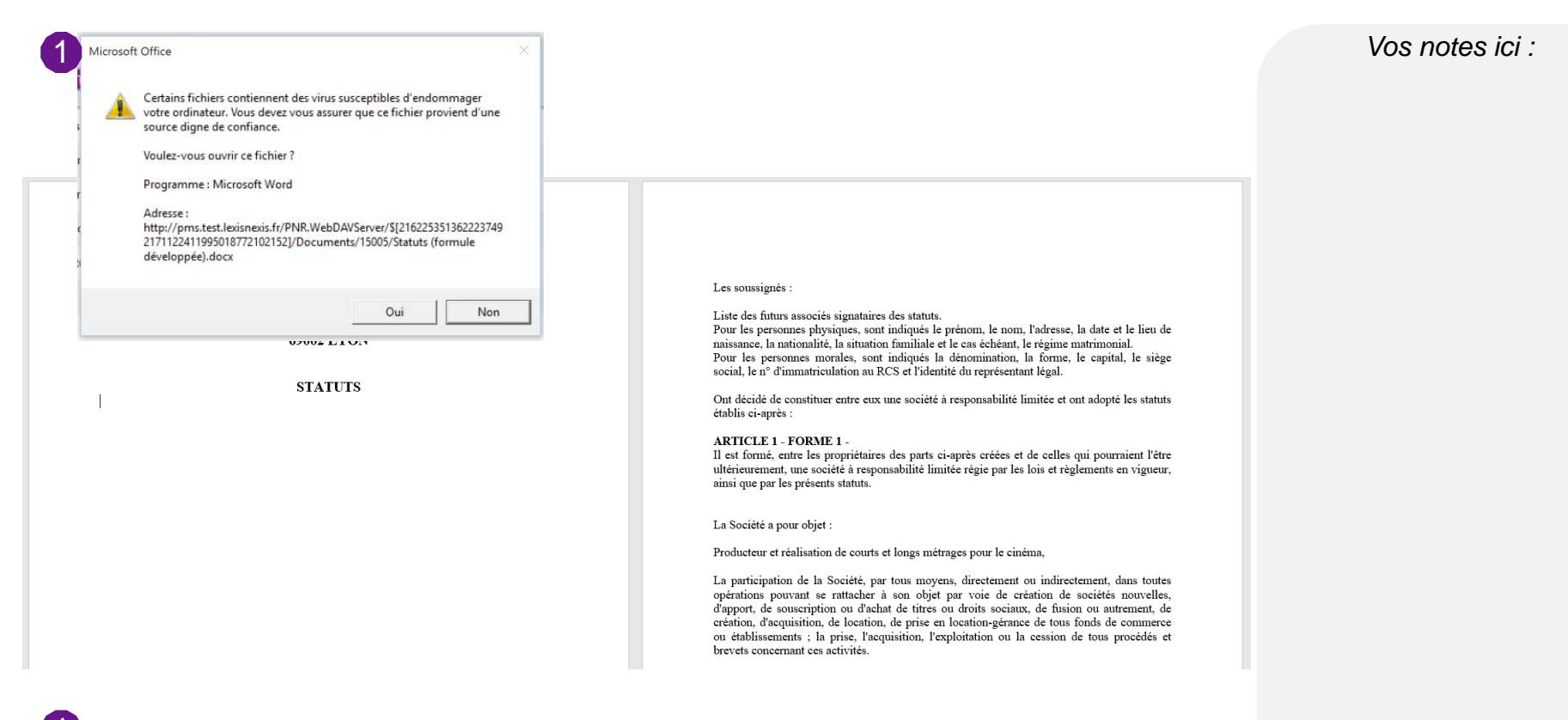

Si vous avez le message d'avertissement suivant vous pouvez sans crainte cliquer sur Oui.

Une fois dans Word, vous êtes libres d'apporter toutes les modifications de forme et de fond à votre document. Cependant, si vous effectuez des modifications au niveau des variables, celles-ci ne seront pas modifiées dans le dossier permanent par ce biais.

Votre document sera enregistré dans le parapheur de votre dossier à l'endroit que vous lui avez indiqué au début de la rédaction.

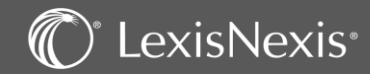

### TABLEAUX FINANCIERS

| Tableaux financiers           Rapport de gestion           Avant affectation           Affectation du résultat           Après affectation           Tableau financier | 20.00126 - ASYMETRIE (SARL<br>Rapport de gestion<br>Reel<br>Rapport de gestion<br>Restored de gestion                                                                                                    | SYNTHÈSE RÉD                                             | ACTION<br>Iétés<br>Var | PARAPHEUR | TÂCHES | ÉVÈNEMENTS   | PROCESSUS           | Afficher les f | FOI | Enregistrer      | Action 1 •                                                                                                    | Vos | notes ici : |
|----------------------------------------------------------------------------------------------------|----------------------------------------------------------------------------------------------------|----------------------------------------------------------|------------------------|-----------|--------|--------------|---------------------|----------------|-----|------------------|----------------------------------------------------------------------------------------------------|-----|-------------|
| Accès rapide  Mes actions Mes dossiers récents Mes dossiers favoris  Liste des exercices                                                                               | 1     Chiffre d'affaires net       2     Autres produits d'exploitation (FM à FQ)       3     Achats et variations de stocks (FS à FV)       4     Autres achats et charges externes       5     Impôts et taxes       6     Salaires et traitements       7     Charges sociales       8     Dotations aux amortissements et provisions       9     Autres charges       10     Charges d'exploitation       11     Résultat d'exploitation       12     Bénéfice attribué | FL FL FL FL FL FL FL FL FL FL FL FL FL F                 |                        |           |        |              |                     |                |     | Ajouter/Modifier | Verification de<br>l'exercice<br>Calculs<br>Imprimer<br>Dividendes<br>Remise à zêro de<br>l'exercice<br>Import EDI<br>Paramètres des<br>tableaux<br>Modifier le modère |     |             |
| Nom de l'exercice<br>2019<br>2018<br>Toujours c                                                                                                    | depuis votre dossier [                                                                                                    | Date de clôture<br>31/12/2019<br>31/12/2018<br>, allez c | lans l                 | 'onglet   | TABLE  | AUX<br>CIERS | Exercice Verrouillé |                |     |                  |                                                                                                    |     |             |

- Créez un exercice (en partant du plus ancien que vous souhaitez enregistrer) par le menu « Action », « Exercice » / « ajouter/modifier ». Ne pas oublier de valider par l'icône 🛄 puis **Terminer**
- 2

Si vous souhaitez bénéficier de calculs automatiques de certaines cellules, cela est possible en choisissant le mode de calcul approprié (le calcul automatique de l'ensemble des tableaux de l'affectation du résultat (choix 2) est à utiliser en priorité), puis répétez les opérations 1 et 2 pour l'exercice suivant.

**OU** Créez un exercice et importez votre liasse fiscale sous la forme d'un fichier de format « EDI » généré par un logiciel de comptabilité pour que votre rapport de gestion soit automatiquement rempli. Vous pouvez également remplir manuellement les données si vous ne disposez pas de la liasse au format EDI.

### 🕼 LexisNexis®

### **TABLEAUX FINANCIERS** - Dividendes

| Tableaux financiers                                                                                                    | ★ 20.00126 - ASYMETRIE (SARL) - Droit des sociétés                                                                                                    | Vos notes  |
|----------------------------------------------------------------------------------------------------|----------------------------------------------------------------------------------------------------|------------|
| Rapport de gestion                                                                                                    | Affectation du résultat                                                                                                    | 100 110100 |
| Affectation du résultat                                                                                                    |                                                                                                    |            |
| Apres artectation<br>Tableau financier                                                                                                    | Affectation du résultat       Rub       Var       31/12/2019       31/12/2018       Exercice         12       Bénéfice distribuable       5 188 200,00       218 470,00       Várification de l'exercice       Calculs         14       Prélèvement sur les réserves       0,00       0,00       0,00       Imprimer         15       Prélèvement sur sprimes       0,00       0,00       0,00       Imprimer         16       Prélèvement sur réserve spéciale antérieure       0,00       0,00       Imprimer         17       Prélèvement sur réserves       0,00       0,00       Imprimer         18       Prélèvement sur réserves       0,00       0,00       Imprimer         10       Italia sprélèvement sur screserves       0,00       0,00       Imprimer         19       fotal des prélèvements sur les réserves       0,00       0,00       Imprimer         20       Utilisation solde RAN antérieur       0,00       0,00       Imprit EDI         20       Utilisation solde RAN antérieur       0,00       0,00       Paramètres des tableaux |            |
| ossier                                                                                                    | 23         Sommes distribuables         5 188 200.00         218 470.00           24         Dividendes (bruts)         0.00         0.00           5         Solde aorès distribution         5 188 200.00         218 470.00           6         20.00126 - ASYMETRIE (SARL) - Droit des sociétés         5 188 200.00         218 470.00                                                                                                    |            |
| Synthèse<br>Détail société<br>Capital et droits sociaux<br>Historique<br>Dividendes<br>Intérêts de compte courant<br>Cessions de parts<br>Associés (2)<br>Administration<br>Délibérations | 7       7         9       Oroits sociaux         ************************************                                                                                                    |            |
| Organes de contrôle<br>Patrimoine<br>Membres du CSE<br>Clients facturés / Tiers (1)<br>Fiscal (1)                                                                                         |                                                                                                    |            |

Lors de l'affectation du résultat, en cas de distribution de dividendes, vous pouvez renseigner la case qui correspond aux dividendes bruts distribués directement dans le tableau.

EΤ

1

2

Vous pouvez renseigner les dividendes dans le dossier permanent (pour avoir un historique plus détaillé ou faire les IFUs) : aller dans le menu « Dividendes » à l'intérieur du menu « Action » en haut à droite pour les renseigner. Utiliser le sour ajouter votre dividende.

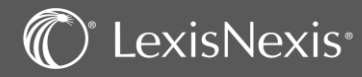

## TABLEAUX FINANCIERS – Préparation de l'AGOA

| Dossier                                                                                                    | ★ 20.00126 - ASYN                                                                                                    | ETRIE (SARL) - Droit des sociétés                                                                                               | www.lexispolyoffi<br>Voulez-vous modifie<br>financiers pour l'exe                   | c <b>e.fr indique</b><br>r la somme des dividendes c<br>rcice clôturant le 31/12/2018 | lans les tableaux                |                         | Vos notes ici : |
|----------------------------------------------------------------------------------------------------|----------------------------------------------------------------------------------------------------|----------------------------------------------------------------------------------------------------|-------------------------------------------------------------------------------------|---------------------------------------------------------------------------------------|----------------------------------|-------------------------|-----------------|
| <ul> <li>Menu du Dossier</li> <li>Détail société         <ul> <li>Capital et droits sociaux</li> <li>Historique</li> </ul> </li> <li>Dividendes         <ul> <li>Intérêts de compte courant</li> <li>Cessions de parts</li> <li>Associés</li> </ul> </li> <li>Administration         <ul> <li>Assemblées du dossier</li> <li>Organes de contrôle</li> <li>Patrimoine             <ul> <li>Membres du CSE</li> <li>Clients facturés / Tiers (1)</li> <li>Fiscal</li> </ul> </li> </ul></li></ul> | Détail du dividende Date de l'AG* 30/06/20 NP OU Acomp Nombre de tires Revenus éligibles à 6 la réfaction de 40% Gérance majoritaire Les champs suivis d'un *** sont obligatoir Liste des dividendes | 19     Date de pair       re     Montant des divid       1000     Dividen       000,00     Revenus non éligibles à la réfaction | ement* 30/06/2019 🛱 Date<br>lendes* 6000.00 Au titr<br>de/titre 6.00<br>de 40% 0.00 | de clôture * 31/12/2018 🛱<br>e de l'année 2019                                        | OK Annuler<br>trer Teminer Ar    | nuler                   |                 |
|                                                                                                    | Montant Date de l'AG ↓                                                                                                    | Date de clôture Date paiement                                                                                                   | Nombre de titres                                                                    | Réfaction                                                                             | Complément réfaction             |                         |                 |
|                                                                                                    | 15000,00 30/06/2020                                                                                                    | 31/12/2019 30/06/2020                                                                                                    | 1000                                                                                | 15000,00                                                                              | 0,00                             | ā m ^                   |                 |
|                                                                                                    | 6000,00 30/06/2019                                                                                                    | 31/12/2018 30/06/2019                                                                                                    | 1000                                                                                | 6000,00                                                                               | 0,00                             | ā m                     |                 |
| 1 Après av<br>d'ajoute<br>Cliquez                                                                                                    | voir renseigné le dét<br>r vos dividendes sur<br>sur or puis                                                                                                    | ail des dividendes, cliqu<br>e tableau d'affectation c<br>Terminer                                                              | ez sur <b>Enregistrer</b><br>du résultat qui se tro                                 | et une fenêtro<br>uve dans les ta                                                     | e vous propos<br>bleaux financie | Annuler<br>Gera<br>ers. |                 |
| <b>N.B :</b> vc<br>précision                                                                                                    |                                                                                                    |                                                                                                    |                                                                                     |                                                                                       |                                  |                         |                 |
| 2 Quand automat                                                                                                    | vous revenez sur l'é<br>tiquement ramené su                                                                                                    | cran « Liste des divide<br>r votre tableau d'affectat                                                                           | endes », cliquez sur<br>tion des résultats dar                                      | Terminer<br>ns l'onglet                                                               | et vous se                       | erez                    |                 |

### C LexisNexis

### AGOA – Création de l'assemblée

|       |                                                                                                    | DOSSIER     |                        |                                                                                                    |                              |                                            |                                            |                              |                                     |                          |                    |                                                                      |                   |                 |
|-------|----------------------------------------------------------------------------------------------------|-------------|------------------------|----------------------------------------------------------------------------------------------------|------------------------------|--------------------------------------------|--------------------------------------------|------------------------------|-------------------------------------|--------------------------|--------------------|----------------------------------------------------------------------|-------------------|-----------------|
|       |                                                                                                    |             |                        |                                                                                                    |                              |                                            |                                            |                              |                                     |                          |                    |                                                                      |                   | Vos notes ici : |
|       | Dossier                                                                                                    |             |                        |                                                                                                    |                              |                                            |                                            |                              |                                     |                          |                    |                                                                      |                   |                 |
| 1     | Menu du Dossier     Meturné     Méturné     Céte     Rubriques secondaires     Formules     Decuments     Détail société     Associés     Administration     Assemblées du dossier     Patrimoine     Membres du CSE     Clients facturés /Tires (1)     Fiscal | :<br>New    | Resp<br>ce lo<br>Salar | 21.00599 - TELEPHONE (SAS) - Droit des sociétés<br>SITE : PARIES<br>contable<br>destration<br>Jamediee mil. | Ton<br>ch0.<br>2. Meetoner ✓ | Description<br>or logination<br>Selfronmet |                                            | Den<br>Selikū Del.<br>MESAAA | 1 Dividend<br>& Monta<br>Selections | des↑<br>ens↓             | Ratic<br>Rectioner | CREER UNE ASSEMBL<br>AGOA<br>AGO<br>AGO<br>AGG<br>AGG<br>AGM<br>RUOD | ÉE A              |                 |
|       | AGOA I 21.00599 - TEL<br>SITE : PARIS                                                                                                    | ephone (SAS | S) - Droit des so      | vciétés                                                                                                    |                              |                                            |                                            |                              |                                     |                          |                    | AGOA À PRÉPARER                                                      | ) ~               |                 |
| 3     | que du dossier : Assemblées, Décisions,                                                                                                    | Réunions    |                        |                                                                                                    |                              |                                            |                                            |                              |                                     |                          |                    |                                                                      | <u>Tout dépli</u> |                 |
| Туре  | DE SOCIÉTÉ ET QUORUM                                                                                                    |             |                        |                                                                                                    |                              |                                            |                                            |                              |                                     |                          | RESPON             | ISABLE DE L'ÉXECUTION :                                              | ~                 |                 |
|       |                                                                                                    |             |                        |                                                                                                    |                              |                                            |                                            |                              |                                     |                          |                    | U.                                                                   |                   |                 |
| Form  | ne juridique                                                                                                    |             |                        | Responsable de l'exécution de l'opération                                                                   | n                            | 0                                          | Description de l'opération                 |                              |                                     |                          |                    |                                                                      | 4                 |                 |
| SA    | 0                                                                                                    |             |                        | Nathalie MARNIER [NAT]                                                                                      |                              | 24                                         | Assemblée Générale ordinaire annuelle d'ap | probation des comptes        | h                                   |                          |                    |                                                                      |                   |                 |
| Quor  | um 1ère convocation                                                                                                    |             |                        | Majorité 1ère convocation                                                                                   |                              |                                            | Quorum 2ème convocation                    |                              |                                     | Majorité 2ème convocatio | n                  |                                                                      |                   |                 |
| su    | périeur à la moitié                                                                                                    |             |                        | majorité des voix d'actionnaire                                                                             | 25                           |                                            | Saisir au maximum 50 caractères            |                              |                                     | Saisir au maximum 50 c   | aractères          |                                                                      |                   |                 |
| DATES | 6 D'ÉCHEANCES & LIEU DE CON                                                                                                    | VOCATION    |                        |                                                                                                    |                              |                                            |                                            |                              |                                     |                          | DATE DE LA TENUE   | DE L'AGOA : JJ/MM/AAAA                                               | $\sim$            |                 |

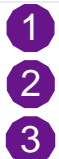

Sélectionnez dans votre menu, l'onglet « Assemblées du dossier ».

Choisissez le type d'assemblée que vous voulez créer – dans ce cas une AGOA.

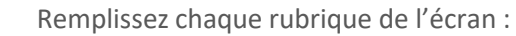

- Responsable de l'exécution de l'opération (ce n'est pas le responsable du dossier mais la personne en charge de l'AGOA).

- la description de l'opération
- les Quorums et Majorités des convocations si nécessaire

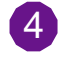

VALIDEZ

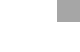

34

### AGOA – Création de l'assemblée

| TES D'ÉCHEANCES & LIEU DE CONVOCATION                                         |                               |     |                             |   |                          |          | DATE DE LA TENUE DE L'AGOA                      | 30/06/2020          | Vos notes | ici · |
|-------------------------------------------------------------------------------|-------------------------------|-----|-----------------------------|---|--------------------------|----------|-------------------------------------------------|---------------------|-----------|-------|
|                                                                               |                               |     |                             |   |                          |          |                                                 | Valider             | v03 notes | 101.  |
| late de clôture                                                               | Date de clôture de l'exercice |     | Date de la tenue de l'AGOA  |   |                          | Heure de | le l'AGDA                                       |                     |           |       |
| 31/12                                                                         | 31/12/2019                    | *** | 30/06/2020                  |   |                          | 14:00    | 10                                              |                     |           |       |
|                                                                               |                               |     |                             |   |                          |          |                                                 |                     |           |       |
| ate de convocation des associés                                               | Date de convocation CSE       |     | Mode de convocation général |   |                          |          |                                                 |                     |           |       |
| 15/06/2020                                                                    | 15/06/2020                    |     | Par lettre recommandée      | 2 | $\sim$                   |          |                                                 |                     |           |       |
|                                                                               |                               |     |                             |   |                          |          |                                                 |                     |           |       |
| IC - Commissaire aux comptes                                                  | Date de convocation du CAC    |     |                             |   |                          |          |                                                 |                     |           |       |
| NON                                                                           |                               |     |                             |   |                          |          |                                                 |                     |           |       |
|                                                                               |                               |     |                             |   |                          |          |                                                 |                     |           |       |
| LIEU DE CONVOCATION                                                           |                               |     |                             |   |                          |          |                                                 |                     |           |       |
| alie                                                                          | Adresse                       |     | Code postal                 |   |                          | Ville    |                                                 |                     |           |       |
| Salle de Réunion                                                              | Rue de la Paix                |     | 75002                       |   |                          | PARI     | IS                                              |                     |           |       |
|                                                                               |                               |     |                             |   |                          |          |                                                 |                     |           |       |
| AGOA I 2020 I 21.00599 - TELEPHONE (SAS) - Droit des sociétés<br>SITE : PARIS |                               |     |                             |   |                          |          |                                                 | rée 🗸               |           |       |
| Historique du dossier : Assemblées, Décisions, Réunions                       |                               |     |                             |   |                          |          |                                                 | <u>Tout déplier</u> |           |       |
| YPE DE SOCIÉTÉ ET QUORUM                                                      |                               |     |                             |   |                          |          | RESPONSABLE DE L'ÉXECUTION : NATHALIE MARNIER [ | VATJ V              |           |       |
| NATES D'ÉCHEANCES & LIEU DE CONVOCATION                                       |                               |     |                             |   |                          |          | DATE DE LA TENUE DE L'AGOA : 30/06/2            | 1020 🗸              |           |       |
| NFORMATIONS FINANCIÈRES LIÉES À VOTRE AGOA                                    |                               |     |                             |   |                          |          | DIVIDENDES:                                     |                     |           |       |
|                                                                               |                               |     |                             |   |                          |          |                                                 | Modifier            |           |       |
| Date de réception du bilan comptable                                          | Régime fiscal                 |     | Dividendes                  | 1 | Montant total dividendes | ICC      | Dispense                                        | Rapport de Gestion  |           |       |
| 30/04/2020                                                                    | IS normal                     |     | OUI                         | L | 20000,00€                | NON      |                                                 | NON                 |           |       |
|                                                                               |                               |     |                             |   |                          |          |                                                 |                     |           |       |
| JOINDRE DES DOCUMENTS                                                         |                               |     |                             |   |                          |          |                                                 |                     |           |       |
| Sélectionner le(s) fichier(s)                                                 |                               |     |                             |   |                          |          |                                                 |                     |           |       |

Puis complétez les informations financières liées à votre AGOA – le régime fiscal, les dividendes et les ICC sont renseignés par votre dossier permanent. Il est possible de noter si une dispense de rapport de gestion est accordée. Vous pouvez aussi joindre des documents utiles.

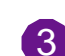

2

**NB :** vous avez la possibilité de renseigner des étapes d'avancement du traitement de l'AGOA

Ces étapes sont consultables pour tous les dossiers depuis l'onglet

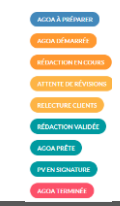

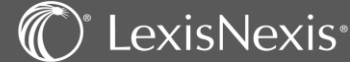

### AGOA – Préparation et rédactions

A

LexisNexis<sup>®</sup>

| DOCUMENTS DE LA TENUE DE LASSEMBLÉE : LES ACTES, LA FEVILLE DE PRÉSENCE         |                                                                                                    |                                                               |                                                                                                    | Vos notes ici : |  |  |  |  |  |  |
|---------------------------------------------------------------------------------|----------------------------------------------------------------------------------------------------|---------------------------------------------------------------|----------------------------------------------------------------------------------------------------|-----------------|--|--|--|--|--|--|
| Sélectionner des actes liés à une AGOA       Lettre de convocation des associés | ort de gestion                                                                                                    | Rapport spécial du Président sur les conventions réglementées | Procès-verbal de l'AGOA - Projet de résolutions - Résolution d'affectation du résultat déposée au greffe |                 |  |  |  |  |  |  |
| FEUILLE DE PRÉSENCE Feuille<br>Générer la feuille de présence du 30-            | e de présence ASSEMBLEE GENERALE ORDINAIRE ANNUELLE                                                                                                    |                                                               |                                                                                                    |                 |  |  |  |  |  |  |
| JOINDRE DES DOCUMENTS<br>Sélectionner le(s) fichler(s)                          |                                                                                                    |                                                               |                                                                                                    |                 |  |  |  |  |  |  |
|                                                                                 | 2                                                                                                    |                                                               | 3                                                                                                    |                 |  |  |  |  |  |  |
| Lettre de convocation des associés                                              | Rédiger                                                                                                    | Rapport spécial du Président sur les conventions réglementé   | es Ouvrir le document<br>Partager par e-mail                                                             |                 |  |  |  |  |  |  |
|                                                                                 | Imprimer                                                                                                    |                                                               | Imprimer<br>Supprimer                                                                                    |                 |  |  |  |  |  |  |
| Générer la feuille de présence                                                  | Supprimer<br>du 30-                                                                                                    |                                                               |                                                                                                    |                 |  |  |  |  |  |  |
|                                                                                 |                                                                                                    |                                                               |                                                                                                    |                 |  |  |  |  |  |  |
| 1 Vous pouvez sélectionner les                                                  | actes dont vous avez besoin c                                                                                                    | dans la bibliothèque d'actes qu                               | i vous est proposée.                                                                                     |                 |  |  |  |  |  |  |
| 2 Ces actes à rédiger (expert) s supprimer l'acte en question                   | 2 Ces actes à rédiger (expert) seront en gris soutenu et lorsque vous cliquerez sur i vous pourrez soit rédiger soit supprimer l'acte en question.                                     |                                                               |                                                                                                    |                 |  |  |  |  |  |  |
| 3 Les actes que vous aurez déjà<br>l'envoyer par e-mail, l'imprim               | 3 Les actes que vous aurez déjà rédigés seront en gris clair et lorsque vous cliquerez sur <b>i</b> vous pourrez ouvrir le document, l'envoyer par e-mail, l'imprimer ou le supprimer. |                                                               |                                                                                                    |                 |  |  |  |  |  |  |
| 4 Il en est de même pour la feu                                                 | uille de présence que vous pou                                                                                                    | irrez préparer de cette fenêtre                               | 2.                                                                                                    |                 |  |  |  |  |  |  |

### AGOA – Conclusion

Vos notes ici : CONCLUSION DATE DE DÉPÔT AU GREFFE : 10/07/2020 JOINDRE LES PV SIGNÉS & ANNEXES Sélectionner le(s) fichier(s) Procès-verbal de l'AGOA - Projet de résolutions - Résolution d'affectation du résu(1).pdf 1 Rapport spécial du Président sur les conventions réglementées(1).pdf LES PUBLICATIONS Date envoi au greffe Date retour du greffe Date envoi au client Date retour du client .... .... .... ::: 10/07/2020 2 AGOA TERMINÉE Une fois que l'assemblée a été tenue et que les documents ont été signés, vous pouvez les joindre à votre assemblée puis 1 compléter les dates de publications.

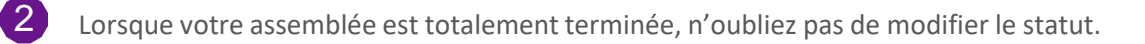

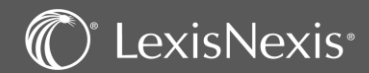

### **GESTION DE TITRES** – Transfert (ou cession)

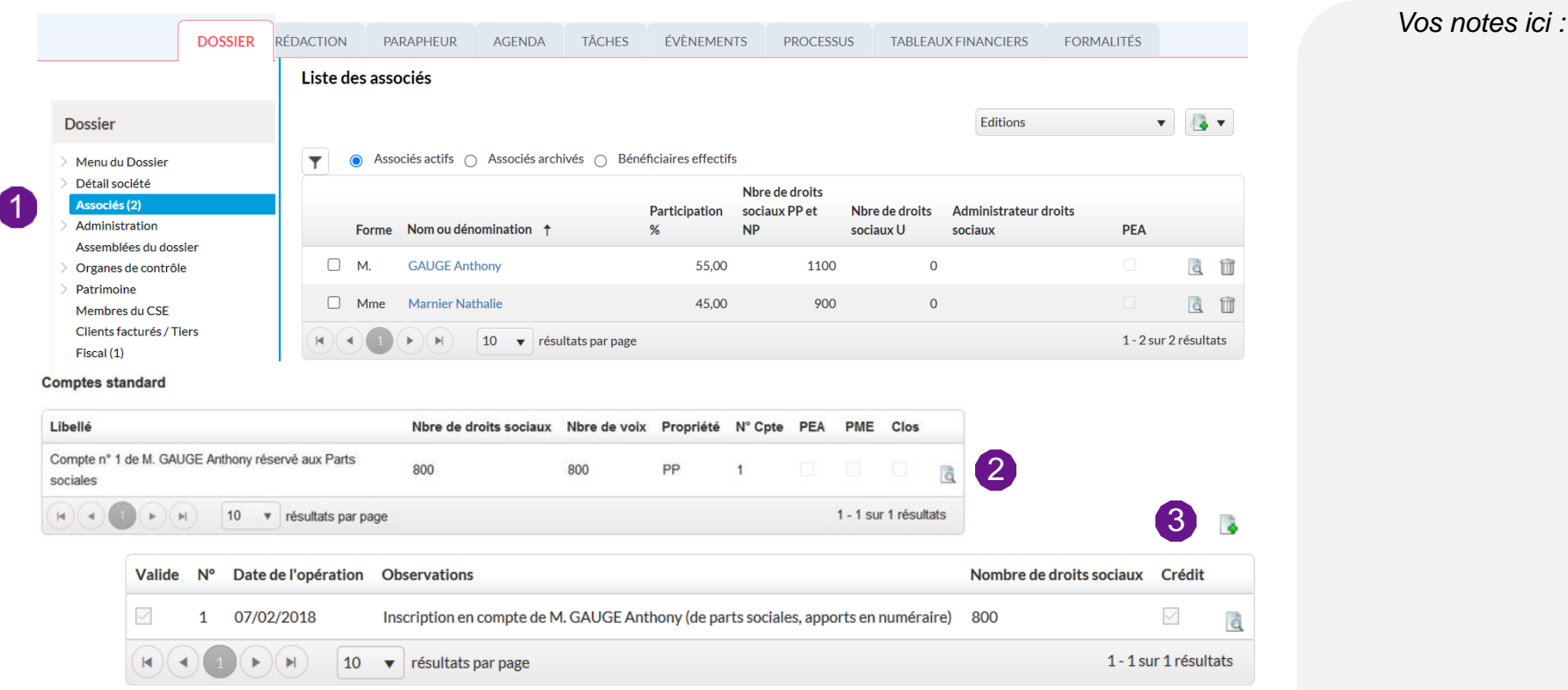

Pour toute opération (transfert, démembrement, nantissement), il est nécessaire de mettre à jour les éléments dans votre dossier permanent :

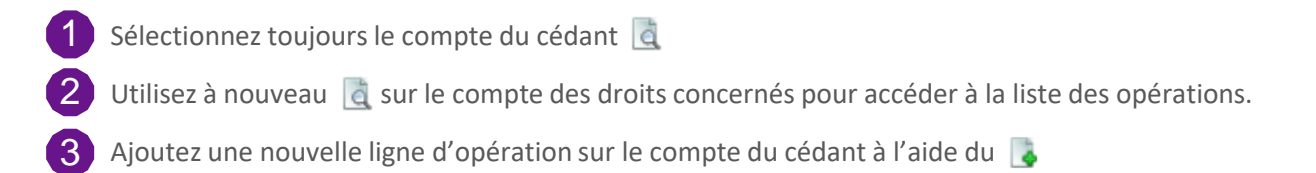

exisNexis<sup>®</sup>

### **GESTION DE TITRES** – Transfert (ou cession)

| * 20.00126 - ASYMETRIE (SARL) - Droit des sociétés Associé M. GAUGE Anthony                                                                                                    |                                                         | Vos notes ici |
|----------------------------------------------------------------------------------------------------|---------------------------------------------------------|---------------|
|                                                                                                    | 20.00126 - ASTMETRIE (SARL) - Droit des societes        |               |
| Operation entre associes ( nombre de droits socialux transferables : 800 )                                                                                                    | Opération entre associés (Edition - Ordre de mouvement) |               |
| Associé M. GAUGE Anthony Compte                                                                                                    |                                                         |               |
| Operation Transfert vers un compte de mêmes caracteristiques V                                                                                                    | Date de l'opération 07/07/2020                          |               |
| Date de l'opération     07/07/2020     Image: Constraint of the sociaux *     200       Date de jouissance     07/07/2020     Image: Constraint of the sociaux *     200                                        | Date de jouissance 07/07/2020                           |               |
| ompte du titulaire à l'origine de l'opération                                                                                                    |                                                         |               |
| Libellé dans le registre * Transfert de parts sociales à partir du compte de M. GAUGE Anthony : droits en pleine propriété (n° 1) vers le compte de Mme<br>Marnier Nathalie : droits en pleine propriété (n° 2) | ⊠ Visa / Signature                                      |               |
|                                                                                                    | Date de visa *                                          |               |
| ompte Opérant 2                                                                                                    | Date de signature                                       |               |
| Associé Choisir l'associé opérant n°2 Mme Marnier Nathalie Compte 2                                                                                                    |                                                         |               |
| Libellé dans le registre * Transfert de parts sociales à partir du compte de M. GAUGE Anthony : droits en pleine propriété (n° 1) vers le compte de Mme<br>Marnier Nathalie : droits en pleine propriété (n° 2) | Lieu                                                    |               |
|                                                                                                    |                                                         |               |
| Suivant - Signature Terminer Annuler                                                                                                    |                                                         |               |

Remplissez la fiche opération avec (date, nombre de droits, nature de l'opération et bénéficiaire) et cliquez sur le bouton suivant - signature

- 2 Si vous désirez éditer l'ordre de mouvement (pour SAS et SA) cliquez sur l'icône de l'imprimante en haut à droite de l'écran (vous pourrez l'imprimer en PDF ou sous Word).
- **3** Pour valider l'opération tout de suite, cochez la case Visa/Signature et remplissez les informations demandées.

**NB** : vous pouvez voir l'historique des mouvements de titres en éditant le registre des comptes et/ou le registre des mouvements.

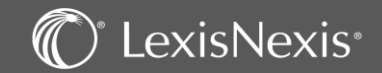

### **GESTION DE TITRES –** Les éditions

| SARL ASYMETRIE                                                                                                    |                                                                 | 1 Action                        |
|----------------------------------------------------------------------------------------------------|-----------------------------------------------------------------|---------------------------------|
| 69002 LYON<br>Num.RCS : 123 456 789 RCS LYON                                                                                                    |                                                                 | Action                          |
| Nature du mouvement : Transfert vers un compte de mêmes caractéristiques                                                                                                    | N° d'ordre : 1                                                  | Apports et Versements           |
| Nature des titres : Parts sociales                                                                                                    | Date de transfert : 07/07/2020                                  | Registre des mouvement          |
| Nomore ac errer : 100<br>N° compte : 1<br>Nom or raison sociale : M. GAUGE Anthony<br>Adresse :                                                                                                    | Date de jourstance : 0/10/2020<br>Titulaire<br>Pleine propriété | Registre des comptes            |
| Administrateur des titres:                                                                                                    | Bénéficiaire                                                    | Action                          |
| Nom ou ration sociale : Mme Mamier Nathalie<br>Adresse : 141 rue javel                                                                                                    | Pleine propriété                                                | Action                          |
| 91100 VILLABE                                                                                                    |                                                                 | Action                          |
| emandent la réalisation du mouvement ci-dessus désiené                                                                                                    |                                                                 | Certificat d'inscription en cor |
| •                                                                                                    |                                                                 |                                 |
| DONNEUR D'ORDRE                                                                                                    |                                                                 |                                 |
| DONNEUR D'ORDRE<br>Date de l'emission d'ordre : 07/07/2020<br>Lies : ORLEANS<br>Signature du Titulaire, Hérither ou Mandataire<br>(Précédé de la mendion : "don gour" et la ésignation du mouvement et du nombre de titres)                                                                                                    |                                                                 |                                 |
| DONNEUR D'ORDRE<br>Date de l'emission d'ordre : 07107/2020<br>Lite: ORLEANS<br>Signature d'ul Tithaire, Héritier ou Mandataire<br>(Précédé de la mendon : "Don pour" et la désignation du mouvement et du nombre de titres)<br>Certification éventuelle :                                                                                               |                                                                 | Action 2                        |
| DONNEUR D'ORDRE Date de l'emission d'ordre : 07/07/2020 Liee : ORLEANS Signatre d'a Tribuise, Rifettier ou Mandataire (Précidie de la membon : "bon pour" et la désignation du mouvement et du nombre de titres) Certification éventuelle : EMETTEUR                                                                                                    |                                                                 | Action 2                        |
| DONNEUR D'ORDRE Date de l'imitisien d'ordre : 07/07/2020 Liet : ORLEANS Signature d'Initiaire, Hiritier ou Mandataire (Précédée de la nombre de direci) certification éventuelle : EMETTEUR Date de radiation du tituliare inscrit et inscription en compte du bénéficiaire : 07/07/2020 Numéro de l'identification du bénéficiaire chez l'émetteur : 2 |                                                                 | Action 2<br>Action              |

Vous pouvez éditer plusieurs types de documents :

- Pour les associés : Registre des mouvements et Registre des comptes des associés (dans les fiches « associés » du dossier permanent), certificat d'inscription en compte (au niveau du menu action de chaque compte d'associé).
- Pour la société : Registre des mouvements dans le menu action de la partie « Détail société » du dossier permanent.

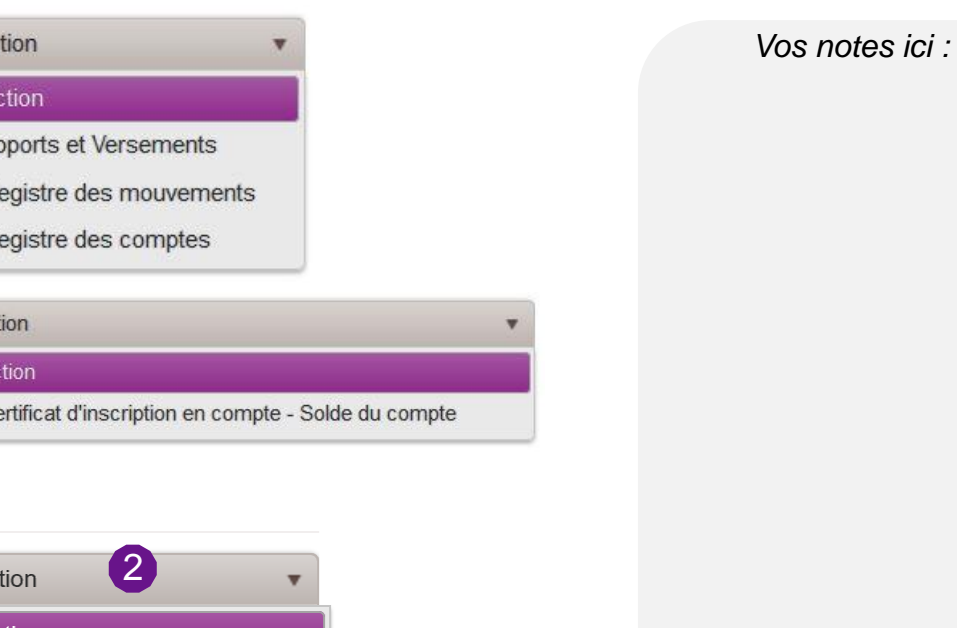

40

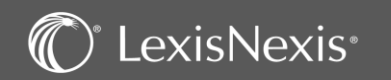

1

### IFU's – 2561 – Saisie d'un correspondant IFU's – un seul site

Terminer

| Le numéro de SIREN du Cabinet est obligatoire pour  | $\times$ |
|-----------------------------------------------------|----------|
| les Cerfa 2561. Veuillez le renseigner au niveau du |          |
| cabinet (Configuration / Cabinet)                   |          |

**ATTENTION : Nouveautés** - vous devez obligatoirement renseigner votre numéro SIREN/SIRET au niveau du Cabinet. Le cas échéant, vous ne pourrez pas effectuer vos déclarations.

La saisie d'un correspondant est obligatoire dans les formulaires 2561 ainsi que dans le fichier d'export lors d'une télétransmission.

Pour intégrer le correspondant IFU's, cliquez sur la roue dentée en bas à droite 🔯 puis allez dans le menu « Configuration ».

Saisir dans cabinet le responsable de votre cabinet. Enregistrer votre saisir avec

|                       |                | Configuration                                        | Cabinet                    |                     |            |                      |   |          |       |
|-----------------------|----------------|------------------------------------------------------|----------------------------|---------------------|------------|----------------------|---|----------|-------|
|                       |                | Cabinet<br>Paramétrage                               | Form                       | e SA 🔻              | Nom*       | LexisNexis           |   |          |       |
|                       |                | Numérotation des dossiers<br>Documentation juridique | SIRE                       | N 259 235 023       | SIRET      | 259 235 023 04209    |   |          |       |
|                       |                | Types de dossier<br>Civilités                        | Numér                      | o                   | Numéro RCS |                      |   | Code NAF |       |
|                       |                | > Documents<br>Utilisateurs                          | Numér<br>intracommunautair | e                   | Ville RCS  |                      |   |          |       |
|                       |                | > Pôles / Natures<br>Groupes                         | Barrea                     | u                   | Toque      |                      |   |          |       |
| 1                     | Configuration  | Sites<br>Faulaes                                     |                            |                     |            |                      |   |          |       |
|                       | Droits d'accès | 2                                                    |                            |                     |            |                      |   |          |       |
|                       | Matrices       |                                                      | Correspondant IF           | 'U's                | Partena    | aire EDI             |   |          |       |
|                       | Formulaires    |                                                      | Nom *                      | DURAND              | JEDECL     | ARE.COM              | Û |          |       |
|                       |                |                                                      | Prénom *                   | Yves                | EDI        | DCAS nº 2017.11.0490 |   |          |       |
| i <mark>s.fr</mark> ( | ?) 🖹 🔛 🎝 🎊     |                                                      | Téléphone *                | 0123456789          |            |                      |   |          |       |
|                       |                |                                                      | Adresse mail *             | y.durand@orange.fr  |            |                      |   |          |       |
|                       |                | l                                                    | an akaman aukin dun "*     | T cent obligatelese |            |                      |   |          |       |
|                       |                |                                                      | Les champs suivis d'un - " | soni obilgaton es.  |            |                      |   | Ter      | miner |

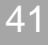

Vos notes ici :

### IFU's – 2561 – Saisie d'un correspondant IFU's – Plusieurs sites

**ATTENTION : Nouveautés :** vous devez obligatoirement renseigner votre numéro SIREN/SIRET au niveau du Cabinet et par site si ces numéros sont différents de celui du Cabinet. A défaut de numéros SIREN/SIRET dans chaque site, lors de la génération des IFU's, le SIREN/SIRET du Cabinet sera dans ce cas repris.

Si vous disposez de plusieurs sites, vous devez saisir un correspondant IFU's pour chacun des sites via le menu « Configuration » accessible depuis l'icône en bas à droite

Cliquer sur le menu « sites » et ouvrir chaque site pour intégrer le SIREN/SIRET et le correspondant IFU's *(en dehors du « site0 »).* 

|          |                |                                                                                                    | Liste des sites   |                                           |                           |                              |            |
|----------|----------------|----------------------------------------------------------------------------------------------------|-------------------|-------------------------------------------|---------------------------|------------------------------|------------|
|          |                | Configuration                                                                                                    | Sites ↑ ORLEANS   | ısite                                     |                           |                              |            |
|          |                | Cabinet<br>Paramétrage<br>Numérotation des dossiers<br>Documentation juridique<br>Types de dossier<br>Civilités<br>> Documents<br>Utilisateurs<br>> Pôles / Natures | Sife0             | ro* 2<br>Ilé* (DRLEANS<br>REN [123456709] |                           | SIRET 123 456 709<br>Barreau | 00015      |
| 1        | Configuration  | Groupes 2<br>Sites                                                                                                    | Adresse           |                                           |                           |                              | Téléphones |
|          | Droits d'accès | Equipes Finances Desite environment                                                                                                    |                   | 🔿 AFNOR 💿 Classique                       |                           |                              | Domicile   |
|          | Matrices       |                                                                                                    | Correspondant IFU | J's                                       | Partenaire EDI            |                              |            |
|          | Formulaires    |                                                                                                    | Nom*              | LEXIS                                     | Ajouter un partenaire EDI |                              |            |
| is.fr  ( | າ 🗈 ເມ 🖉 📅     |                                                                                                    | Prénom *          | Nexis                                     | EDIFICAS nº 2017.11.0490  |                              |            |
|          |                |                                                                                                    | Téléphone *       | 0101010101                                |                           |                              |            |
|          |                |                                                                                                    | Adresse mail *    | lexis@lexis.fr                            |                           |                              |            |

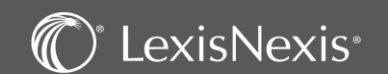

### IFU's – 2561 – Dividendes

|                                                                        |                                       |                               |                             |                         |                                 |           |                      |          | •             |       |                |   |
|------------------------------------------------------------------------|---------------------------------------|-------------------------------|-----------------------------|-------------------------|---------------------------------|-----------|----------------------|----------|---------------|-------|----------------|---|
| Dossier                                                                | * 22.00007 - STAR                     | (SARL) - Droit de             | s sociétés                  |                         |                                 |           |                      |          |               |       | Vos notes ici  |   |
| <ul> <li>Menu du Dossier</li> <li>Détail société</li> </ul>            | Droits sociaux                        |                               |                             |                         |                                 |           |                      |          |               |       | 103 110103 101 | - |
| Capital et droits sociaux<br>Victoriaux                                | 1                                     |                               |                             |                         |                                 |           |                      |          |               |       |                |   |
| Dividendes                                                             | Nature de droit sociaux               | Parts sociales                |                             | •                       |                                 |           |                      |          |               |       |                |   |
| Intérêts de compte courant<br>Cessions de parts                        | Nombre de droits sociaux              | 1000                          | Valeur nominale             | 1,00 🐔 🐨                | Nombre de voix par droit social | 1,00      |                      |          |               |       |                |   |
| Associés (2)<br>> Administration                                       | Entrant dans la composition           | du capital 🔄 Ne pas pre       | ndre en compte lors des ass | emblées Droit à divider | ndes prioritaires               |           |                      |          |               |       |                |   |
| Assemblées du dossier<br>> Organes de contrôle                         | Liste des dividendes                  |                               |                             |                         |                                 |           |                      |          | _             |       |                |   |
| > Patrimoine<br>Membres du CSE                                         |                                       |                               |                             |                         |                                 |           |                      |          | 2             |       |                |   |
| Clients facturés / Tiers (1)                                           |                                       |                               |                             |                         |                                 |           |                      |          | •             |       |                |   |
| FISCAL                                                                 | Montant Date                          | de l'AG ↓ Date                | de clôture Date             | paiement M              | Nombre de titres                | Réfaction | Complément réfaction |          |               |       |                |   |
| Accès rapide                                                           | 6000,00 3                             | 0/06/2022 3                   | 1/12/2021 30                | /06/2022                | 1000                            | 6000,00   | 0,00                 | ā 🔟 📥    |               |       |                |   |
| > Mesiactions                                                          |                                       |                               |                             |                         |                                 |           |                      |          |               |       |                |   |
| <ul> <li>Mes dossiers récents</li> <li>Mes dossiers favoris</li> </ul> |                                       |                               |                             |                         |                                 |           |                      |          |               |       |                |   |
| Détail du dividende                                                    |                                       |                               |                             |                         |                                 |           |                      |          |               |       |                |   |
|                                                                        |                                       |                               |                             |                         | Dluciours ót                    | tanos so  | ont nácoss           | airos    | nour faire    | la la |                |   |
| Date de l'AG * 30/06/2022                                              | Date de paiement * 30/0               | 6/2022 🖬 Dat                  | e de clôture * 31/12/2021   |                         | déalamation 2                   | apes su   |                      |          |               | Ia    |                |   |
| ○ NP ● U □ Acompte                                                     | Montant des dividendes *              | 6 000,00 Au tit               | tre de l'année 2022         |                         | declaration 2                   | .561 com  | me la salsie         | e aes ai | videndes :    |       |                |   |
| Nombre de titres 1 000                                                 | Dividende/titre                       | 6,00                          |                             |                         |                                 |           |                      |          |               |       |                |   |
| Informations mentionnées dans le rap                                   | port et la résolution d'affectation o | lu résultat au titre des tro  | ois derniers exercices (CGI | I, art. 243 bis).       | Pour ceci da                    | ns le me  | enu gauche           | du dos   | sier, choisis | sez   |                |   |
| Revenus éligibles à l'abattement de 40%                                | 6 000.00 Revenus n                    | on éligibles à l'abattement c | de 40% 0.00                 |                         | « Dividendes                    | ».        |                      |          |               |       |                |   |
| Gérance majoritaire                                                    |                                       | -                             |                             | _                       |                                 |           |                      |          |               |       |                |   |
|                                                                        |                                       |                               |                             | 2                       | Sélectionnez                    | éventuel  | lement la ho         | onne na  | ature des dro | nits  |                |   |
| Dispense de PFU par associés et/ou ind                                 | divisaires                            |                               |                             |                         |                                 |           |                      |          |               | 5105  |                |   |
| T                                                                      | 3                                     |                               |                             |                         | Sociaux conce                   | ernes pui | s utilisez           | 4        |               |       |                |   |
| Dénomination †                                                         | Dispensé d                            | e PFU                         |                             |                         | - •                             | ,         |                      |          |               |       |                |   |
| DENIS Jacques (M.)                                                     |                                       |                               |                             | 3                       | Enfin entrez                    | le détai  | l de ceux-c          | ci et er | nregistrez po | our   |                |   |
| FABIEN Sophie (Mme)                                                    |                                       |                               |                             |                         | pouvoir ren                     | nplir la  | gérance              | majori   | itaire ou     | les   |                |   |
|                                                                        | résultats par page 1 - 2 sur 2 n      | ésultats                      |                             |                         | exonérations                    |           |                      |          |               |       |                |   |
|                                                                        |                                       |                               |                             |                         |                                 |           |                      |          |               |       |                |   |
| T                                                                      |                                       |                               |                             |                         |                                 |           |                      |          |               |       |                |   |
| Dénomination In                                                        | ndivisaire Pourcentage P              | P+U Gérance majori            | taire Régime non TNS        | Rattaché à              | CC moyen du dernier             | exercice  |                      |          |               |       |                |   |
| DENIS Jacques (M.)                                                     | 6                                     | 0,00 🗆                        |                             |                         | T                               | 0,00      |                      |          |               |       |                |   |
| FABIEN Sophie (Mme)                                                    | 4                                     | 0,00                          |                             |                         | $\overline{\mathbf{v}}$         | 0,00      |                      |          |               |       |                |   |
|                                                                        | 0 🔻 résultats par page                |                               |                             |                         | 1 - 2 sur 2 ré                  | ésultats  |                      |          |               |       |                |   |

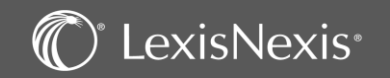

### IFU's - 2561 - Intérêts de comptes courants

| lapital et droits sociaux  | 30/06/2022 (Nouvea                                                                                                    | u) 🔻 🖬 🛛                              |                         |                   | To          | us 🔿 Bénéficiaires      |           |           | C2 🗸                                    |
|----------------------------|----------------------------------------------------------------------------------------------------|---------------------------------------|-------------------------|-------------------|-------------|-------------------------|-----------|-----------|-----------------------------------------|
| Historique<br>Dividendes   |                                                                                                    |                                       |                         |                   |             | 0                       |           |           |                                         |
| Intérêts de compte courant | Dénomination ↑                                                                                                    |                                       | ICC Compte b            | loqué ICC Co      | mpte normal | Taux de prélèvement     | Conv. Int | Dispensé  |                                         |
| Cessions de parts          | DENIS Jacques (M.)                                                                                                    |                                       |                         | 0,00              | 1000,00     | 0,00                    |           |           |                                         |
| Administration             | EARIEN Sorbio (Mar                                                                                                    | al                                    |                         | 0.00              | 4000.00     | 0.00                    |           |           |                                         |
| ssemblées du dossier       | PAGIEN Sophie (Mill                                                                                                    | 4                                     |                         | 0,00              | 1000,00     | 0,00                    |           |           |                                         |
| ines de contrôle           |                                                                                                    |                                       |                         |                   |             |                         |           |           |                                         |
| ibres du CSE               |                                                                                                    |                                       |                         |                   |             |                         |           |           |                                         |
| ts facturés / Tiers (1)    |                                                                                                    |                                       |                         |                   |             |                         |           |           |                                         |
| I                          |                                                                                                    |                                       |                         |                   |             |                         |           |           | -                                       |
|                            |                                                                                                    |                                       |                         |                   |             |                         |           |           |                                         |
|                            |                                                                                                    | 50 <b>v</b> ré                        | sultats nar nage        |                   |             |                         |           | 1-2 sur   | 2 résultats                             |
| rapide                     |                                                                                                    | 50 🔻 ré                               | isultats par page       |                   |             |                         |           | 1 - 2 sur | 2 résultats                             |
| cès rapide                 | Total des ICC comote bloou                                                                                                    | j 50 <b>v</b> ré<br>é                 | isultats par page       | Total des ICC com | ote normal  | 2000.00                 |           | 1 - 2 sur | 2 résultats                             |
| ccès rapide                | Image: Constraint of the second second s  | 50 v ré                               | isultats par page       | Total des ICC com | ste normal  | 200000                  |           | 1-2 sur   | 2 résultats                             |
| cès rapide                 | Image: Constraint of the second second s  | 50 v ré<br>é 1000,0                   | oon<br>Pourcentage PP+U | Total des ICC com | ite normal  | 200000<br>NS Rattaché à |           | 1 - 2 sur | 2 résultats<br>dernier exercice         |
| ès rapide                  | Image: Control of the second second secon | € C v ré<br>é C 1000,0<br>Indivisaire | isultats par page       | Total des ICC com | ite normal  | 200000<br>NS Rattaché à | Ψ         | 1 - 2 sur | 2 résultats<br>dernier exercice<br>0,00 |

Vos notes ici :

Sur les menus suivants, vous pouvez également renseigner les intérêts de comptes courants et les rémunérations.

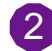

1

Là aussi vous pouvez noter les informations concernant la gérance majoritaire le cas échéant.

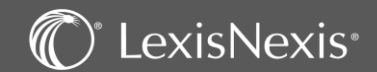

### IFU's – 2561 – Formulaire 2561 – Accès aux formulaires de le dossier

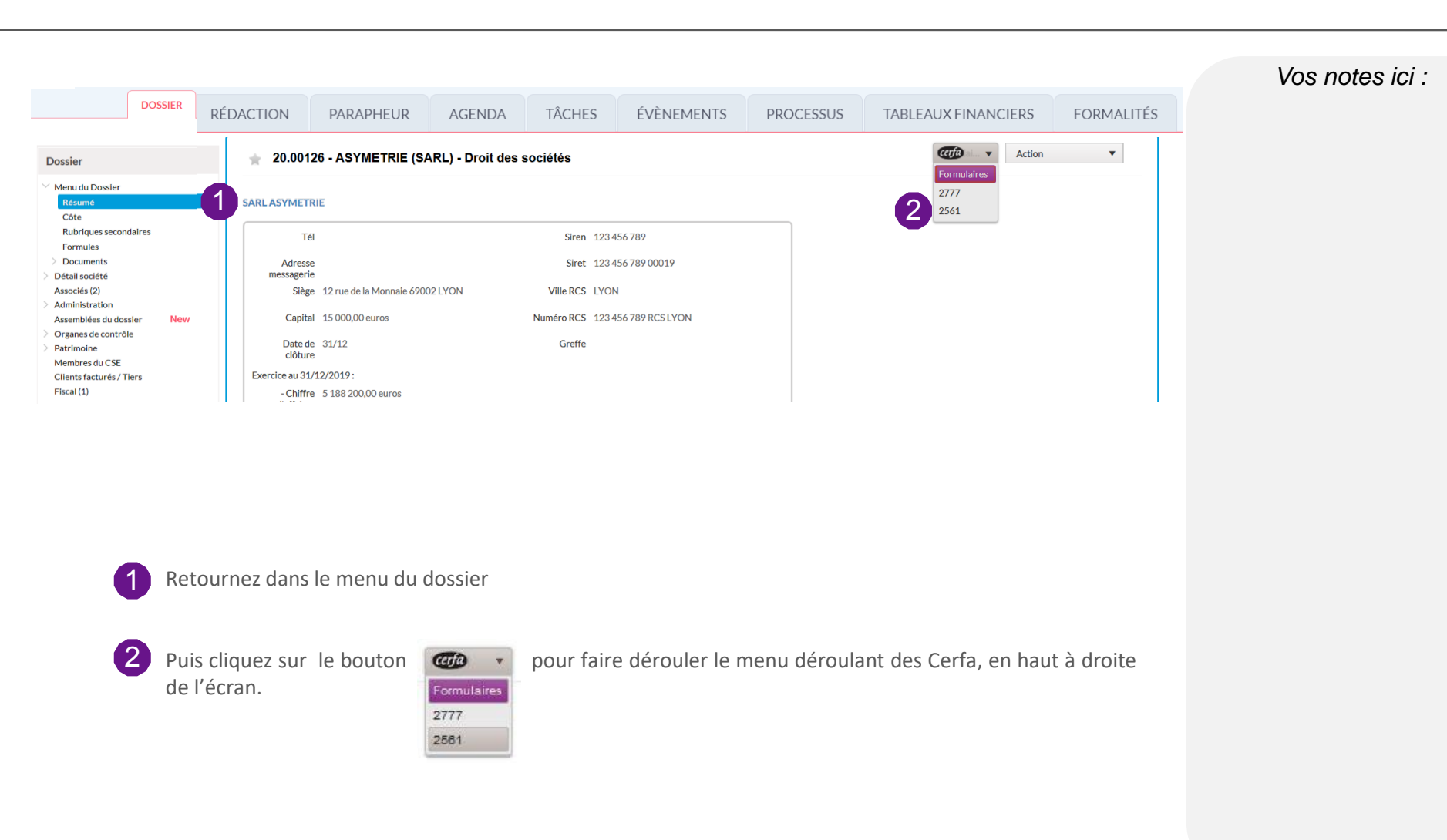

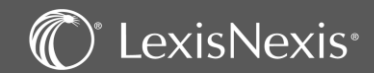

### IFU's – 2561 – La centrale des déclarations de revenus (1)

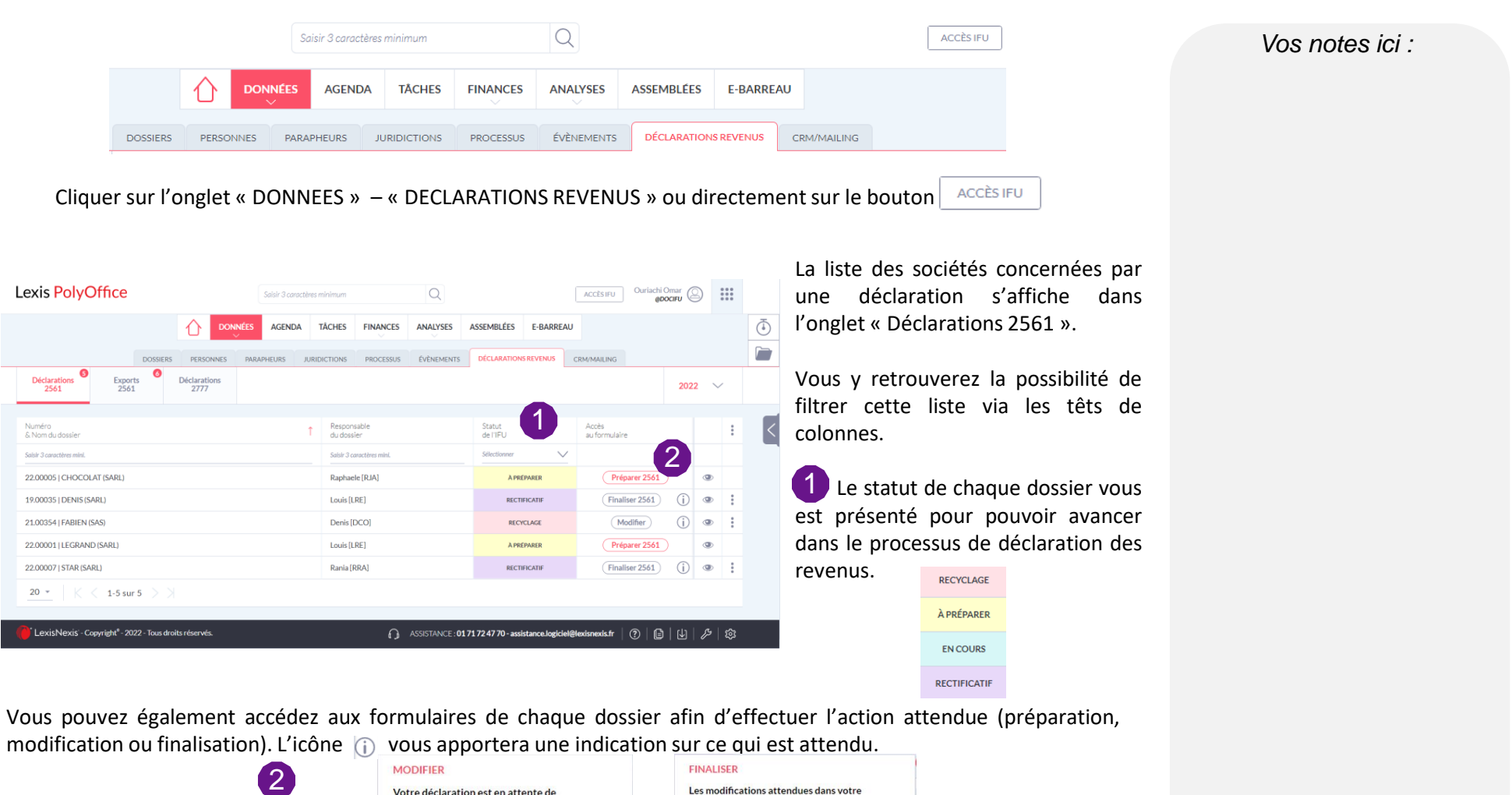

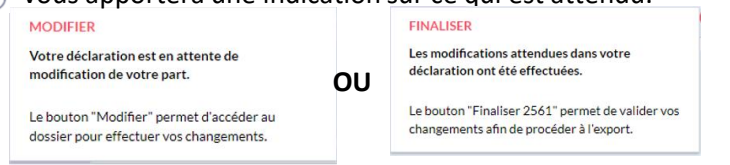

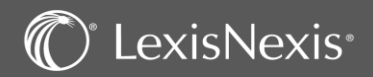

## IFU's – 2561 – La centrale des déclarations de revenus (2)

### À PRÉPARER

Cela signifie que vous êtes en train de remplir votre formulaire de déclaration 2561 et que vous n'avez pas encore terminé.

### EN COURS

Cela signifie que vous avez terminé de remplir votre formulaire de déclaration 2561 mais que vous n'avez pas encore validé votre déclaration.

### RECYCLAGE

Cela signifie que votre déclaration 2561 a été rejetée par le DGI et qu'elle doit être corrigée et renvoyée.

Ce recyclage peut être annulé par l'icône Annuler le recyclage

### RECTIFICATIF

Cela signifie que vous avez déjà envoyé votre déclaration 2561, mais que vous avez besoin de la modifier pour corriger une erreur. Ce rectificatif peut être annulé par l'icône Annuler le rectificatif

exisNexis®

|                            | 1        |                   | IÉES AGEN  | DA    | râches            | FINANCES        | ANALYSES   | ASSEMBLÉES         | E-BARREAU |                        |           |      |     |   |
|----------------------------|----------|-------------------|------------|-------|-------------------|-----------------|------------|--------------------|-----------|------------------------|-----------|------|-----|---|
|                            | DOSSIERS | PERSONNES         | PARAPHEURS | JURID | ICTIONS           | PROCESSUS       | ÉVÈNEMENTS | DÉCLARATION        | SREVENUS  | CRM/MAILING            |           |      |     |   |
| Déclarations Exports 2561  | Ø<br>Déc | larations<br>2777 |            |       |                   |                 |            |                    |           |                        |           | 2023 | 2 ~ | , |
| Numéro<br>& Nom du dossier |          |                   |            | î     | Respon<br>du doss | sable<br>ier    |            | Statut<br>de l'IFU | 1         | Accès<br>au formulaire |           |      | 6   | Ŧ |
| Saisir 3 caractères mini.  |          |                   |            |       | Saisir 3 o        | aractères mini. |            | Selectionner       | $\sim$    |                        |           |      | ٤   |   |
| 22.00005   CHOCOLAT (SARL) |          |                   |            |       | Raphae            | le [RJA]        |            | À PRI              | EPARER    | Prép                   | arer 2561 |      | ۲   |   |
| 19.00035   DENIS (SARL)    |          |                   |            |       | Louis [L          | RE]             |            | RECTI              | FICATIF   | Finali                 | ser 2561  | i    | ۲   | : |
| 21.00354   FABIEN (SAS)    |          |                   |            |       | Denis [           | DCO]            |            | RECI               | CLAGE     | Mo                     | difier    | i    | ۲   | : |
| 22.00001   LEGRAND (SARL)  |          |                   |            |       | Louis [L          | RE]             |            | A PRI              | PARER     | Prép                   | arer 2561 |      | ۲   |   |
| 22.00007   STAR (SARL)     |          |                   |            |       | Rania [I          | RRA]            |            | RECTI              | FICATIF   | Fin                    | 3)        | (j)  | ۲   | : |
| 20 - K < 1-5 sur 5         |          |                   |            |       |                   |                 |            |                    |           |                        |           |      |     |   |

Pour chaque statut, l'icône 💿 vous permet de procéder à l'action 2 attendue et d'accéder aux éléments du dossier concernés.

| 22.00008   LEBE                                   | EAU (SARL)                   | ×               |   | 21.00354   FABIEN (SAS)                                                                                                    | < 🔍 | 22.00007   STAR                                   | (SARL)                    |
|---------------------------------------------------|------------------------------|-----------------|---|----------------------------------------------------------------------------------------------------|-----|---------------------------------------------------|---------------------------|
|                                                   | Ouvr                         | ir le dossier ) | ۲ | Ouvrir le dossier                                                                                                    |     |                                                   | Ouvrir le dossier         |
| Dividendes<br>20000€                              | 1CC<br>0€                    | Cessions<br>0€  | ۲ | Dividendes         ICC         Rémunérations         Cession           0 €         4312 €         0 €         0 €                            | ٩   | Dividendes<br>6000€                               | 1CC Cessions<br>0€ 0€     |
| Statut : À PRÉPAREI                               | 2                            |                 |   | Statut: RECYCLAGE                                                                                                    | ٩   | Statut: RECTIFICATI                               | F                         |
| Date d'export initial:<br>Date du dernier export: | //                           |                 |   | Code recyclage: R4567   1e Recyclage<br>Date d'export initial: 28/10/2022                                                                    |     | Date d'export initial:<br>Date du dernier export: | 29/11/2022<br>29/11/2022  |
| Responsable du dossier:<br>Correspondant IFU:     | Raphaele [RJA]<br>LECOR Jean |                 |   | Date du dernier export:     28/10/2022       Responsable du dossier:     Denis [DCO]       Operande du [E]:     15002 http://doi.org/10.1000 |     | Responsable du dossier;<br>Correspondant IFU:     | Rania [RRA]<br>LECOR Jean |

Dans le cas des dossiers dont le statut est « A PREPARER » ou « EN COURS », 3 le bouton (Préparer 2561) vous permettra d'accéder aux tableau de bénéficiaires et formulaires pour effectuer les étapes suivantes.

### Vos notes ici :

### IFU's – 2561 – Validation de l'IFU (1)

| Liste                | e des bénéficiaires                                                                                          |                                                   |                                     |                                                           |                                            |                                      |                       |              |        | ×   |
|----------------------|----------------------------------------------------------------------------------------------------|---------------------------------------------------|-------------------------------------|-----------------------------------------------------------|--------------------------------------------|--------------------------------------|-----------------------|--------------|--------|-----|
| Cerfa                | 2561                                                                                                    |                                                   |                                     |                                                           |                                            |                                      |                       |              |        |     |
| Veuillez<br>response | vérifier le contenu et la cohérence des formulaire<br>abilité de l'éditeur, de quelque nature que ce soit, i | s en respectant les rec<br>ne pourra être recherc | commandations<br>chée à ce titre, n | présentes sur les notices<br>i faire l'objet d'aucune dei | fournies par l'admini<br>mande de dommages | stri <b>3</b> ale ou su<br>interese. | r le site http://impo | ots.         | ucune  |     |
|                      | Contra                                                                                                    | rôler les plafonds                                | Données gén                         | érées le 09/12/2024 à 1                                   | 5:02                                       | Rafraîchir                           | 2023 🔻 Co             | ntrôler le f | ormula | ire |
|                      | Nom ou dénomination ↑                                                                                        | Div.                                              | ICC                                 | Rémunérations                                             | Cessions parts                             | <= au plafond                        | > au plafond          |              |        |     |
|                      | M. ANTONINI Matthieu -                                                                                       | 25000,00                                          | 10000,00                            | 0,00                                                      | 0,00                                       | 10000,00                             | 0,0                   | 0 📝          | đ      |     |
|                      | 1                                                                                                    |                                                   | I.C.C au                            | 30/06/2023 : 10000,00                                     | euros                                      |                                      |                       |              |        |     |
|                      |                                                                                                    |                                                   | Dividendes                          | au 30/06/2023 : 25000                                     | ,00 euros                                  |                                      |                       |              |        |     |
|                      | M. BARREAU Serge (disp. PFU) -                                                                               | 25000,00                                          | 0,00                                | 0,00                                                      | 0,00                                       | 25000,00                             | 0,0                   | 0 🍃          | đ      |     |
|                      |                                                                                                    | Div                                               | ridendes au 30                      | /06/2023:25000,00 eu                                      | iros (disp. PFU)                           |                                      |                       |              |        |     |

Lors que vous accéder à la liste des bénéficiaires, plusieurs actions sont attendues avant de pouvoir envoyer le dossier à l'étape « Contrôler le formulaire ».

Vos notes ici :

Lorsque vous arrivez sur cet écran, la répartition des dividendes est affichée.

Il est alors possible de modifier les différents plafonds mais aussi de revenir sur les fiches de chaque associé pour apporter une modification si nécessaire.

2 Il faudra cliquer sur le bouton

exisNexis®

Contrôler le formulaire

pour pouvoir vérifier le contenu de vos fiches et voir si

elles sont en adéquation avec les données attendues dans les formulaires.

Si les données sont exactes lors de la vérification, les formulaires seront verrouillés à son issue.

Si des erreurs sont détectées, une nouvelle fenêtre listant ces erreurs apparaîtra. Il faudra alors retourner sur les différentes fiches, les modifier et revenir sur cet écran.

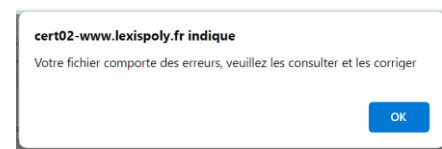

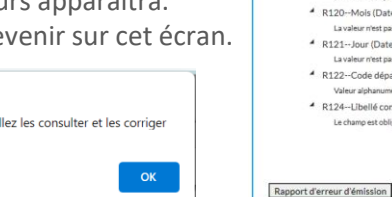

Pour que vos données modifiées soient mises à jour sur les formulaires, pensez à cliquer sur

 Article identification société émettrice (D0) A BARREAU Serge Article identification bénéficiaire (R1) R118--Code sexe (Identification Personne Physique) La valeur n'est pas dans la liste suivante 0|1|2 A R119--Année (Date de naissance) La valeur n'est pas une date valide au format 'AAAA R119+R120+R121-Date de naissance (Date de naissance) La valeur n'est pas une date valide au format 'AAAAMMUJ' R120--Mois (Date de naissance) La valeur n'est pas une date valide au format 'MM R121--Jour (Date de naissance) La valeur n'est pas une date valide au format 'J. R122--Code département (Lieu de naissance) Valeur alphanumérique attendue (A.Z. 0. 1). Valeur fournie 00 R124--Libellé commune (Lieu de naissance) Le chamo est obligatoire

Erreurs sur l'export - ASTON

Rafraîchir

## IFU's – 2561 – Validation de l'IFU (2)

|                                         | DOSSIER RÉDACTION                                                                           | DONNÉES AGENDA                                                                           | TACHES         FINANCES         ANALYSES         ASSEMBLÉES         E-BARREAU           5         FINANCES         ÉVÈNEMENTS         PROCESSUS         ASSEMBLÉES         TABLEAUX/FINA | NCIERS FORMALITÉS                                                                                  | Vos notes ici : |
|-----------------------------------------|---------------------------------------------------------------------------------------------|------------------------------------------------------------------------------------------|----------------------------------------------------------------------------------------------------|----------------------------------------------------------------------------------------------------|-----------------|
| 2561                                    | * 21.00147 - ASYMETRIE (SAS)                                                                | - Droit des sociétés - Drc cert02-v                                                      | vww.lexispoly.fr indique                                                                                                    | Action                                                                                             |                 |
| 2561<br>2561 bis<br>2561 ter            | Cerfa 2561                                                                                  | Votre for<br>Exports.                                                                    | mulaire a été validé et verrouillé. Retrouvez-le dans l'onglet                                                                                                    | Imprimer bénéficiaire actuel Verrouiller<br>Imprimer toutes les pages 2561 Liste des bénéficiaires |                 |
| Accès rapide                            |                                                                                             | 2022                                                                                     | ок                                                                                                    | Imprimer le bardereau d'envoi Aide<br>Imprimer la liste des<br>bénéficiaires                       |                 |
| > Mes actions<br>> Mes dossiers récents |                                                                                             |                                                                                          | Liberi - Égalité - Fraternité<br>RÉPUBLIQUE FRANÇAISE                                                                                                    | № 11428*24<br>Nº 2561                                                                              |                 |
| > Mes dossiers favoris                  |                                                                                             |                                                                                          | DÉCLARATION RÉCAPITULATIVE DES OPÉRATIONS<br>SUR VALEURS MOBILIÈRES ET REVENUS DE CAPITAUX MOBILIERS                                                                                     |                                                                                                    |                 |
|                                         |                                                                                             | DÉSIGNATION DU                                                                           | PAYEUR INFORMATIONS GÉNÉRALI                                                                                                    | :S                                                                                                 |                 |
|                                         |                                                                                             | Raison sociale ZM                                                                        | ASYMETRIE                                                                                                    |                                                                                                    |                 |
| 3                                       |                                                                                             | Complement d'adresse         ZN           Nº de la voie         ZO                       | 2 Bis, ter, quater V Code bénéficiaire AB                                                                                                    | B                                                                                                  |                 |
| Lorse<br>Lorse<br>2 Pour<br>3 Pour      | que le fichier est va<br>us est possible d'im<br>passer sur les diffé<br>changer de bénéfic | lidé, les formulair<br>primer les différe<br>erents formulaires<br>ciaire utiliser les c | res sont verrouillés.<br>ntes pages de vos formulaires.<br>s utiliser le menu 2561 en haut à gau<br>hiffres en bas à gauche (un survol vo                                                | che.<br>ous montre le nom du bénéficiaire).                                                        |                 |

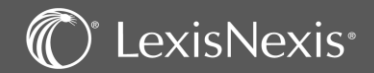

### IFU's – 2561 – Export TDRCM

|                               | DOSSIDRS P           | ERSONNES PARAPHEURS A      | RIDICTIONS PROCESSUS EV | ENEMENTS DECLARATIONS RE | VENUS CEMIMALING   |                   |      |
|-------------------------------|----------------------|----------------------------|-------------------------|--------------------------|--------------------|-------------------|------|
| Déclarations 2561             | Déclarations<br>2777 |                            |                         |                          |                    | 1                 | 8022 |
| ) Numéro<br>& Nom du dossiler | Ť                    | Responsable<br>du dossiler | Code<br>Export          | Code<br>Export rect/fié  | Code<br>Recyclage  | Statut<br>de ITPU |      |
| Selsir 3 caractitres mini.    |                      | Salair 3 caractères mini.  | Salair 2 caractères mis | Solair 3 caractères mir  | Selair 3 carection | A EXPORTER 🗸 🗸    |      |
| 22.00004   CARLOS (SAS)       |                      | Denis (DCO)                |                         |                          |                    | AEXPORTER         | œ    |
| 22.00005   CHOCOLAT (SARL)    |                      | Raphaele (RJA)             |                         |                          |                    | AEXPORTER         | œ    |
| ] 21.00377   DEGA (SAS)       |                      | Louis (LRE)                |                         |                          |                    | AEXPORTER         | æ    |
| ] 19.00035   DENIS (SARL)     |                      | Louis [LRE]                | 223344556_004_20221     | S •                      |                    | ADVORTER          | œ    |
| 22.00008   LEBEAU (SARL)      |                      | Raphaele (RJA)             |                         |                          |                    | ADPORTER          | œ    |
| 1 01 0001011 ECEAEJEA1        |                      | Denis (DCO)                |                         |                          |                    | AEXPORTER         | æ    |

Une fois que vos dossiers sont validés, ils apparaissent dans l'onglet « Export 2561 » de la centrale des déclarations de revenus.

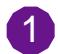

2

Triez vos dossiers prêts à être exportés au niveau de la colonne « Statut de l'IFU ».

Sélectionnez ceux que vous voulez effectivement télétransmettre, puis cliquez sur Exporter en bas à droite.

**<u>Attention</u>**: le nom du fichier ne doit en aucun cas être modifié sous peine de rejet de la DGI. Par défaut ce fichier sera enregistré dans votre centre de téléchargements en local sur votre ordinateur.

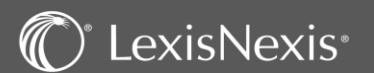

Vos notes ici :

## IFU's – 2561 – Export TDRCM

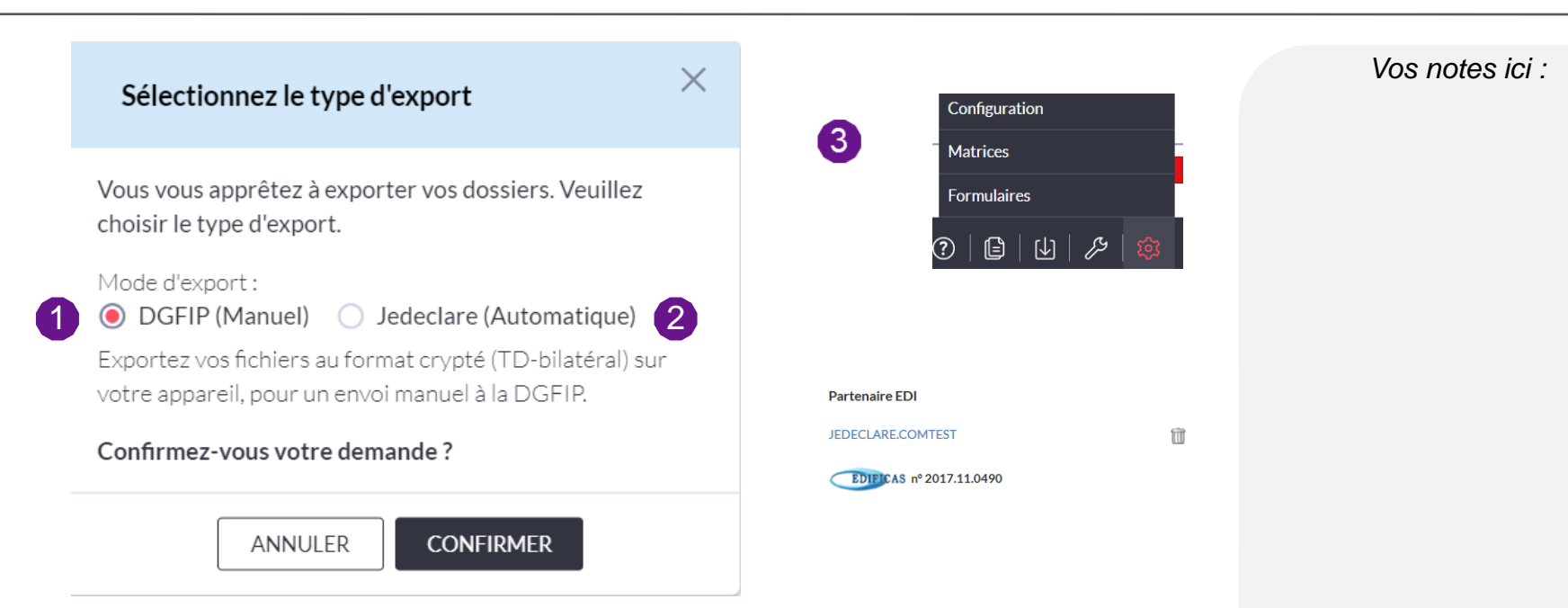

Vous avez le choix entre deux types d'export :

- **DGFIP (Manuel):** il s'agit de la forme classique d'export, le fichier va se télécharger sur votre ordinateur et vous devrez ensuite vous rendre sur le site de la DGFIP pour importer manuellement ce fichier.
- Jedeclare (Automatique): il s'agir d'une nouvelle forme d'export, si vous avez un compte jedeclare.com, vous pouvez le configurer dans la roue dentée Configuration pour un envoi automatique au service de la DGFIP.
- Pour configurer votre compte jedeclare.com, rendez-vous dans la roue dentée Configuration en bas à droite de votre logiciel, puis descendez en bas de page jusqu'à trouver la mention « partenaire EDI ».

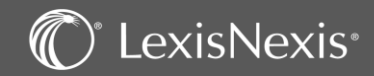

### PARAPHEUR

| S                                             | YNTHÈSE | R      | ÉDAC    | TION        | PARAPHEUR                    | AGENDA             | TÂCHES           | ÉVÊNEMEN"            | rs       | PROCESSUS           | TABLEAUX F          | INANCIERS | FORM       | IALITÉS |    |    |   |   |
|-----------------------------------------------|---------|--------|---------|-------------|------------------------------|--------------------|------------------|----------------------|----------|---------------------|---------------------|-----------|------------|---------|----|----|---|---|
| es 1                                          |         | Para   | pheu    | ır du o     | lossier 21.000               | 87 - BRETAG        | NE (SARL)        |                      |          |                     |                     |           |            |         |    |    |   |   |
| sauteurs                                      |         | Recher | rche fu | ull-text    |                              |                    |                  |                      | ок       | ?                   | 3                   |           |            |         |    |    |   |   |
| tes équipes<br>: d'accès entre le<br>/IM/AAAA |         |        |         |             | Affichag                     | e 🔿 Classio        | que 💿            | Classé               | Duplique | er 🔻                | Partager            | •         | , Ê        | Ð       | ¢. | ¢. | Ŧ | ໂ |
|                                               |         |        |         |             | Libellé                      |                    |                  |                      |          | Création ↓          | Modification        | Auteur    | Validation |         |    |    |   |   |
| IM/AAAA                                       | <b></b> |        |         | <b>@</b> `` | Décision annuelle o          | l'approbation des  | comptes (EURL    | à l'IS)              |          | 29/01/2021<br>17:09 | 29/01/2021<br>17:09 | NAT       |            |         |    |    | - | : |
| parapheurs                                    |         |        |         | <b>@</b> `` | Procès-verbal de l'/<br>Réso | AGO annuelle (SA   | RL soumise à IS) | ) - Projet de résolu | rtions - | 29/01/2021<br>17:04 | 29/01/2021<br>17:04 | NAT       |            |         |    |    |   |   |
| 2 🖬                                           | Ø       |        |         | ¢)          | Rapport spécial de           | la gérance sur les | conventions rég  | glementées           |          | 29/01/2021<br>16:56 | 29/01/2021<br>16:56 | NAT       |            |         |    |    |   | - |
| Non classés]<br>AGE                           |         |        |         | ¢           | Rapport de gestion           | (SARL soumise à l  | 1'15)            |                      |          | 29/01/2021<br>16:55 | 29/01/2021<br>16:55 | NAT       |            |         |    |    |   |   |
| 0.00                                          |         |        |         |             |                              |                    |                  |                      |          |                     |                     |           |            |         |    |    |   |   |

Tous les documents que vous générez sur le logiciel sont automatiquement enregistrés dans votre dossier  $\rightarrow$  PARAPHEUR, vous avez la possibilité :

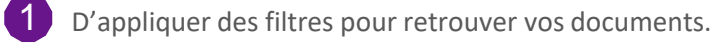

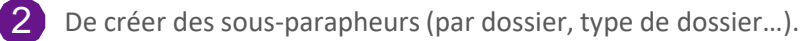

3 De bénéficier d'une recherche full-text (recherche par mot-clé sur l'ensemble du document).

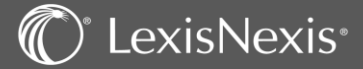

### PARAPHEUR

<sup>°</sup> LexisNexis<sup>°</sup>

 $\bigcirc$ 

### Vos notes ici :

| Parapheur du dossier 21.00087 - BRETAGNE (SARL)                                       |                                           |
|---------------------------------------------------------------------------------------|-------------------------------------------|
| Recherche full-text OK                                                                | ?                                         |
| Affichage 🔿 Classique 🖲 Classé Dupliqu                                                | er 🔻 Partager 🔻 😓 🛱 🖓 📮 前                 |
| Libellé                                                                               | Création 🗼 Modification Auteur Validation |
| Procès-verbal de l'AGO annuelle (SARL soumise à IS) - Projet de résolutions -<br>Réso | 29/01/2021 29/01/2021 NAT                 |

| Dupliquer | <ul> <li>Pour dupliquer le document sélectionné soit sous la même forme soit sous format<br/>PDF</li> </ul>                                                                                                    |
|-----------|----------------------------------------------------------------------------------------------------|
| Partager  | <ul> <li>Pour envoyer par mail le document sélectionné soit sous la même forme soit sous format PDF</li> <li>Pour imprimer directement le ou les documents</li> <li>Pour télécharger un ou des documents</li> <li>Pour ajouter une nouvelle tâche dans la gestion collaborative</li> <li>Pour déplacer le document dans un autre dossier</li> <li>Pour importer des documents depuis votre explorateur Windows</li> <li>Pour supprimer un document</li> <li>Pour déplacer un document dans un autre sous-parapheur</li> <li>Pour afficher un aperçu du document et les propriétés du document</li> <li>Les trois petits points reprennent les icônes vues précédemment et permettent également de mettre une alerte sur un document</li> </ul> |

### **GESTION COLLABORATIVE** – Gérer ses tâches

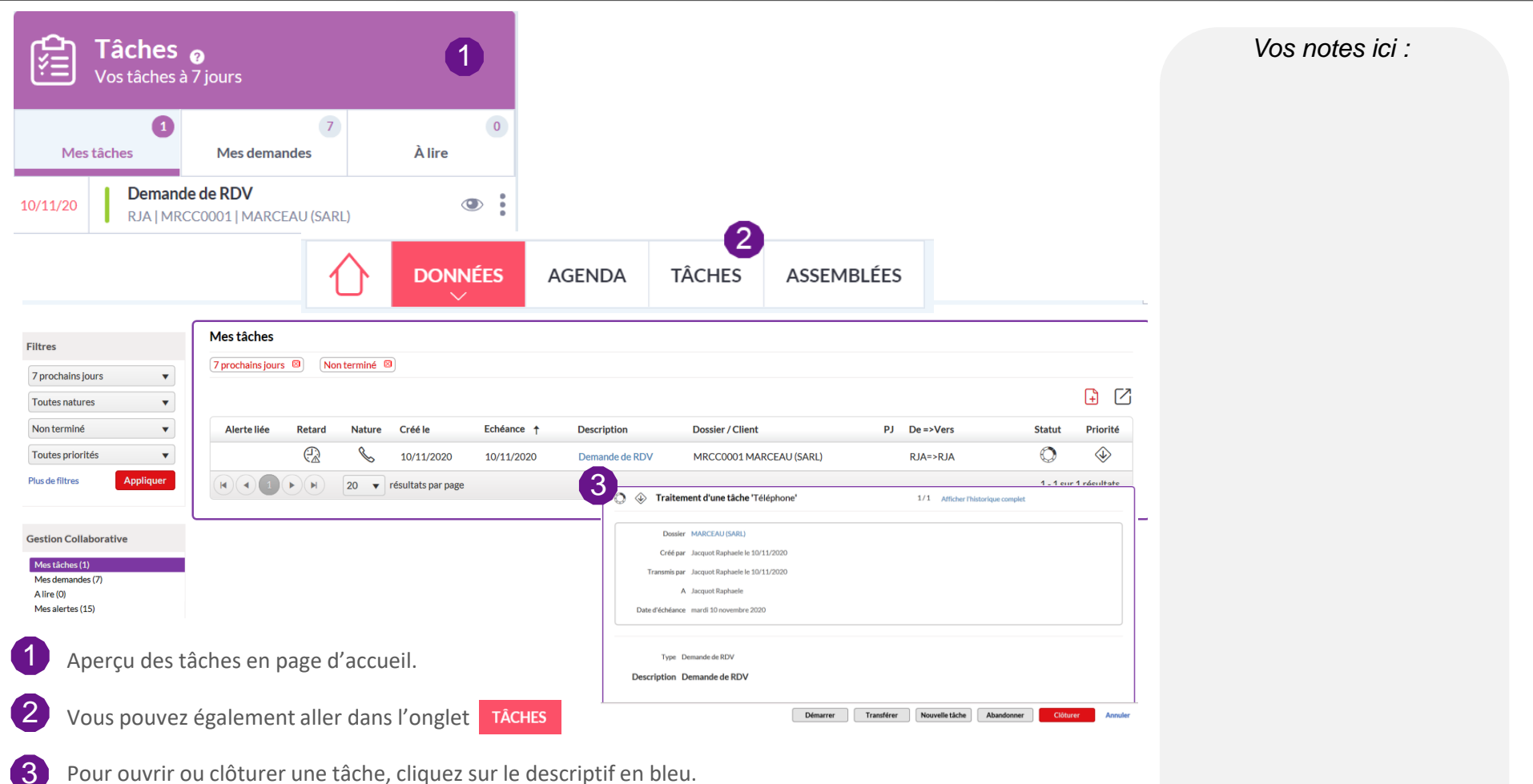

Pour ouvrir ou clôturer une tâche, cliquez sur le descriptif en bleu.

La gestion collaborative c'est simplifier les flux d'informations afin :

- d'assurer un suivi et d'identifier les tâches à accomplir,
- de permettre la traçabilité des échanges clients.

### GESTION COLLABORATIVE – Création et envoi d'une tâche

| Filtres                                              | Mes tâcl    | hes     |        |            |            |                                                                                                    |                                            |    |           |            |                                     |
|------------------------------------------------------|-------------|---------|--------|------------|------------|----------------------------------------------------------------------------------------------------|--------------------------------------------|----|-----------|------------|-------------------------------------|
| 7 prochains jours                                    | 7 prochains | jours 🛛 | Non te | erminé 🛛   |            |                                                                                                    |                                            |    |           | _          |                                     |
| Toutes natures                                       |             |         |        |            |            |                                                                                                    |                                            |    |           | 1          | +                                   |
| Non terminé 🔹                                        | Alerte liée | Retard  | Nature | Créé le    | Echéance ↓ | Description                                                                                                    | Dossier / Client                           | PJ | De =>Vers | Statut     | Priorité                            |
| Toutes priorités       Plus de filtres   Appliquer   | Q           | R       |        | 18/12/2019 | 23/12/2019 | 65 - Lettre d'avertissement au conjoint commun en biens                                                                             | SVN10001<br>SAVONNERIE<br>PROVENCE (SARL)  | 0  | CDE=>CDE  | ٢          | $\diamondsuit$                      |
|                                                      | Ĵ           | R       | Ê      | 08/08/2019 | 12/08/2019 | 1493 - Convocation des associés                                                                                                    | ALTRN0001 LA<br>TRANQUILITE (SARL)         | Ø  | CDE=>CDE  | $\bigcirc$ | $\Diamond$                          |
| Gestion Collaborative<br>Mes tâches (8)              |             | R       | D      | 01/07/2019 | 08/07/2019 | Entretien préalable - Cette étape est à clôturer le jour de<br>l'entretien - 08/07/2019 - 05/08/2019                                | VYGZ0002 VOYAGE<br>AZUR (SARL)             | Ø  | CDE=>CDE  |            | $\langle \!\!\!\!\!\!\!\!\!\rangle$ |
| Mes demandes (21)<br>A lire (0)<br>Mes alertes (139) |             | R       | D      | 01/07/2019 | 14/05/2019 | 313 - Rapport spécial sur les options de souscription ou d'achat<br>d'actions (article L. 225-184 du Code de commerce) - 14/05/2019 | SVNN0001<br>SAVONNERIE<br>PROVENCALE (SAS) | 0  | CDE=>CDE  | ٢          |                                     |

Pour créer et envoyer une nouvelle tâche, vous pouvez soit passer par la gestion collaborative générale soit par la gestion collaborative du dossier :

• l'onglet TÂCHES permettant d'accéder à l'ensemble de vos tâches, tous dossiers confondus

MRCC0001

OU

• le menu « TÂCHES » depuis le menu

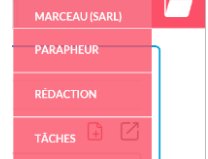

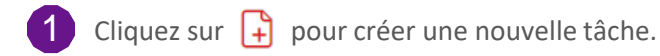

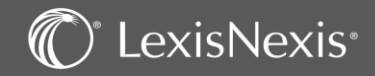

### GESTION COLLABORATIVE – Création et envoi d'une tâche

| Priorité Basse   Echéance * 19/05/2020   | Nature Document émis                    |  |
|------------------------------------------|-----------------------------------------|--|
| Echéance * 19/05/2020                    | Alerte                                  |  |
|                                          |                                         |  |
| Dossier Code ou nom du dossier           | Type Pour information                   |  |
| Individuel                               |                                         |  |
| Destinataire * Initiales du destinataire | Copie Initiales de la personne en copie |  |
| Document   Du Bureau                     |                                         |  |
| Description * Pour information           |                                         |  |
|                                          |                                         |  |
| Alerte Saisir ici le texte de l'alerte   |                                         |  |

Renseignez les différents éléments (Priorité, Échéance, Alerte, nom du Dossier, Nature et Type de tâches...) de cette fenêtre.

| 1 |  |
|---|--|
|   |  |

Vous pouvez créer un nouveau « Type de tâches » à l'aide du 🕒

2 Saisissez les initiales de la personne à qui vous souhaitez envoyer cette tâche ou vos propres initiales si vous voulez vous attribuer une tâche.

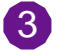

Vous pouvez ajouter des documents de votre Bureau ou du Parapheur.

Valider la création de votre tâche en cliquant sur **Terminer**, celle-ci sera alors visible dans le menu **Mes Tâches** de la personne concernée.

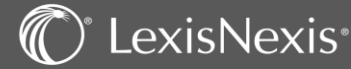

### RECHERCHES

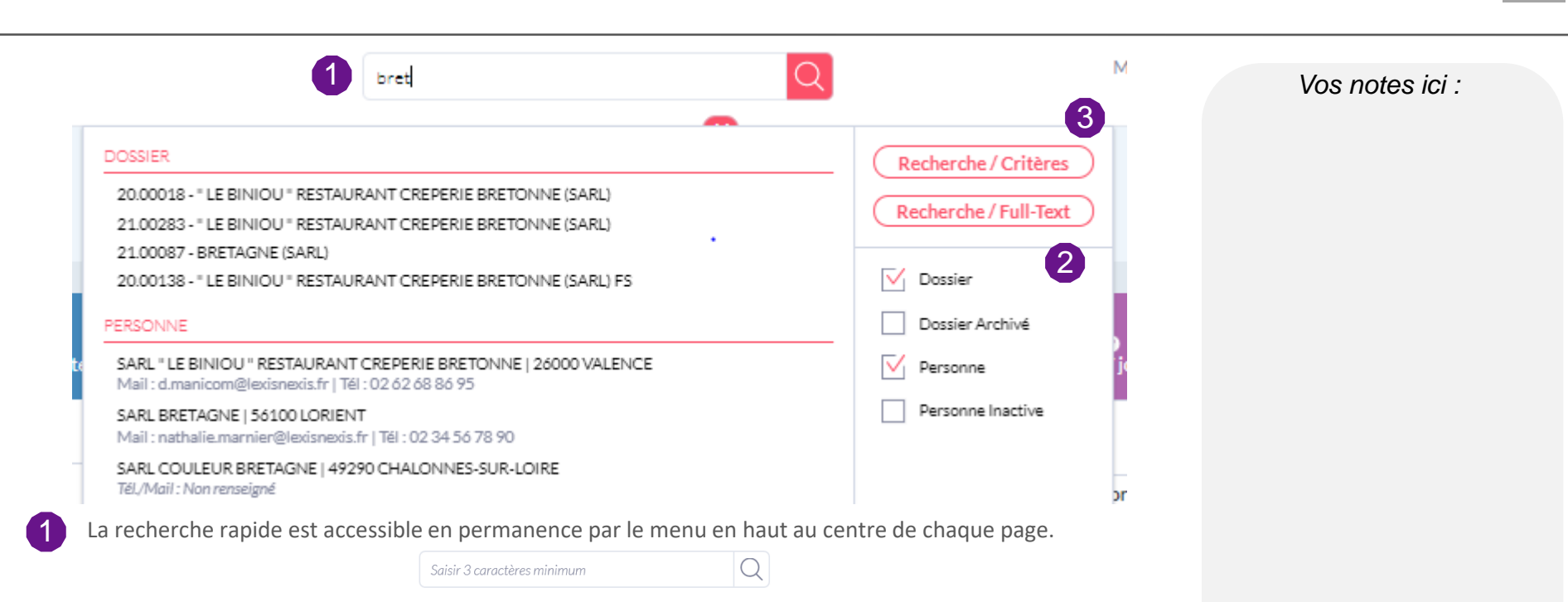

2 Elle vous donne accès à une recherche de dossiers et/ou les personnes en saisissant seulement 3 lettres. Selon le type de fiches que vous recherchez, en cliquant sur un des résultats proposés, vous accédez directement au détail de celui-ci.

**NB:** les fiches personnes vous permettent d'envoyer directement un mail et de consulter son numéro de téléphone.

3 Cette recherche rapide vous propose également des recherches plus approfondies comme :

Recherche / Critères

Recherche / Full-Text

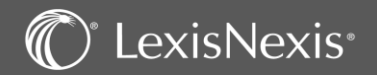

### RECHERCHES

| Recherche / Critères                                                                                                    | Recherche                                                     |                        |                                                                                                    |                                                                                                    |                                                                                                    |                                                            |
|----------------------------------------------------------------------------------------------------|---------------------------------------------------------------|------------------------|----------------------------------------------------------------------------------------------------|----------------------------------------------------------------------------------------------------|----------------------------------------------------------------------------------------------------|------------------------------------------------------------|
|                                                                                                    | Choix de la recherche<br>Critères<br>Résultats                | Dossiers ayar          | nt des dividendes versés                                                                                                    |                                                                                                    | 5                                                                                                    |                                                            |
| Choix de la recherche                                                                                                    |                                                               | N° †                   | Nom                                                                                                    | Date paiement                                                                                                    | Montant dividendes                                                                                                    |                                                            |
| Dossiers     Recherche multi-critères                                                                                                    | Accès rapide                                                  | 18.00354               | AALENORMAND (SARL)                                                                                                    | 02/09/2020                                                                                                    | 500,00                                                                                                    |                                                            |
| Recherche de dossier par commissaires aux comptes                                                                                                    | <ul> <li>Mes actions</li> <li>Mes dossiers récents</li> </ul> | 19.00092               | ASSO ETRANGER (SARL)                                                                                                    | 13/02/2020                                                                                                    | 222,00                                                                                                    |                                                            |
| Recherche de dossier par experts comptables     Recherche des dossiers d'une personne                                                                                                    | > Mes dossiers favoris                                        | 19.00102               | AALEMARCHAND                                                                                                    | 01/06/2020                                                                                                    | 10 000,00                                                                                                    |                                                            |
| Recherche de dossier par convention     Liste des dossiers par date d'immatriculation                                                                                                    |                                                               | 19.00139               | FERTE (SARL)                                                                                                    | 29/01/2020                                                                                                    | 1223,00                                                                                                    |                                                            |
| Liste des dossiers par responsable ouvert entre 2 dates                                                                                                    |                                                               | 19.00160               | TRUCBIDULECHOUETTE                                                                                                    | 30/06/2020                                                                                                    | 100 000,00                                                                                                    |                                                            |
| Liste des dossiers par date de clôture                                                                                                    |                                                               | 20.00126               | ASYMETRIE (SARL)                                                                                                    | 30/06/2020                                                                                                    | 15 000.00                                                                                                    |                                                            |
| Liste des dossiers date de dissolution                                                                                                    |                                                               |                        |                                                                                                    | AA 10 / 10 AAA                                                                                                    |                                                                                                    |                                                            |
| Liste des dossiers par type                                                                                                    |                                                               |                        |                                                                                                    |                                                                                                    |                                                                                                    |                                                            |
| Liste des dossiers par type     Recherche des dossiers sur références     Recherche des dossiers par état     Fiscal     Liste des dossiers avec mémo     Liste des dossiers avec mémo     Dossiers ayant des Zéversés     Dossiers ayant des jetons de présence versés                                                                                                    | Recherche /                                                   | 'Full-Text             | Code ou nom du doster<br>Date d'accés entre le<br>Type de recherche Simple •<br>Mois-cle* statuts                                                                                                    | Auteur Tours anterurs Etile JJUMM/AAAA 🛱 Type Nom de fichier uniquement                                                                           | Equipe Toutes 6quipes                                                                                                    | 1                                                          |
| Lite des dossiers par type     Recherche des dossiers par tième     Recherche des dossiers par état     Riccharche des dossiers par état     Riccharche des dossiers par état     Liste des dossiers avec mémo     Liste des dossiers avec némo     Dissiers ayent des dividendes versés     Dossiers ayent des jetons de présence versés     Personnes                                                                                                    | Recherche /                                                   | 'Full-Text             | Code ou nom du doster<br>Date d'accès entre le<br>Type de recherche Simple •<br>Mots-cle* tatuts                                                                                                    | Auteur Tour anterurs<br>Etie JJUMM/AAAA 🛱 Type<br>Nom de fichier uniquement                                                                       | Equipe Toutes Equipes de dossier   Coche -Nom dossier                                                                                                    | Туре                                                       |
| Liste des dossiers par type     Recherche dessiers sur riéférences     Recherche des dossiers par état     Recherche des dossiers par état     Isise des dossiers avec mémo     Liste des dossiers avec mémo     Liste des dossiers avec mémo     Dossiers avant des dossiers en collaborateur     Dossiers avant des dossiers en en en en en en en en en en en en en                                                                                                    | Recherche /                                                   | 'Full-Text             | Code ou nom du doster<br>Date d'accès entre le<br>Type de recherche<br>Mots-clés *<br>Libelé †<br>191200 Statuto FERTE V1.docm                                                                                                    | Auteur Tour anteurs<br>Etie JJ/MM/AAAA 🛱 Type<br>Nom de fichier uniquement<br>Taille<br>59 Ko                                                     | Equipe Toutes Equipes<br>de dossier Tour types de dossier •<br>Code -Nom dossier<br>1500137 - FERT (SARL)                                                                                                    | Type<br>docm                                               |
| Lite des dosiers par type     Recherche des dossiers par tième     Recherche des dossiers par état     Recherche des dossiers par état     Liste des dossiers avec mémo     Liste des dossiers avec mémo     Dessiers ayent des dividendes versés     Dossiers ayent des jetons de présence versés     Personnes                                                                                                    | Recherche /                                                   | 'Full-Text             | Code ou nom du doster<br>Date d'accts entre le<br>Type de recherche Simple v<br>Mots-cife* statuts<br>Lubelé †<br>191206 Statuts FERTE V1.accm<br>9 191206 Statuts FERTE V1.pdf                                                                                                    | Auteur Tour anterurs<br>Etie 11/MM/AAAA To Type<br>Noon de fichier uniquement<br>Taille<br>59 Ko<br>161 Ko                                        | Equipe Toutes 6quipes de dossier Tout types de dossier  Code -Nom dossier  Code -Nom dossier  19.00137 - FERTE (SARL)  19.00137 - FERTE (SARL)                                                                                                    | Type<br>docm<br>pdf                                        |
| Liste des dossiers par type     Recherche des dossiers sur références     Recherche des dossiers par état     Recherche des dossiers par état     Iste des dossiers avec mémo     Liste des dossiers avec mémo     Liste des dossiers avec némo     Dossiers avant des dividendes versés     Dossiers ayant des jetons de présence versés     Personnes                                                                                                    | Recherche /                                                   | 'Full-Text             | Recherche      Code ou nom du dossier      Date d'accis entre le      JJMMMAAAA      Type de recherche      Simple      Mots-cies*      Itabellé †      Elbellé †      If 191206 Statuts FERTE V1.docm      191206 Statuts FERTE V2.docm                                                                                                    | Auteur Tour auteurs<br>Elie JJUMM/AAAA To<br>Nom de fichier uniquement<br>Taille<br>59 Ko<br>161 Ko<br>59 Ko                                      | Equipe Toutes équipes ede dossier Tous types de dossier  Code -Nom dossier  19,00139 - FERTE (SARL)  19,00139 - FERTE (SARL)                                                                                                    | Type<br>docm<br>paf<br>docm                                |
| Liste des dossiers par type     Recherche dessiers sur références     Recherche des dossiers par état     Recherche des dossiers par état     Liste des dossiers par collaborateur     Dossiers ayart des dividendes versels     Dossiers ayart des ICC versels     Dossiers ayart des jetons de présence versels                                                                                                    | Recherche /                                                   | Full-Text              | Recherche       Code ou nom du dossier       Date d'accts entre le       Type de recherche       Mots-cide °       ILbeilé †       Il       191206 Statuts FERTE V1.docm       I 191206 Statuts FERTE V2.docm       I 191206 Statuts FERTE V2.docm       I 191206 Statuts FERTE V2.docm                                                                                                    | Auteur Tous auteurs Etie JUMM/AAA T Type Nom de fichier uniquement S9 Ko 161 Ko 59 Ko 161 Ko 59 Ko 161 Ko                                         | Equipe Toutes équipes<br>e de dousier Tour types de dousier •<br>Code - Nom dousier<br>19,00139 - FERTE (SARL)<br>19,00139 - FERTE (SARL)<br>19,00139 - FERTE (SARL)                                                                                  | Type<br>docm<br>pat<br>docm<br>pat                         |
| Liste des dossiers par type     Recherche dessiers sur références     Recherche des dossiers par état     Recherche des dossiers par état     Liste des dossiers par collaborateur     Dossiers ayart des dividendes versés     Dossiers ayart des ICC versés     Dossiers ayart des jetons de présence versés     Personnes                                                                                                    | Recherche /                                                   | Full-Text              | Recherche         Code ou nom du dossier         Date d'accks entre le         Type de recherche         Simple         Mots-ciles*         ILBellé †         Il         191200 Statuts FERTE V1.doon         191200 Statuts FERTE V2.pdf         I191200 Statuts FERTE V2.pdf         I191200 Statuts FERTE V2.pdf         I191200 Statuts FERTE V2.pdf         I191200 Statuts FERTE V2.pdf                                                                                                    | Auteur Tous auteurs Etie 10/04M/AAAA To Type Noon de fichier uniquement S9 Ko 161 Ko 59 Ko 161 Ko 23 Ko                                           | Equipe Tootes équipes<br>e de dossier Toor hypes de dossier •<br>Code - Nom dossier<br>19,00139 - FERTE (SARL)<br>19,00139 - FERTE (SARL)<br>19,00139 - FERTE (SARL)<br>19,00139 - FERTE (SARL)<br>19,00139 - FERTE (SARL)<br>19,00139 - FERTE (SARL) | Type<br>doom<br>pdf<br>doom<br>pdf<br>doox                 |
| Lide des dossiers par type     Recharche des dossiers par tithme     Recharche des dossiers par tithme     Recharche des dossiers par ditt     Recharche des dossiers par ditt     Lide des dossiers apar ditt     Lide des dossiers par collaborateur     Lide des dossiers par collaborateur     Dossiers ayart des C/C versés     Dossiers ayart des jetons de présence versés     Personnes                                                                                                    | Recherche /                                                   | Full-Text              | Recherche         Code ou nom du dossier         Date d'accts entre le         Type de recherche         Simple         Mots-clés*         191200 Statuts FERTE V1.doom         191200 Statuts FERTE V1.doom         191200 Statuts FERTE V1.doom         191200 Statuts FERTE V2.doom         191200 Statuts FERTE V2.doom         191200 Statuts FERTE V2.doom         191200 Statuts FERTE V2.doom         191200 Statuts FERTE V2.doom         191200 Statuts FERTE V2.doom         191200 Statuts FERTE V2.doom         191200 Statuts FERTE V2.doom         191200 Statuts FERTE V2.doom         191200 Statuts FERTE V2.doom         191200 Statuts FERTE V2.doom         191200 Statuts FERTE V2.doom                                                                                                    | Auteer Toos auteurs Type<br>Et & JJAMA/AAAA P Type<br>Nom de fichier uniquement<br>Taille<br>59 Ko<br>151 Ko<br>59 Ko<br>151 Ko<br>23 Ko<br>54 Ko | Equips Toutes équipes                                                                                                    | Type<br>docm<br>pdf<br>docx<br>pdf<br>docx<br>docx         |
| Liste des dossiers par type         □ Recherche des dossiers sur références         □ Recherche des dossiers par état         □ Fiscal         □ Liste des dossiers avec mémo         □ Liste des dossiers avec mémo         □ Liste des dossiers avec mémo         □ Diste des dossiers avec mémo         □ Dossiers avert des dividenteur         □ Dossiers avert des dividenteur         □ Dossiers avert des dividenteur         □ Dossiers avert des dividenteur         □ Dossiers avert des dividenteur         □ Dossiers avert des dividenteur         □ Dossiers avert des dividenteur         □ Dossiers avert des dividenteur         □ Dossiers avert des dividenteur         □ Dossiers avert des dividenteur         □ Dossiers avert des lotons de prèsence versies | Recherche /                                                   | <sup>7</sup> Full-Text | Recherche         Code ou nom du dossier         Date d'accientre la         Type der extenche         Simple         Mets-cles*         Libelik †         Il         191200 Statuta FERTE V1.akom         191200 Statuta FERTE V1.gef         In 191200 Statuta FERTE V2.gef         In 20120 Statuta FERTE V2.gef         In 20120 Statuta FERTE V2.gef         In 20120 Statuta FERTE V2.gef         In 20120 Statuta FERTE V2.gef         In 20120 Statuta FERTE V2.gef         In 20120 Statuta FERTE V2.gef         In 20120 Statuta FERTE V2.gef         In 20120 Statuta FERTE V2.gef         In 20120 Statuta FERTE V2.gef         In 20120 Statuta FERTE V2.gef         In 20120 Statuta FERTE V2.gef         In 20120 Statuta FERTE V2.gef         In 20120 Statuta FERTE V2.gef         In 20120 Statuta FERTE V2.gef | Auteur Tour auteurs Type<br>Etke JJ/MM/AAAA P Type<br>Nom de fichier uniquement<br>Tallie<br>59%<br>161 Ko<br>59 Ko<br>23 Ko<br>23 Ko             | Equipe Toutes équipes<br>e de dossier                                                                                                    | Type<br>doom<br>pdf<br>doom<br>pdf<br>doox<br>doox<br>doox |

Vos notes ici :

La fonction Recherche / Critères vous permet d'accéder à des recherches plus ciblées comme par exemples dossiers ayant des dividendes versés, par thème, par date de clôture... Le résultat de la recherche vous permet d'accéder directement à l'information lorsqu'il y a un lien hypertexte, ou bien d' Imprimer le résultat ou de l'exporter sous Excel

2 La Recherche/Full-Text vous permet de rechercher sur l'ensemble de vos dossiers, des documents par motsclés tout en combinant des filtres de recherche afin d'affiner le résultat. Vous pourrez alors accéder rapidement à un document, mais également au dossier dans lequel il est enregistré, en utilisant les liens hypertextes prévus à cet effet.

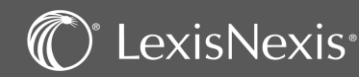

## CLASSEMENT DES MAILS AVEC OUTLOOK

|                                                                                                    | Connesion à Lesis Poly × | Classement<br>AGA@DEMO_LPO<br>000557 RAPHAEL RENOVAT | Lexis Poly | Vos notes ici : |
|----------------------------------------------------------------------------------------------------|--------------------------|------------------------------------------------------|------------|-----------------|
| LexisNexis         Image: Connexion Classement Options         Connexion Classement Options         LexisPoly Complément Outlook | Connexion à Lexis Poly®  | e le                                                 | Déclassser |                 |

2 Avant de classer vos emails dans vos dossiers, il sera nécessaire de vérifier vos identifiant de connexion Lexis PolyActe via le bouton « Connexion ».

3 Le bouton « Classement » va ouvrir la fenêtre de classement sur la droite de l'interface d'Outlook. Dans le cadre vide commencez à saisir le nom ou le numéro de votre dossier puis sélectionnez le dans la liste. Faites glisser votre mail sur l'icône dossier jaune pour le classer ou l'icône jaune avec le dossier noir pour y ajouter une tâche de gestion collaborative en plus.

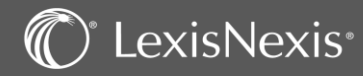

### **EVENEMENTS**

|                                                               |                    | 合            | DONNÉES                               | AGENDA         | TÂCHES                                                                |                     |            |
|---------------------------------------------------------------|--------------------|--------------|---------------------------------------|----------------|-----------------------------------------------------------------------|---------------------|------------|
|                                                               |                    | DOSSIERS     | PERSONNES PARAPHEU                    | RS PROCESSUS   | ÉVÈNEMENTS DÉCLARATIONS<br>REVENUS CRM/MAILING                        |                     |            |
| Filtres                                                       | Liste des évène    | ements       |                                       |                |                                                                       |                     |            |
| Date échéance entre le                                        | 01/11/2020 Et le 3 | 0/04/2021 🗵  |                                       |                |                                                                       |                     |            |
| 01/11/2020                                                    |                    |              |                                       |                |                                                                       |                     | 3          |
| 30/04/2021                                                    | Date échéance      | Code Dossier | Nom Dossier                           | Code évènement | Libellé évènement                                                     | Destinataire        | Alerte     |
| Tous codes                                                    | 03/03/2021         | G3CC0001     | AG3C (SAS)                            | DLL            | Date limite de libération du capital : SAS AG3C                       | ABROUR<br>Abdelkrim | 03/01/2021 |
| Tous destinataires                                            | 19/01/2021         | SRLT0001     | SARL TEST (SARL)                      | DLL            | Date limite de libération du capital : SARL SARL TEST                 | Desmots Jean        | 19/11/2020 |
| Plus de filtres Appliquer                                     | 09/01/2021         | 15.00037     | AX (SAS)                              | DLL            | Date limite de libération du capital : SAS AX - Echéance : 09/01/2021 | admin Admin         | 09/11/2020 |
|                                                               | 05/01/2021         | 15.00008     | Goggles sport (SAS)                   | DLL            | Date limite de libération du capital : SAS Goggles sport              | Rougier Fred        | 05/11/2020 |
| Accès rapide                                                  | 01/01/2021         | YYYY0002     | YYY (SAS)                             | DLL            | Date limite de libération du capital : SAS YYY                        | GAUGE Anthony       | 01/11/2020 |
| <ul> <li>Mes actions</li> <li>Mes dossiers récents</li> </ul> | 01/01/2021         | 18.00352     | TF (SARL)                             | DLL            | Date limite de libération du capital : SARL TF                        | GAUGE Anthony       | 01/11/2020 |
| Mes dossiers tavoris                                          | 01/01/2021         | BID1245      | BIDULE (SARL) - Droit des<br>sociétés | DLL            | Date limite de libération du capital : SARL BIDULE                    | GAUGE Anthony       | 01/11/2020 |

1

3

Tous les évènements importants à prendre en compte dans vos dossiers sont centralisés dans un journal d'évènements. Ils sont générés automatiquement par le logiciel.

C'est accessible de façon générale afin d'avoir une vue d'ensemble en allant dans l'onglet puis dans **Evènements** 

Ou depuis un dossier en particulier (C), toujours dans l'onglet (ÉVÈNEMENTS) de ce dernier.

2

Il est possible de filtrer les échéances par date, code évènement et destinataire.

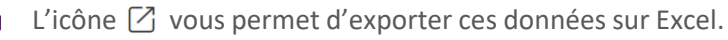

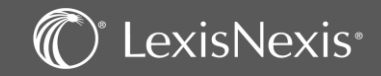

Vos notes ici :

DONNÉES

### CLASSEMENT DES MAILS AVEC OUTLOOK

| Options                         | >                     |                                                                 |                                                                                                    | Vos notes ic  |
|---------------------------------|-----------------------|-----------------------------------------------------------------|----------------------------------------------------------------------------------------------------|---------------|
| Mode de classement :            |                       |                                                                 |                                                                                                    | 100 110100 10 |
| ◯ Simple                        | Expert                | Options                                                         |                                                                                                    |               |
| Documents enregistrés :         |                       |                                                                 |                                                                                                    |               |
| 🔿 Mail                          | Mail + Pièces Jointes |                                                                 |                                                                                                    |               |
| Parapheurs par défaut :<br>Mail |                       |                                                                 |                                                                                                    |               |
| Mails reçus                     | ~                     |                                                                 |                                                                                                    |               |
| Pièces Jointes                  |                       |                                                                 |                                                                                                    |               |
| Mails reçus                     | ~                     |                                                                 |                                                                                                    | 1             |
| Enregistrer                     | Enregistrer & Quitter | Sujet : RE: Aid Avocat: Problème chez un client non résolu N2 D | stinataire : Gauge, Anthony (LNG-PAR)                                                                                                    |               |
|                                 |                       | Dossier: 000557 RAPHAEL RENOVATION (SAS) E                      | netteur:                                                                                                    |               |
|                                 |                       | Statut Type Libellé Parapheur                                   |                                                                                                    |               |
|                                 |                       | Mail Demande d'accompagnemnt Mails reçus                        | ~                                                                                                    |               |
|                                 |                       | ✓ Pièce jointe image001.png Déclarations                        | ~                                                                                                    |               |
|                                 |                       | Pièce jointe image002.png Mails reçus                           | , in the second second se |               |
|                                 | 2                     | Pièce jointe image004.jpg Mails recus                           | · · · · · · · · · · · · · · · · · · ·                                                                                                    |               |
|                                 |                       | Pièce jointe image005.png Mails reçus                           | ~                                                                                                    |               |
|                                 |                       |                                                                 |                                                                                                    |               |
|                                 |                       | Class                                                           | er                                                                                                    |               |
|                                 |                       |                                                                 |                                                                                                    |               |

Dans le menu LexisNexis vous pouvez modifier les options de classement de mail par défaut.

2 Si vous avez choisi l'option classement expert, cette fenêtre apparaitra au moment du classement vous permettant de choisir quel élément sera classé, l'endroit dans chacun de vos parapheurs et éventuellement de le renommer.

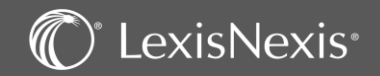

# **OPERATIONS DIVERSES** – Modification du capital (augmentation ou diminution)

| DOSSIER                                                                                                    | DACTION PARAPHEUR AGENDA TÂCHES ÉVÈNEMENTS PROCESSUS TABLEAUX FINANCIERS FORMALITÉS                                                                                                    | Vos notes ici : |
|----------------------------------------------------------------------------------------------------|----------------------------------------------------------------------------------------------------|-----------------|
| Dossier                                                                                                    | ☆ 1123ABC - MITEL FRANCE (SASU) Juridique - Droit des sociétés                                                                                                    |                 |
| <ul> <li>&gt; Menu du Dossier</li> <li>&gt; Détail société</li> <li>Capital et droits sociaux</li> <li>Historique</li> <li>Dividendes</li> <li>Intérêts de compte courant</li> </ul> | Capital et droits sociaux     Action       Montant du capital     3 000,00                                                                                                    |                 |
| Cessions de parts<br>Rémunérations<br>Associés (2)<br>> Administration                                                                                                    | Liste des titres émis                                                                                                    |                 |
| Organes de contrôle                                                                                                    | Libellé 🕇 Nbr. droits sociaux                                                                                                    |                 |
| Membres du CSE<br>Clients facturés / Tiers<br>Fiscal (1)                                                                                                    | Actions nominatives ordinaires 300 <sup>2</sup>                                                                                                    |                 |
| Vous avez la<br>- soit e<br>- soit e<br>- soit e<br>la val                                                                                                    | <b>possibilité de modifier le capital de diverses manières :</b><br>en ajoutant une nouvelle nature de titres,<br>en augmentant ou en diminuant le nombre de droits sociaux,<br>en augmentant ou en diminuant la valeur nominale,<br>en combinant augmentation/diminution du nombre de droits sociaux et augmentation/diminution de<br>eur nominale. |                 |
| 1 Dans votre doss                                                                                                    | er permanent, sélectionnez le menu « Capital et droits sociaux ».                                                                                                    |                 |
| 2 Pour ajouter une même que pour                                                                                                    | e nouvelle nature de titres, cliquez sur 💽 et sélectionnez la nature de titre voulue (le procédé est le<br>la composition du capital page 10).                                                                                                    |                 |
| <b>3</b> Pour modifier le                                                                                                    | nombre de droits sociaux ou la valeur nominale, cliquez sur la nature de titre concernée en bleu.                                                                                                    |                 |

LexisNexis\*

62

# **OPERATIONS DIVERSES** – Modification du capital (augmentation ou diminution) 63

|                                                                                                    | DOSSIER                                                                                                    | RÉDACTION PARAPHEUR TÂCHES ÉVÈN                                                                                                    | NEMENTS PRC                  |                        |                                  |                 |
|----------------------------------------------------------------------------------------------------|----------------------------------------------------------------------------------------------------|----------------------------------------------------------------------------------------------------|------------------------------|------------------------|----------------------------------|-----------------|
| Dossier                                                                                                    | 20.00126 - ASYMETRIE (SARL) - Droit des                                                                                                    | sociétés                                                                                                    |                              |                        |                                  | Vos notes ici : |
| Menu du Dossier     Détail société     Capital et droits sociaux     Historique                                                                                      | Détail de droits sociaux Liste des titres émis* Parts sociales Nombre de droits sociaux* 2000                                                                                                    | Valeur nominale 15.00                                                                                                    | ▼<br>20000 € ▼               |                        |                                  |                 |
| Dividendes<br>Intérêts de compte courant<br>Cessions de parts<br>Rémunérations<br>Associés (2)<br>> Administration<br>Assemblées du dossier<br>> Organes de contrôle | Opération * Augmentation du capital (Apports<br>Nombre de voix par droit social<br>Augmentation du capital (Apport<br>Augmentation du capital (Apport<br>Augmentation du capital (Apport<br>Droits à dividende prioritaire | en numéraire) par augmentation du nombre de droits sociaux<br>sen numéraire) par augmentation du nombre de droits sociaux<br>sen nature) par augmentation du nombre de droits sociaux<br>sen nature et numéraire) par augmentation du nombre de droits so | ciaux                        |                        |                                  |                 |
| <ul> <li>Patrimoine</li> <li>Membres du CSE</li> <li>Clients facturés / Tiers</li> <li>Fiscal (1)</li> </ul>                                                         | Description de l'opération<br>Date de l'opération* 13/10/2020 😭 2<br>Libellé de l'opération* Emission de parts sociales proven<br>du nombre de droits sociaux                                                              | ant d'apports en numéraire suite à une augmentation du capital par                                                                                                    | augmentation                 |                        |                                  |                 |
|                                                                                                    | Les champs suivis d'un *** sont obligatoires.                                                                                                    | ent Suivant > Terminer Ann                                                                                                    | nuler létés                  | Ajo<br>Ajo             | puter un associé                 |                 |
|                                                                                                    |                                                                                                    | Liste des associés candidats                                                                                                    |                              | ,                      | 4 💽                              |                 |
|                                                                                                    |                                                                                                    | Nom ou dénomination 🕇                                                                                                    | Participation %              | Nbre de droits sociaux |                                  |                 |
|                                                                                                    |                                                                                                    | GAUGE Anthony                                                                                                    | 30,00                        | 600                    | Choisir                          |                 |
|                                                                                                    |                                                                                                    | Marnier Nathalie                                                                                                    | 20,00<br>r page              | 400                    | Choisir<br>1 - 2 sur 2 résultats |                 |
| Commence<br>ensuite séle                                                                                                    | ez par modifier (augmenter/c<br>ectionner l'opération concerr                                                                                                    | liminuer) le nombre de vo<br>née.                                                                                                    | s droits sociaux ou la valeu | ır nominale. V         | /ous pourrez                     |                 |
| 2 Renseignez<br>enlever des                                                                                                    | z la date et cliquez sur <b>Suiv</b><br>s droits dans le cadre d'une d                                                                                                    | ant > pour répartir les n<br>iminution.                                                                                                    | ouveaux droits dans le cad   | re d'une augr          | nentation ou                     |                 |
| <b>3</b> Si vous vou                                                                                                    | lez répartir les nouveaux dro                                                                                                    | its aux associés qui sont da                                                                                                    | ans la société, cliquez sur  | Choisir                |                                  |                 |

4 Si vous voulez ajouter un nouvel associé, cliquez sur 🛽 💽 🗸

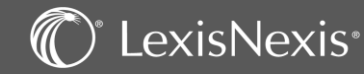

# **OPERATIONS DIVERSES** – Modification du capital (augmentation ou diminution) <sup>64</sup>

|                                                                                                    | DOS                                                                                                    | SIER RÉDACTION                                                                                                    | PARAPHEUR TÂCHES                                                                        | ÉVÈNEMENTS             | PROCESSUS |                      |         | Vos notes ici : |
|----------------------------------------------------------------------------------------------------|----------------------------------------------------------------------------------------------------|----------------------------------------------------------------------------------------------------|-----------------------------------------------------------------------------------------|------------------------|-----------|----------------------|---------|-----------------|
| Dossier                                                                                                    | 👷 20.00126 - ASYMETRIE (SARL) - D                                                                           | Droit des sociétés                                                                                                    |                                                                                         |                        |           |                      |         |                 |
| <ul> <li>Menu du Dossier</li> <li>Détail société</li> <li>Capital et droits sociaux</li> </ul>                       | Capital et droits sociaux Montant du capital 30 000,00 €                                                    | v                                                                                                    |                                                                                         |                        |           |                      |         |                 |
| Historique<br>Dividendes<br>Intérêts de compte courant                                                               | Liste des titres émis                                                                                       |                                                                                                    |                                                                                         |                        |           |                      |         |                 |
| Rémunérations                                                                                                    |                                                                                                    |                                                                                                    |                                                                                         |                        |           |                      |         |                 |
| Associés (2)<br>> Administration<br>Assemblées du dossier<br>> Organes de contrôle<br>> Patrimoine<br>Membres du CSE | Parts sociales                                                                                              |                                                                                                    | NDF.                                                                                    | 2000                   |           |                      |         |                 |
| Clients facturés / Tiers<br>Fiscal (1)                                                                               | Répartition du capital                                                                                      |                                                                                                    |                                                                                         | ~                      |           |                      |         |                 |
|                                                                                                    | Nombre de droits sociaux 2000 de Nombre de droits en numéraire 2000                                         | dont <u>à divi</u><br>Fraction libérée du capital                                                                                                    | lende prioritaire                                                                       | imite de libération 07 | 7/02/2023 |                      |         |                 |
|                                                                                                    | Nombre de droits en nature                                                                                  | dont 0 issus dont 0 issus dont 0 issus dont 0 issue dont 0 issue dont | l'apports en fonds de commerce<br>l'apports divers<br>issus d'autres actifs incorporels |                        |           | Terminer             | Annuler |                 |
|                                                                                                    |                                                                                                    |                                                                                                    |                                                                                         |                        | 2         | Clôturer l'opération | Annuler |                 |
| Dans le cas<br>directemen                                                                                            | es champs suivis d'un ····sont obligatoires.<br>d'une modification de capita<br>: Sur <mark>Terminer</mark> | l par augmentat                                                                                                    | ion/diminution c                                                                        | le la valeur           | nominale  | , vous pourrez       | cliquer |                 |

2 Si votre opération est une modification de capital par augmentation/diminution des droits sociaux ou par ajout d'une nouvelle nature de titres, c'est après avoir fait votre répartition que vous pourrez cliquer sur Clôturer l'opération

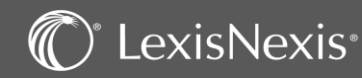

### **OPERATIONS DIVERSES** – Transfert de siège

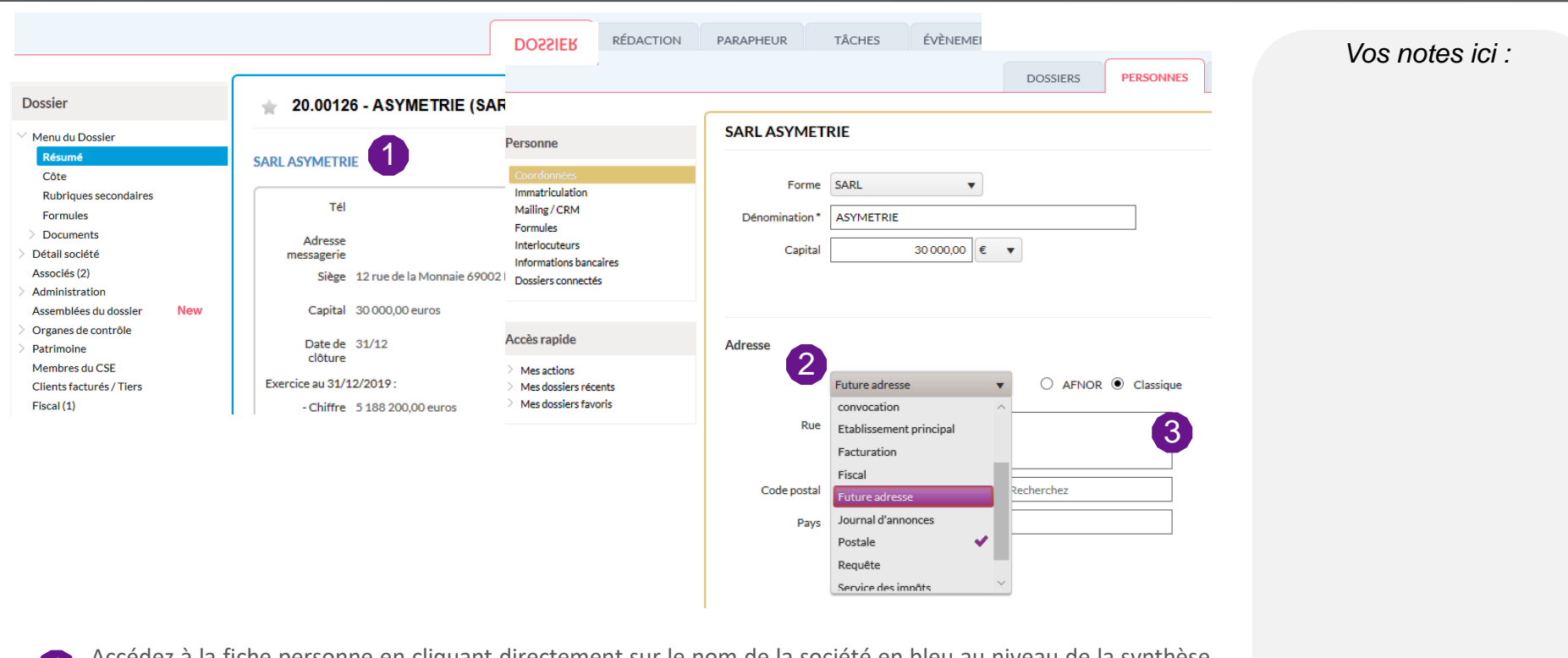

Accédez à la fiche personne en cliquant directement sur le nom de la société en bleu au niveau de la synthèse de votre dossier.

Terminer

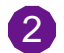

Sur la fiche société, sélectionnez « Future adresse » dans le menu.

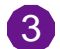

Renseignez l'adresse future du siège et cliquez sur

Vous pouvez à présent rédiger vos actes.

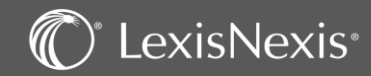

## **OPERATIONS DIVERSES** – Transfert de siège

| Dossier                                                                                                    | 20 00126 - ASYMETRIE (SARI ) - Droit                                                                                  | des sociétés                                                                                                    |                                                                                                    | Vos notes ic      |
|----------------------------------------------------------------------------------------------------|----------------------------------------------------------------------------------------------------|----------------------------------------------------------------------------------------------------|----------------------------------------------------------------------------------------------------|-------------------|
| <ul> <li>Menu du Dossier</li> <li>Résumé</li> <li>Côte</li> </ul>                                                                                                    | SARL ASYMETRIE                                                                                                    |                                                                                                    |                                                                                                    |                   |
| Rubriques secondaires<br>Formules                                                                                                    | Tél                                                                                                    | Personne                                                                                                    | SARLASYMETRIE                                                                                      |                   |
| <ul> <li>&gt; Documents</li> <li>Détail société</li> <li>Associés (2)</li> <li>Administration</li> <li>Assemblées du dossier</li> <li>New</li> <li>Organes de contrôle</li> <li>Patrimoine</li> </ul> | Adresse<br>messagerie<br>Siège 12 rue de la Monnaie 69002 LYON<br>Capital 30 000,00 euros<br>Date de 31/12<br>clôture | Coordonnées<br>Immatriculation<br>Mailing / CRM<br>Formules<br>Interbocuteurs<br>Informations bancaires<br>Dossiers connectés | Forme SARL V<br>Dénomination* ASYMETRIE<br>Capital 30 000,00 € V                                   |                   |
| Membres du CSE<br>Clients facturés / Tiers<br>Fiscal (1)                                                                                                    | Exercice au 31/12/2019 :<br>- Chiffre 5 188 200.00 euros<br>Suivi du dossier<br>Transfert de siège social en cours    | Accès rapide<br>Mes actions<br>Mes dossiers récents<br>Mes dossiers favoris                                                   | Adresse                                                                                            | AFNOR 🖲 Classique |
| C<br>Et                                                                                                    | e site indique<br>es-vous sûr de vouloir effectuer le transfert de siège social ?<br>OK Annuler                       |                                                                                                    | Code postal 69008 Ville LYON<br>Pays Recherchez<br>Voir les anciennes adresser Mettre en historiqu | ue                |

Quand le transfert de siège est effectif, dans la « Synthèse » de votre dossier permanent sur la page de « Résumé », vous trouverez en bas la mention « Transfert de siège social en cours ».

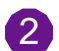

Cliquez sur la case puis sur « Accéder » et validez la fenêtre de confirmation.

La nouvelle adresse du siège sera prise en compte sur votre dossier ainsi que sur votre fiche société.

3 **N.B**: vous pourrez retrouver les adresses des sièges antérieurs en allant sur la fiche de votre société. Elles apparaitront en dessous de l'adresse en cliquant sur « Voir les anciennes adresses ». Vous pourrez alors valider ou modifier la date de transfert.

### C LexisNexis

### **OPERATIONS DIVERSES** – Transformation d'une société

|                                                                                                    | DOSSIER                                                                                                    | PARAPHEUR TÂI                                                                                                    | CHES ÉVÈNEMENTS PROCESSUS TABI<br>FINAL                                                                                                    | Vos notes ici : |
|----------------------------------------------------------------------------------------------------|----------------------------------------------------------------------------------------------------|----------------------------------------------------------------------------------------------------|----------------------------------------------------------------------------------------------------|-----------------|
| Dossier                                                                                                    | * 20.00126 - ASYMETRIE (SARL) - Droit des sociétés                                                                                                    | 1                                                                                                    | Action  Charasement de forme soriale                                                                                                    |                 |
| Dossier Menu du Dossier Résumé Côte Rubriques secondaires Formules Documents Détail société Associés (2) Administration Assemblées du dossier Organes de contrôle Patrimoine Membres du CSE Clients facturés / Tiers Fiscal (1) | 20.00126 - ASYMETRIE (SARL) - Droit des sociétés  SARL ASYMETRIE      Tél Sirer     Adresse Sirel     Gege 34 rue des peupliers 69008 LYON Ville RCS     Capital 30 000,00 euros Numéro RCS     Date de 31/12 Greffe     Evercice au 31/12/2019:         -cliture 188 200,00 euros     d'affaire:     -Ertectif 0,00     moyen:  Etat d'avancement     Tel | Li 23 456 789     Li 23 456 789     Li 23 456 789 00019     Li 23 456 789 RCS LYON     Li 23 456 789 RCS LYON     Li 23 456 789 RCS LYON     Dossler     Order     Core     Rubriques secondaires     Formules     Dossmots     Dossmots     Dossmots     Dossmots     Destinose     Core     Core | Action Changement de forme sociale Intression Editions Initialiser l'extranet  SWITHEX RÉDACTION PARAPHEUR TACHES EVÉNEMENTS P Constant de forme sociale  Changement de forme sociale  Changement de forme sociale  Nature de titre  Nature de titre  Nature d |                 |
|                                                                                                    |                                                                                                    |                                                                                                    | Par défaut Nom de l'établissement IBAN                                                                                                    |                 |

Pour la transformation de société, nous allons prendre ici le cas d'une transformation de SARL en SAS :

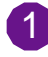

2

Après avoir rédigé vos documents, dans la « Synthèse » de votre dossier permanent, cliquez dans le menu Action en haut à droite puis sélectionnez le « Changement de forme sociale ».

Indiquez la date de la transformation de la société ainsi que sa nouvelle forme sociale, puis cliquez sur suivant pour valider votre choix et passer à la page suivante.

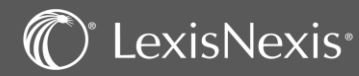

### **OPERATIONS DIVERSES** – Transformation d'une société

| sier                                                                                                    | ſ                                                                                                    | 👷 20.00126 - ASYMETRIE (SARL) - Droit (                                                                                                    | des sociétés                                                                                                    |                                                                                                    |                                                                                                    |                                  | Vos notes ici : |
|----------------------------------------------------------------------------------------------------|----------------------------------------------------------------------------------------------------|----------------------------------------------------------------------------------------------------|----------------------------------------------------------------------------------------------------|----------------------------------------------------------------------------------------------------|----------------------------------------------------------------------------------------------------|----------------------------------|-----------------|
| ier<br>su du Dossier<br>(sumé<br>bite<br>ubriques secondaires<br>urmules<br>occuments<br>all société<br>occiés (2)<br>hinistration<br>emblées du dossier<br>anes de contrôle<br>imoine<br>nbres du CSE | New                                                                                                    | Council 26 - ASYMETRIE (SARL) - Droit of Changement de forme sociale  Torme social  Date de la transformation* 13/11/2020  Cate de la transformation*  Natures de titre  Natures de titre  Natures de titre  Ancien SIRET 123 456 789 00019 Non  Ville RCS  Ville RCS  Ville RCS  Ville RCS  Ville RCS  Ville RCS  Ville RCS | Ies sociétés Nouvelle forme sociale* 545 Nature de titre future* Action nominative ordinaire Read SIRET 123-456 789 90019                                                                                                    |                                                                                                    | ) - Droit des sociétés SCOMPTES Nouveau type de lien Commissaire aux comptes suppléant     20.00126 - ASYMETRIE (SARL) - Droit des sociétés                                                                                              | Date de fin de mandat            |                 |
| 1)                                                                                                    |                                                                                                    | Informations bancaires Informations bancaires Récupération des informations bancaires Par défaut Nom de l'établisser                                                                                                    | nent IBAN                                                                                                    |                                                                                                    | Liste des dossiers rattachés à cette société  Forme sociale \ Liens \ Code du dossier archive Code du dossier archive 200A00126 Code du nouveau dossier 20.00126                                                                         |                                  |                 |
| 1                                                                                                    | Vous<br>social                                                                                           | pouvez maintenant i<br>les en actions nomina                                                                                                    | modifier la nature o<br>atives ordinaires.                                                                                                    | de titre de la société                                                                                                    | Creater Source                                                                                                    | er les parts                     |                 |
| <b>1</b><br>2                                                                                                    | Vous<br>social<br>Vous<br>rense                                                                          | pouvez maintenant<br>les en actions nomina<br>pouvez également ir<br>igner la date d'inscri                                                                                                    | modifier la nature<br>atives ordinaires.<br>ndiquer le nouveau<br>ption au registre.                                                                                                    | de titre de la société<br>SIRET ou cocher « ic                                                                                                    | Creater Source                                                                                                    | er les parts                     |                 |
| <b>1</b><br>2<br>3                                                                                                    | Vous<br>social<br>Vous<br>rense<br>Clique<br>Vous<br>Gérar                                               | pouvez maintenant i<br>les en actions nomin<br>pouvez également ir<br>eigner la date d'inscri<br>ez sur <b>Suivant</b><br>pouvez indiquer les t<br>nt en Président et/ou                                                                                                    | modifier la nature d<br>atives ordinaires.<br>ndiquer le nouveau<br>ption au registre.<br>pour valider votr<br>transformations de<br>modifier la date d                                                                                                    | de titre de la société<br>SIRET ou cocher « ic<br>e choix et passer à la<br>s liens dues au chan<br>le fin de mandat si né                                                                                                    | Comme par exemple transforme<br>lentique » pour le garder tel que<br>a page suivante.<br>gement de société comme chang<br>écessaire.                                                                                                    | er les parts<br>l et<br>ger le   |                 |
| <b>1</b><br>2<br>3                                                                                                    | Vous<br>social<br>Vous<br>rense<br>Clique<br>Vous<br>Gérar<br>Vous<br>sélect                             | pouvez maintenant i<br>les en actions nomin-<br>pouvez également ir<br>eigner la date d'inscri<br>ez sur <b>Suivant</b><br>pouvez indiquer les f<br>nt en Président et/ou<br>pouvez supprimer de<br>tionnant et en cliqua                                                                                                    | modifier la nature d<br>atives ordinaires.<br>ndiquer le nouveau<br>ption au registre.<br>pour valider votr<br>transformations de<br>modifier la date d<br>es intervenants cor<br>nt sur                                                                         | de titre de la société<br>SIRET ou cocher « ic<br>e choix et passer à la<br>s liens dues au chan<br>le fin de mandat si no<br>mme par exemple le                                                                               | Comme par exemple transforme<br>lentique » pour le garder tel que<br>a page suivante.<br>gement de société comme chang<br>écessaire.<br>Commissaire aux Comptes, en le                                                                   | er les parts<br>l et<br>ger le   |                 |
| <b>1</b><br>2<br>3                                                                                                    | Vous<br>social<br>Vous<br>rense<br>Clique<br>Vous<br>Gérar<br>Vous<br>sélect<br>Clique<br>Pour<br>sera p | pouvez maintenant i<br>les en actions nomin-<br>pouvez également ir<br>eigner la date d'inscri<br>ez sur <b>Suivant</b><br>pouvez indiquer les t<br>nt en Président et/ou<br>pouvez supprimer de<br>tionnant et en cliqua<br>ez sur <b>Suivant</b><br>finir, validez le nouve<br>prise en compte sur <b>N</b>                | modifier la nature d<br>atives ordinaires.<br>ndiquer le nouveau<br>ption au registre.<br>pour valider votr<br>transformations de<br>u modifier la date d<br>es intervenants cor<br>nt sur m<br>pour valider votre<br>eau numéro de dos<br>votre dossier ainsi d | de titre de la société<br>SIRET ou cocher « ic<br>re choix et passer à la<br>es liens dues au chan<br>le fin de mandat si ne<br>mme par exemple le<br>e choix et passer à la<br>ssier et cliquez sur<br>que sur votre fiche so | comme par exemple transforme<br>lentique » pour le garder tel que<br>a page suivante.<br>gement de société comme chang<br>écessaire.<br>Commissaire aux Comptes, en le<br>page suivante.<br>Terminer<br>. La nouvelle forme d<br>poiété. | er les parts<br>ger le<br>ger le |                 |

## CONCLUSION

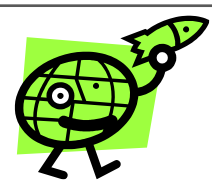

L'équipe de LexisNexis vous souhaite une bonne utilisation de ce logiciel

Votre numéro de client :

N° de l'assistance téléphonique : **01 71 72 47 70** 

Adresse mail : assistance.logiciel@lexisnexis.fr

Lors d'une mise à jour, il est possible que nous vous indiquions de mettre à jour vos compléments Outlook ou Word.

Vous pouvez le faire en cliquant sur 😃 en bas à droite de votre page Lexis Poly.

N'oubliez pas notre FAQ, disponible directement du logiciel, dans le menu aide

Recherche

⑦ | 🖹 | 🕁 | 🏷 | 鐐

https://assistance.lexisnexis.fr/hc/fr/categories/360000306992-Lexis-Poly

LexisNexis France > Lexis Poly > Lexis Poly - Dossier juridique

Lexis Poly - Dossier juridique

Lexis Poly - Comment créer un dossier en droit des sociétés pour une société déjà constituée ?

Lexis Poly - Où éditer la feuille de présence pour les assemblées (dossier "droit des sociétés") ?

Lexis Poly - Comment puis-je effectuer le changement de siège d'une société ?

Lexis Poly - Tableaux Financiers : Généralités

Lexis Poly - Je souhaite faire une transformation de société

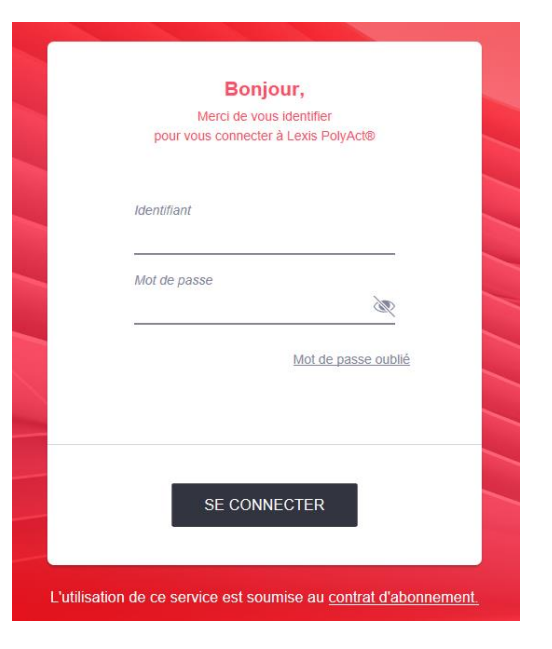

### Note importante :

Pour toutes demandes de documents liés à la prise en charge de votre formation par votre OPCO, merci d'adresser directement un email à <u>relation.client@lexisnexis.fr</u>

Afin que votre demande soit traitée dans les meilleurs délais, merci de préciser la liste des documents attendus pour la prise en charge ainsi que votre n° client, n° de requête et date de la formation

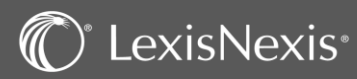